# MODEL 66XXB PROGRAMMABLE SWEEP GENERATOR

**OPERATOR'S MANUAL** 

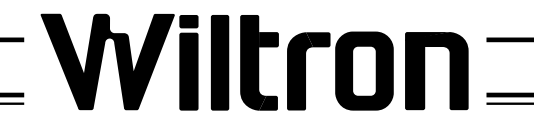

490 JARVIS DRIVE • MORGAN HILL, CA 95037-2809

P/N: 10350-00026 REVISION: A PRINTED: DECEMBER 1991 COPYRIGHT 1991 WILTRON CO.

### WARRANTY

The WILTRON product(s) listed on the title page is (are) warranted against defects in materials and workmanship for one year from the date of shipment, except for YIG-tuned oscillators, which are warranted for two years.

WILTRON's obligation covers repairing or replacing products which prove to be defective during the warranty period. Buyers shall prepay transportation charges for equipment returned to WILTRON for warranty repairs. Obligation is limited to the original purchaser. WILTRON is not liable for consequential damages.

### LIMITATION OF WARRANTY

The foregoing warranty does not apply to WILTRON connectors that have failed due to normal wear. Also, the warranty does not apply to defects resulting from improper or inadequate maintenance by the Buyer, unauthorized modification or misuse, or operation outside of the environmental specifications of the product. No other warranty is expressed or implied, and the remedies provided herein are the Buyer's sole and exclusive remedies.

### NOTICE

WILTRON Company has prepared this manual for use by WILTRON Company personnel and customers as a guide for the proper installation, operation and maintenance of WILTRON Company equipment and computer programs. The drawings, specifications, and information contained herein are the property of WILTRON Company, and any unauthorized use or disclosure of these drawings, specifications, and information is prohibited; they shall not be reproduced, copied, or used in whole or in part as the basis for manufacture or sale of the equipment or software programs without the prior written consent of WILTRON Company.

# CONTENTS

### Chapter 1 - Introduction and General Information

Chapter 1 provides general information about the sweep generator and a list of performance specifications.

## Chapter 2 - Installation

Chapter 2 provides instructions for unpacking the sweep generator, setting up its line voltage, preparing it for operation, and turning it on.

### Chapter 3 - Front and Rear Panel Description

Chapter 3 provides descriptions for front panel controls, connectors, and indicators, and for rear panel connectors.

## **Chapter 4** - Front Panel Operation

Chapter 4 provides step-by-step operating procedures for basic sweep generator functions.

## Chapter 5 - GPIB Description

Chapter 5 describes the IEEE-488 Interface Bus (GPIB) and how it relates to the sweep generator.

## Chapter 6 - GPIB Operation

Chapter 6 provides specific information pertaining the the operation of the sweep generator on the IEEE-488 Bus (GPIB).

## Chapter 7 - Operator's Maintenance

Chapter 7 provides operator troubleshooting, along with remove and replace procedures.

# CHAPTER 1 GENERAL INFORMATION

### CONTENTS

|         | 0011121115                                               |       |
|---------|----------------------------------------------------------|-------|
| Paragra | aph Description                                          | Page  |
| 1-1.    | SCOPE OF MANUAL                                          | . 1-3 |
| 1-2.    | INTRODUCTION                                             | . 1-3 |
| 1-3.    | DESCRIPTION                                              | . 1-3 |
| 1-4.    | IDENTIFICATION NUMBER                                    | . 1-3 |
| 1-5.    | OPTIONS                                                  | . 1-3 |
| 1-6.    | EQUIPMENT CHARACTERISTICS, CAPABILITIES,<br>AND FEATURES | . 1-4 |
| 1-7.    | EQUIPMENT DATA                                           | . 1-4 |
| 1-8.    | RECOMMENDED TEST EQUIPMENT                               | . 1-5 |

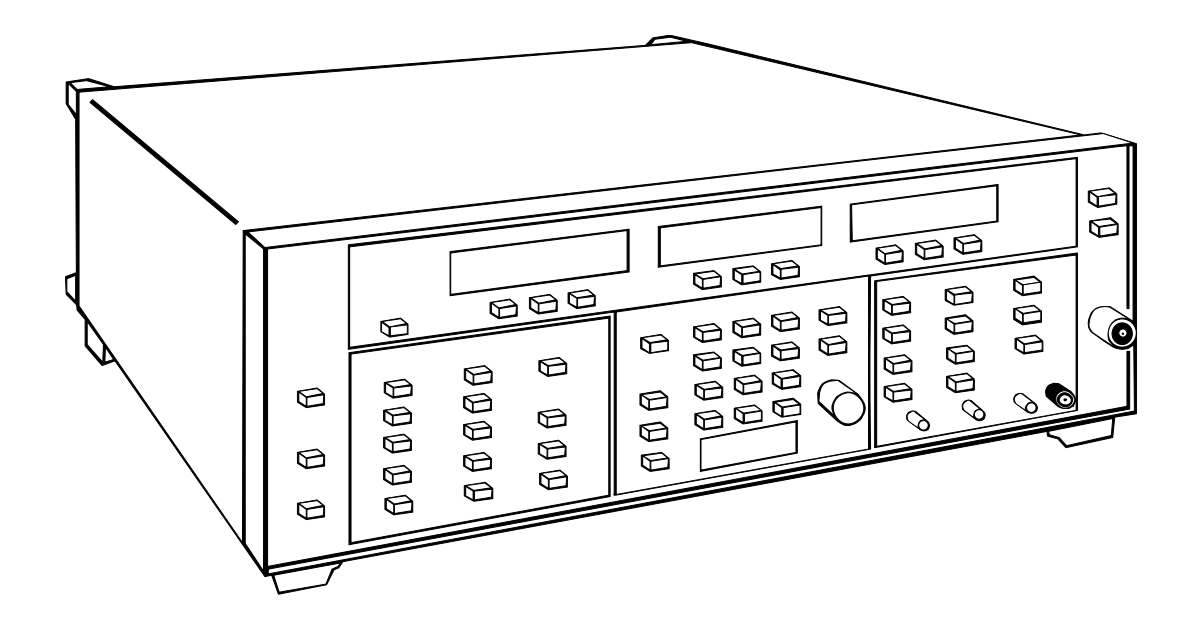

Figure 1-1. 6600B Series Sweep Generator

# CHAPTER 1 GENERAL INFORMATION

### **1-1. SCOPE OF MANUAL**

This is the operator's manual for the 66XXB Programmable Sweep Generator, hereafter called "sweep generator." This manual provides general information, installation, front panel description and operation, GPIB description and operation, and operator's maintenance and troubleshooting procedures for all 66XXB models.

### **1-2. INTRODUCTION**

Chapter 1 provides product description; equipment characteristics, capabilities, features; option information; performance specifications. It also includes a listing of recommended test equipment for maintaining the sweep generator.

### **1-3. DESCRIPTION**

The sweep generator is a microprocessor-based source of RF and microwave energy. It uses from one to four YIG-tuned oscillators to cover one or more frequency bands within a range of 10 MHz to 60 GHz. The sweep generator is capable of producing both broad (full range) and narrow band sweeps, along with discrete CW frequencies, across its entire range. It is fully controllable locally from the front panel or remotely (except for power on/off) via the IEEE-488 bus (GPIB).

### **1-4. IDENTIFICATION NUMBER**

All WILTRON instruments are assigned a unique six-digit ID number. The ID number is imprinted on a decal that is affixed to the rear panel of the unit. In any correspondence with WILTRON Customer Service, please include the correct serial number, along with the specific instrument model number.

#### **1-5. OPTIONS**

- a. Rack Mounting, Option 1: Unit supplied with mounting ears and chassis track slide (90° tilt) installed.
- b. Attenuator, Option 2A: Adds 10 dB step attenuator with 70 dB range for models having high-end frequency ≤20 GHz. Output power is selected on keypad or control knob directly in dBm over an 82 dB range.
- *c. Attenuator, Option 2B:* Adds 10 dB step attenuator with 70 dB range for models having high-end frequency of 26.5 GHz. Output power is selected on keypad or control knob directly in dBm over an 82 dB range.
- *d. Attenuator, Option 2C:* Adds 10 dB step attenuator with 70 dB range for models having high-end frequency of 40 GHz. Output power is selected on keypad or control knob directly in dBm over an 82 dB range.
- *e. Rear Panel RF Output, Option 9:* Option 9S adds SMA female and Option 9N adds Type N female a rear panel RF output connector and deletes front panel RF connector, degrading output power (typically 1 dB at 20 GHz), source SWR (typically 2 at >8 GHz), and power variation. Not available on units with upper frequency above 26.5 GHz.
- *f.* Auxiliary Rear Panel RF Connector, Option 10: Adds SMA female connector to rear panel, providing an attenuated (approximately –15 to –25 dBm) sample of the reduced RF output signal (typically 1.5 dB  $\leq$ 20 GHz; 2 dB >20 GHz). Not available on models with upper frequency limit above 26.5 GHz.

- *g. External Square Wave Input, Option 11:* Adds rear-panel BNC connector for externally applied TTL-compatible signal that modulates RF at rates from dc to 50 kHz. On/Off ratio, typically 40 dB. Maximum input, ±20 volts. Accommodates ±6V square wave. Option for 6610B, 6616B, 6619B, 6619B-40, 6620B, 6624B, 6627B, 6628B, 6628B–50, 6630B–50, 6631B, 6632B, 6636B, 6640B, 6640B-10, and 6672B. Standard on all others.
- *h.* Auxiliary Rear Panel RF Connector, Option 12A: Adds SMA female connector to rear panel for models having frequency range between 2 and 20 GHz. Option provides an RF sample that is approximately 10 dB below output power.
- *i.* Auxiliary Rear Panel RF Connector, Option 12B: Adds SMA female connector to rear panel for models having frequency range between 2 and 26.5 GHz. Option provides an RF sample that is approximately 10 dB below output power.
- *j. Frequency Counter Interface, Option 13:* Adds rear panel BNC connector to provide interface with HP 5343A counter for counting marker frequencies.
- *k. Model 360B VNA Compatability, Option 14:* Adds side cover weldments, special bottom cover, and intelligent interface to allow WILTRON 360 or 360B Vector Network Analyzer to control the 66XXB as an RF source.

### 1-6. EQUIPMENT CHARACTERISTICS, CAPABILITIES, AND FEATURES

- a. Characteristics.
- Sweep frequency or continuous wave operation over the full band
- Five front-panel or GPIB selectable sweep-frequency ranges: Full,  $F_1$ - $F_2$ ,  $M_1$ - $M_2$ ,  $\Delta F$  CF,  $\Delta F$  M1
- Fine-frequency adjustments (Frequency Vernier operation) in CW and  $\Delta F$  sweep modes
- Three sweep triggering modes: Auto, Line, and External
- b. Capabilities and Features.
- Eight frequency markers: M1 thru M8
- Three marker display modes: Video, RF, Intensity
- Alternately sweeps between two sets of front panel sweep parameters, such as Full and F1-F2
- Sweeps power over an up-to-15 dB range
- Retains front panel control settings in nonvolatile memory for up to 10 years. Whenever the instrument is turned on, it comes on line having the same control settings and values as when turned off last.

### **1-7. EQUIPMENT DATA**

a. Weights and Dimensions.

| Weight | - | • |  | • | • | • |   |   |   | • | • | • | <br>• |  |   | • | • | • | • | • | • | • | • |   | • |   | • | • | • | • | • | • |     | 3  | 2 l | b   | (14 | .5 l | kg) | ) |
|--------|---|---|--|---|---|---|---|---|---|---|---|---|-------|--|---|---|---|---|---|---|---|---|---|---|---|---|---|---|---|---|---|---|-----|----|-----|-----|-----|------|-----|---|
| Height | • | • |  | • | • | • | • | • | • | • | • | • | <br>• |  | • |   | • | • |   | • |   |   | • | • |   | • | • |   |   | • | • | • | 5.2 | 25 | in. | . ( | 133 | m    | m   | ) |
| Width  | • | • |  |   | • | • | • |   |   | • | • | • | <br>• |  |   | • |   | • |   | • |   |   | • |   | • |   |   |   | • |   | • |   | . 1 | 17 | in. | (   | 432 | m    | m   | ) |
| Depth  | • | • |  | • |   | • | • | • | • | • | • | • | <br>• |  | • |   | • | • |   | • |   |   | • | • |   | • | • | • |   | • | • | 1 | 8.  | 75 | in. | . ( | 476 | m    | m   | ) |

| b. | Power Requirements.                                                                                                    |
|----|----------------------------------------------------------------------------------------------------|
|    | Voltage                                                                                                    |
|    | Frequency                                                                                                    |
|    | Input Power                                                                                                    |
|    | Fuses (2)                                                                                                    |
| С. | Environmental.                                                                                                    |
|    | Operating temperature range                                                                                                    |
|    | Storage temperature range $\ldots \ldots \ldots \ldots \ldots \ldots \ldots \ldots \ldots \ldots \ldots \ldots \ldots \ldots \ldots \ldots \ldots -40$ to $+70^{\circ}C$ |
|    | Relative humidity       95%±5%       (10 to 30°C) $75\% \pm 5\%$ (30 to 40°C) $45\% \pm 5\%$ (40 to 50°C)                                                                |
|    | Operating altitude                                                                                                    |
|    | Storage altitude                                                                                                    |
| d. | Performance. See Figure 1-2.                                                                                                    |

### **1-8. RECOMMENDED TEST EQUIPMENT**

Table 1-1 provides a listing of recommended equipment for test and maintenance.

| Instrument                                               | Critical Specifications                                                                                   | Recommended Manufacturer                                                                                                    |
|----------------------------------------------------------|----------------------------------------------------------------------------------------------------|----------------------------------------------------------------------------------------------------|
| Digital Multimeter                                       | DC Volts: 0.05% to 30V<br>0.002% to 10V<br>5½ digit resolution                                            | Keithley Model 191                                                                                                    |
| Oscilloscope                                             | Bandwidth: DC to 150 MHz<br>Vertical Sensitivity: 1 mV/division<br>Horizontal Sensitivity: 50 ns/division | Tektronix Inc.<br>Model 2445                                                                                                    |
| Frequency Counter                                        | Frequency Range: 0.01 to 60 GHz<br>Input Impedance: 50Ω<br>Resolution: 1 Hz<br>External Time Base Input   | EIP Microwave Inc.,<br>Model 548A, with External Mixers:<br>Option 91 (26.5 to 40 GHz)<br>Option 92 (40 to 60 GHz                                      |
| Power Meter                                              | Frequency Range: 0.01 to 40 GHz<br>Measurement capability: +13 dBm                                        | Hewlett-Packard<br>Model 436A                                                                                                    |
| Power Sensor                                             | Frequency Range: 0.05 to 40 GHz<br>Power Range: -30 to +20 dBm (1μW to<br>100 mW)                         | Hewlett-Packard<br>Model 8487A                                                                                                    |
| Spectrum Analyzer with<br>Diplexer and External<br>Mixer | Frequency Range: 0.01 to 60 GHz<br>Resolution Bandwidth: 10 Hz                                            | Tektronix Model 494<br>with External Mixers<br>WM490K (18 to 26.5 GHz)<br>WM490A (26.5 to 40 GHz)<br>WM490U (40 to 60 GHz)<br>Diplexer PN: 015-3085-00 |
| Modulation Meter                                         | Bandwidth: 15 kHz<br>Sensitivity: –60 dB                                                                  | Marconi TF2304                                                                                                    |
| True RM Voltmeter                                        | Bandwidth: 10 kHz<br>Sensitivity: –60 dB                                                                  | Fluke 8921A                                                                                                    |
| Adjustable AC Line<br>Transformer (Variac)               | Line Voltage: 100/120V<br>Line Voltage: 220/240V                                                          | General Radio W5MTB<br>General Radio W10HM73                                                                                                    |
| RF Detector                                              | Frequency Range: DC to 40 GHz                                                                             | WILTRON 70KC50                                                                                                    |
| RF Detector                                              | Frequency Range: 18 to 40 GHz                                                                             | HP R422A                                                                                                    |
| Waveguide Attenuator                                     | Frequency Range: 18 to 40 GHz<br>Attenuation: 20 dB                                                       | HP R382A and K382A                                                                                                    |
| Directional Coupler                                      | Frequency Range: 18 to 40 GHz                                                                             | HP R752C                                                                                                    |
| Power Supply                                             | 0-5 Vdc                                                                                                   | HP 6281                                                                                                    |
| Waveguide Section                                        | 40 to 60 GHz                                                                                              | Baytron Co., Inc.<br>PN: 3-R-69.Q                                                                                                    |
| Waveguide Transitions<br>(2ea)                           | 40 to 60 GHz                                                                                              | Baytron Co., Inc.<br>PN: 3-28-669/19                                                                                                    |
| Adapter                                                  | K-female to WR-28 Waveguide                                                                               | WILTRON WR28KF                                                                                                    |
| Controller                                               | GPIB (IEEE-488) Configured                                                                                | HP85A or 85B                                                                                                    |

 Table 1-1.
 Recommended Test Equipment List

|                             |                             | Output Power                             | (25°C ±5°C)                                 | Pov                           | wer Level Accuracy                          |                                                | Leveled Power                              | Variation                                                |                                                                                                    |                                                                                                   | Sig                                                                 | gnal Purity @ Rated Po         | wer                                                                  | Frequency        | Accuracy <sup>®</sup>             | Freq                             | uency Stability                              |                                  |
|-----------------------------|-----------------------------|------------------------------------------|---------------------------------------------|-------------------------------|---------------------------------------------|------------------------------------------------|--------------------------------------------|----------------------------------------------------------|----------------------------------------------------------------------------------------------------|---------------------------------------------------------------------------------------------------|---------------------------------------------------------------------|--------------------------------|----------------------------------------------------------------------|------------------|-----------------------------------|----------------------------------|----------------------------------------------|----------------------------------|
| Model                       | Frequency<br>Range<br>(GHz) | Internally<br>Leveled<br>Maximum<br>(mW) | With<br>Opt. 2, 70 dB<br>Attenuator<br>(mW) | Leveled<br>(dB)               | With<br>Opt. 2, 70 dB<br>Attenuator<br>(dB) | Attenuator<br>Accuracy<br>Per Step<br>Add (dB) | With<br>Frequency<br>(dB)                  | With<br>Frequency<br>Opt. 2, 70 dB<br>Attenuator<br>(dB) | Source SWR<br>(Leveled<br>Power)                                                                                  | Source SWR<br>With<br>Opt., 2 70 dB<br>Attenuator                                                 | Harmonics<br>(dBc)                                                  | Non-<br>Harmonics<br>(dBc)     | Residual<br>FM <sup>③</sup><br>(kHz peak)                            | Cw Mode<br>(MHz) | Sweep<br>Mode<br>≤50 MHz<br>(MHz) | With<br>Temperature<br>(MHz/°C)  | With 10 dB<br>Power Level<br>Change<br>(kHz) | With<br>3:1 Load<br>SWR<br>(kHz) |
| 6609B<br>6609B-50           | 0.01 to 2                   | >20<br>>50                               | >17.8<br>>44.5                              | ±0.6                          | ±0.8                                        | ±0.3                                           | ±0.3                                       | ±0.8                                                     | 1.3                                                                                                    | 1.5                                                                                               | <-30<br><-20                                                        | <-40                           | <7                                                                   | ±5               | ±10                               | ±1                               | ±100                                         | ±100                             |
| 6610B                       | 1 to 2                      | >20                                      | >17.8                                       | ±1                            | ±1.5                                        | ±0.4                                           | ±0.3                                       | ±0.5                                                     | 1.3                                                                                                    | 1.5                                                                                               | <-30 <sup>②</sup>                                                   | <-60                           | <7                                                                   | ±10              | ±15                               | ±0.5                             | ±500                                         | ±300                             |
| 6616B                       | 1.7 to 4.3                  | >10                                      | >7.8                                        | ±1                            | ±1.5                                        | ±0.4                                           | ±0.4                                       | ±0.7                                                     | 1.2                                                                                                    | 1.5                                                                                               | <−20 (<2.26 GHz)<br><−30 (≥2.26 GHz)                                | <-60                           | <7                                                                   | ±10              | ±15                               | ±0.5                             | ±500                                         | ±300                             |
| 6617B                       |                             | >10                                      | >7.9                                        |                               |                                             |                                                |                                            |                                                          |                                                                                                    |                                                                                                   | <-30 (≤2 GHz)                                                       | 40 ( <0.011=)                  |                                                                      |                  |                                   | 14 (<2 CUF)                      |                                              |                                  |
| 6617B-40                    | 0.01 to 8                   | >40                                      | >31.6                                       | ±0.9                          | ±1                                          | ±0.4                                           | ±0.5                                       | ±1                                                       | 1.5                                                                                                    | 1.5                                                                                               | <-40 (\$2 GH2)<br><-20 (\$2 GHz)<br><-25 (\$2 GHz)                  | <-40 (52 GHZ)<br><-60 (>2 GHZ) | <7                                                                   | ±5               | ±10                               | ±0.5 (>2 GHz)                    | ±100                                         | ±100                             |
| 6619B<br>6619B-40           | 2 to 8                      | >10<br>>40                               | >7.9<br>>31.6                               | ±1                            | ±1.5                                        | ±0.4                                           | ±0.4                                       | ±0.9                                                     | 1.5                                                                                                    | 1.5                                                                                               | <=40<br><=25                                                        | <-60                           | <7                                                                   | ±10              | ±15                               | ±0.5                             | ±100                                         | ±100                             |
| 6620B                       | 3.6 to 6.5                  | >20                                      | >15.6                                       | ±1                            | ±1.5                                        | ±0.4                                           | ±0.3<br>(±0.03 dB/30 MHz)                  | ±0.8                                                     | 1.5                                                                                                    | 1.5                                                                                               | <-40                                                                | <-60                           | <7                                                                   | ±10              | ±15                               | ±0.5                             | ±500                                         | ±300                             |
| 6621B<br>6621B-40           | 2 to 12.4                   | >10<br>>40                               | >7.4<br>>29.5                               | ±1                            | ±1.5                                        | ±0.4                                           | ±0.5                                       | ±1.4                                                     | 1.5                                                                                                    | 1.5 (<8 GHz)<br>1.6 (8-12.4 GHz)                                                                  | <-40<br><-25                                                        | <-60                           | <10                                                                  | ±10              | ±15                               | ±0.5                             | ±500                                         | ±300                             |
| 6622B<br>6622B-40           | 0.01 to 12.4                | >10<br>>40                               | >7.4<br>>29.5                               | ±1                            | ±1.5                                        | ±0.4                                           | ±0.5                                       | ±1.4                                                     | 1.5                                                                                                    | 1.5                                                                                               | <-30 (≤2 GHz)<br><-40 (>2 GHz)<br><-20 (≤2 GHz)<br><-25 (>2 GHz)    | <–40 (≤2 GHz)<br><–60 (>2 GHz) | <7 (≦8 GHz)<br><10 (>8 GHz)                                          | ±10              | ±15                               | ±1 (≤2 GHz)<br>±0.5 (>2 GHz)     | ±500                                         | ±300                             |
| 6624B                       | 4 to 8                      | >10                                      | >7.8                                        | ±1                            | ±1.5                                        | ±0.4                                           | ±0.4                                       | ±0.9                                                     | 1.5                                                                                                    | 1.5                                                                                               | <-30 <sup>®</sup>                                                   | <-60                           | <7                                                                   | ±10              | ±15                               | ±0.5                             | ±500                                         | ±300                             |
| 6627B                       | 5.9 to 9.0                  | >10                                      | >7.8                                        | ±1                            | ±1.5                                        | ±0.4                                           | ±0.3                                       | ±0.8                                                     | 1.5                                                                                                    | 1.8                                                                                               | <-40                                                                | <-60                           | <10                                                                  | ±10              | ±15                               | ±0.5                             | ±500                                         | ±300                             |
| 6628B<br>6628B-50           | 8 to 12.4                   | >10<br>>50                               | >7.4<br>>37.2                               | ±1                            | ±1.5                                        | ±0.4                                           | ±0.4                                       | ±0.9                                                     | 1.5                                                                                                    | 1.8                                                                                               | <-40<br><-25                                                        | <-60                           | <10                                                                  | ±10              | ±15                               | ±0.5                             | ±500                                         | ±300                             |
| 6629B<br>6629B-40           | 8 to 20                     | >10<br>>40                               | >6.6<br>>26.3                               | ±1                            | ±1.5                                        | ±0.4                                           | ±0.5                                       | ±1.5                                                     | 1.5                                                                                                    | 1.6 (≤12.4 GHz)<br>1.8 (>12.4 GHz)                                                                | <-40<br><-25                                                        | <-60                           | <10                                                                  | ±10              | ±15                               | ±0.5                             | ±500                                         | ±300                             |
| 6630B<br>6630B-50           | 12.4 to 20                  | >10<br>>50                               | >6.6<br>>33.9                               | ±1                            | ±1.5                                        | ±0.4                                           | ±0.5                                       | ±1                                                       | 1.5                                                                                                    | 1.8                                                                                               | <-32<br><-25                                                        | <-60                           | <10                                                                  | ±10              | ±15                               | ±0.5                             | ±500                                         | ±300                             |
| 6631B                       | 10 to 15.5                  | >10                                      | >7                                          | ±1                            | ±1.5                                        | ±0.4                                           | ±0.4                                       | ±0.9                                                     | 1.5                                                                                                    | 1.8                                                                                               | <-40                                                                | <-60                           | <10                                                                  | ±10              | ±15                               | ±0.5                             | ±500                                         | ±300                             |
| 6632B                       | 17 to 22                    | >5                                       | >3.2                                        | ±1                            | ±3                                          | ±0.7                                           | ±0.8                                       | ±2.3                                                     | 1.7                                                                                                    | 2                                                                                                 | <-40                                                                | <-60                           | <10                                                                  | ±15              | ±25                               | ±1                               | ±500                                         | ±300                             |
| 6635B<br>6635B-40           | 2 to 18                     | >10<br>>40                               | >6.6<br>>26.3                               | ±1                            | ±1.5                                        | ±0.4                                           | ±0.5                                       | ±1.5                                                     | 1.5                                                                                                    | 1.5 (<8 GHz)<br>1.6 (8–12.4 GHz)<br>1.8 (>12.4 GHz)                                               | <-40<br><-25                                                        | <-60                           | <7 (<8 GHz)<br><10 (>8 GHz)                                          | ±10              | ±15                               | ±0.5                             | ±500                                         | ±300                             |
| 6636B                       | 18 to 26.5                  | >3.1                                     | >1.2                                        | ±1                            | ±3                                          | ±0.7                                           | ±1                                         | ±2.5                                                     | 1.7                                                                                                    | 2                                                                                                 | <-40                                                                | <-60                           | <30                                                                  | ±15              | ±25                               | ±2                               | ±500                                         | ±300                             |
| 6637B<br>6637B-40           | 2 to 20                     | >10<br>>40                               | >6.6<br>>26.3                               | ±1                            | ±1.5                                        | ±0.4                                           | ±0.5                                       | ±1.5                                                     | 1.5                                                                                                    | 1.7 (≤12.4 GHz)<br>2 (>12.4 GHz)                                                                  | <-40<br><-25                                                        | <-60                           | <7 (<8 GHz)<br><10 (>8 GHz)                                          | ±10              | ±15                               | ±0.5                             | ±500                                         | ±300                             |
| 6640B<br>6640B-10           | 26.5 to 40                  | >1 <sup>①</sup><br>>10                   | N/A<br>>5                                   | N/A<br>±1                     | N/A<br>æ2                                   | N/A<br>±1                                      | N/A<br>±1                                  | N/A<br>±2                                                | N/A<br>2.0                                                                                                    | N/A                                                                                               | <-30 <sup>2</sup>                                                   | <-60                           | <40                                                                  | ±20              | ±30                               | ±2                               | ±500                                         | ±300                             |
| 6645B<br>6645B-40           | 0.01 to 18                  | >10<br>>40                               | >6.6<br>>26.3                               | ±1                            | ±1.5                                        | ±0.4                                           | ±0.6                                       | ±1.5                                                     | 1.5                                                                                                    | 1.5 (<8 GHz)<br>1.6 (8–12.4 GHz)<br>1.8 (>12.4 GHz)                                               | <-30 (≤2 GHz)<br><-40 (>2 GHz)<br><-20 (≤2 GHz)<br><-25 (>2 GHz)    | <–40 (≤2 GHz)<br><–60 (>2 GHz) | <7 (≤8 GHz)<br><10 (>8 GHz)                                          | ±10              | ±15                               | ±1 (≤2 GHz)<br>±0.5 (>2 GHz)     | ±500                                         | ±300                             |
| 6647B<br>6647B-40           | 0.01 to 20                  | >10<br>>40                               | >6.6<br>>26.3                               | ±1                            | ±1.5                                        | ±0.4                                           | ±0.6                                       | ±1.5                                                     | 1.5                                                                                                    | 1.7 (≤12.4 GHz)<br>2 (>12.4 GHz)                                                                  | <-30 (≤2 GHz)<br><-40 (>2 GHz)<br><-20 (≤2 GHz)<br><-25 (>2 GHz)    | <–40 (≤2 GHz)<br><–60 (>2 GHz) | <7 (≤8 GHz)<br><10 (>8 GHz)                                          | ±10              | ±15                               | ±1 (≤2 GHz)<br>±0.5 (>2 GHz)     | ±500                                         | ±300                             |
| 6653B                       | 2 to 26.5                   | >10 (≤18 GHz)<br>>5 (>18 GHz)            | >5 (≤18 GHz)<br>>2 (>18 GHz)                | ±1.5                          | ±2.0                                        | ±0.7                                           | ±1.0                                       | ±1.5                                                     | 1.5 (≤18 GHz)<br>1.7 (>18 GHz)                                                                                    | 1.7 (≤12.4 GHz)<br>2 (>12.4 GHz)                                                                  | <-40                                                                | <-60                           | <7 (<8 GHz)<br><10 (8–18 GHz)<br><15 (>18 GHz)                       | ±20              | ±30                               | ±1                               | ±500                                         | ±300                             |
| 6659B                       | 0.01 to 26.5                | >10 (≤18 GHz)<br>>5 (>18 GHz)            | >5 (≤18 GHz)<br>>2 (>18 GHz)                | ±1.5                          | ±2.0                                        | ±0.7                                           | ±1.0                                       | ±1.5                                                     | 1.5 (≤18 GHz)<br>1.7 (>18 GHz)                                                                                    | 1.7 (≤12.4 GHz)<br>2 (>12.4 GHz)                                                                  | <-30 (<2 GHz)<br><-40 (>2 GHz)                                      | <–40 (≤2 GHz)<br><–60 (>2 GHz) | <7 (<8 GHz)<br><10 (8–18 GHz)<br><15 (>18 GHz)                       | ±20              | ±30                               | ±1 (≤2 GHz)<br>±0.5 (>2 GHz)     | ±500                                         | ±300                             |
| 6660B                       | 12.4 to 40                  | >4                                       | >2                                          | ±2                            | ±2.5                                        | ±1                                             | ±1.5                                       | ±2                                                       | 1.5 (≤18 GHz)<br>1.7 (18-26.5 GHz)<br>2 (>26.5 GHz)                                                               | N/A                                                                                               | <–40 (≤26.5 GHz)<br><–20 (>26.5 GHz)                                | <-60                           | <10 (<18 GHz)<br><15 (18–26.5 GHz)<br><20 (>26.5 GHz)                | ±20              | ±30                               | ±1 (≤26.5 GHz)<br>±2 (>26.5 GHz) | ±300                                         | ±300                             |
| 6662B <sup>⑦</sup><br>6663B | 2 to 40                     | >10 (≤18 GHz)<br>>4 (>18 GHz)<br>>3.1    | N/A<br>>1.5                                 | ±1.5<br>N/A (>26.5 GHz)<br>±2 | N/A<br>±2.5                                 | N/A<br>±1                                      | ±1<br>N/A (>26.5 GHz)<br>±1.5              | N/A<br>±2                                                | 1.5 (≤18 GHz)<br>1.7 (>18 GHz)<br>N/A (>26.5 GHz)<br>1.5 (≤18 GHz)<br>1.7 (>18 GHz)<br>2 (>26 5 GHz)              | 1.25 (<8 GHz)<br>1.45 (8–12.4 GHz)<br>1.6 (12.4–20 GHz)<br>1.8 (20–26.5 GHz)<br>2.1 (26.5–40 GHz) | <–40 (2–26.5 GHz)<br><–30 (>26.5 GHz) <sup>②</sup>                  | <-60                           | <7 (<8 GHz)<br><10 (8–18 GHz)<br><15 (18–26.5 GHz<br><20 (>26.5 GHz) | ±20              | ±30                               | ±1 (≤26.5 GHz)<br>±2 (>26.5 GHz) | ±500                                         | ±300                             |
| 6668B <sup>®</sup><br>6669B | 0.01 to 40                  | >10 (≤18 GHz)<br>>4 (>18 GHz)<br>>3.1    | N/A<br>>1.5                                 | ±1.5<br>N/A (>26.5 GHz)<br>±2 | N/A<br>±2.5                                 | N/A<br>±1                                      | ±1<br>N/A (>26.5 GHz) <sup>①</sup><br>±1.5 | N/A<br>±2                                                | 1.5 (≤18 GHz)<br>1.7 (>18 GHz)<br>N/A (>26.5 GHz) <sup>①</sup><br>1.5 (≤18 GHz)<br>1.7 (>18 GHz)<br>2 (>26.5 GHz) | 1.25 (<8 GHz)<br>1.45 (8–12.4 GHz)<br>1.6 (12.4–20 GHz)<br>1.8 (20–26.5 GHz)<br>2.1 (26.5–40 GHz) | <-30 (<2 GHz)<br><-40 (2-26.5 GHz)<br><-30 (>26.5 GHz) <sup>②</sup> | <-40 (≤2 GHz)<br><-60 (>2 GHz) | <7 (<8 GHz)<br><10 (8–18 GHz)<br><15 (18–26.5 GHz<br><20 (>26.5 GHz) | ±20              | ±30                               | ±1 (≤26.5 GHz)<br>±2 (>26.5 GHz) | ±500                                         | ±300                             |
| 6672B                       | 40 to 60                    | >1 <sup>①</sup>                          | N/A                                         | N/A                           | N/A                                         | N/A                                            | N/A                                        | N/A                                                      | N/A                                                                                                    | N/A                                                                                               | <-20 <sup>④</sup>                                                   | <-60                           | <50                                                                  | ±30              | ±45                               | ±3                               | N/A                                          | ±300                             |
|                             |                             |                                          |                                             |                               |                                             |                                                |                                            |                                                          |                                                                                                    |                                                                                                   |                                                                     |                                |                                                                      |                  |                                   |                                  | -                                            |                                  |

<sup>①</sup>External leveling only <sup>②</sup>Excluding 5% band edges where specification is >20 dBc <sup>③</sup>Measured in 30 Hz-15 kHz bandwidth <sup>④</sup>Subharmonics <sup>⑤</sup>At 25°C <sup>⑥</sup>Dual outputs: 0.01–26.5 GHz and 26.5–40 GHz <sup>⑦</sup>Dual outputs: 2–26.5 GHz and 26.5–40 GHz

| Figure | 1-2. | Performance | Specifications |
|--------|------|-------------|----------------|
|--------|------|-------------|----------------|

# CHAPTER 2 INSTALLATION

## CONTENTS

| Paragraph             | Description                    | Page |
|-----------------------|--------------------------------|------|
| 2-1. INTROI           | DUCTION                        | 2-3  |
| 2-2. INITIAI          | INSPECTION.                    | 2-3  |
| 2-3. PRELIM<br>OF EQU | INARY SERVICING AND ADJUSTMENT | 2-4  |
| 2-4. TURN-0           | ON PROCEDURE                   | 2-5  |

# CHAPTER 2 INSTALLATION

### **2-1. INTRODUCTION**

This chapter provides initial inspection, preparation for use, and turn-on instructions.

### 2-2. INITIAL INSPECTION.

Inspect the shipping container for damage. If the container or cushioning material is damaged, retain until the contents of the shipment have been checked against the packing list and the instrument has been checked for mechanical and electrical operation.

If the sweep generator is damaged mechanically, notify your local sales representative or WILTRON Customer Service. If either the shipping container is damaged or the cusioning material shows signs of stress, notify the carrier as well as WILTRON. Keep the shipping materials for carrier inspection.

### 2-3. PRELIMINARY SERVICING AND ADJUSTMENT OF EQUIPMENT

- a. Inspect rear panel line module to ensure that it is set correctly (115 Vac or 230 Vac). If incorrectly set, change to correct line-voltage value using following procedure.
- On line module (1), remove line cord (2) and pry cover (3) open.
- Remove voltage-selector drum (4) by pulling straight out.
- Rotate drum so that desired line-voltage marking faces out; then reinstall drum.
- Close cover (3), and reinstall line cord (2).
- b. Perform turn-on procedures.

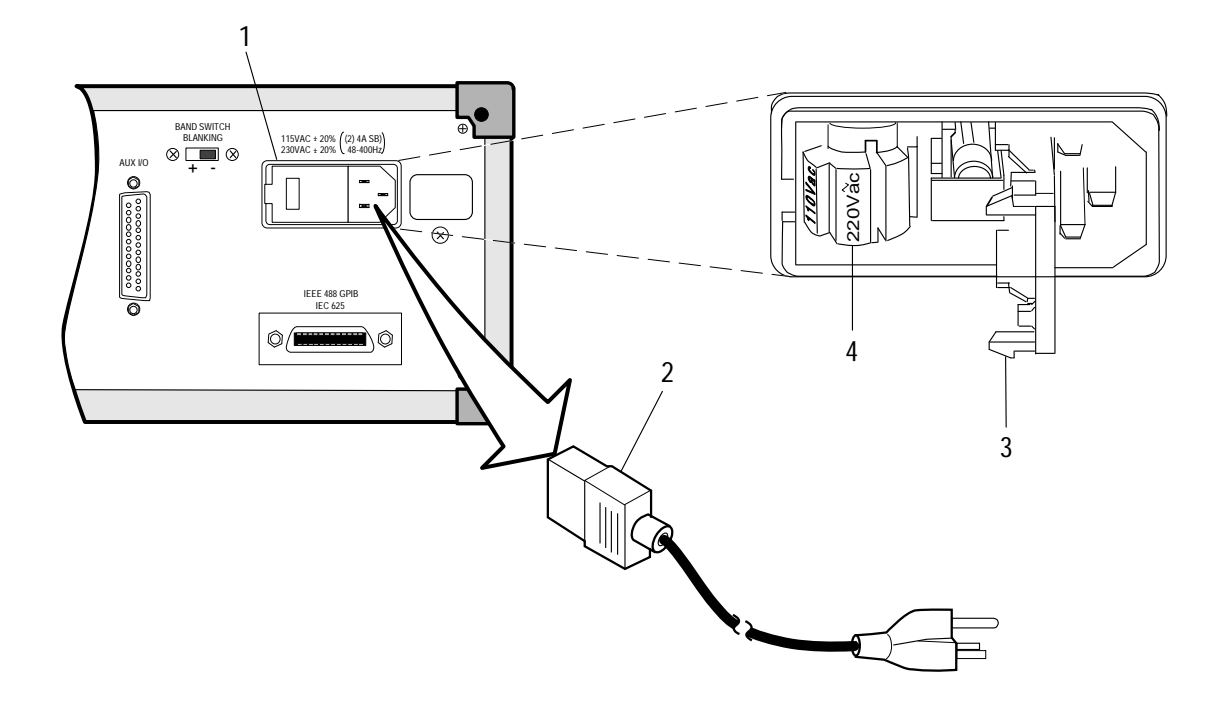

### 2-4. TURN-ON PROCEDURE

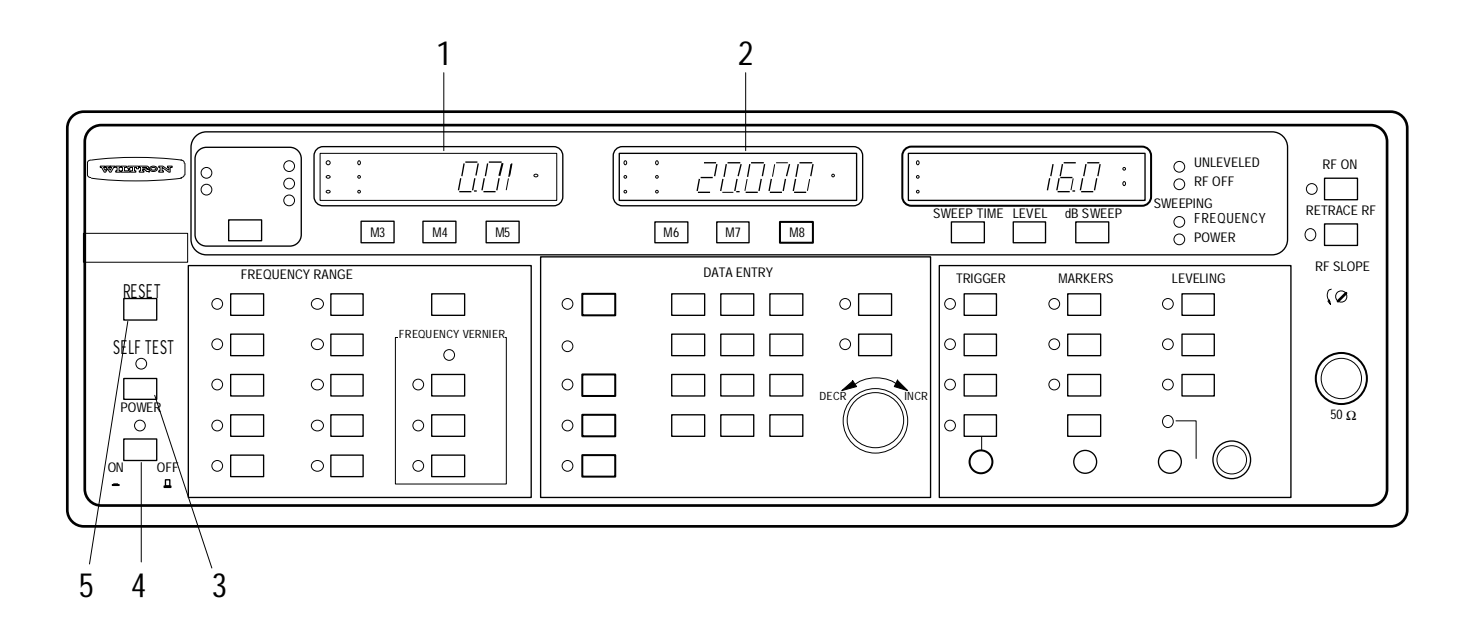

#### CAUTION

Full instrument RF output power may be applied to unit-under test when sweep generator is turned on.

- a. Press POWER (4) key to ON.
- b. After a short delay, while the sweep generator undergoes self test, verify that "PASS" appears on display (2). If one or more error codes display, instead, note the number(s) and refer to 66XXB Maintenance Manual, part number 10350-00028, for further troubleshooting.

#### NOTE

- The number that appears on display (1) is firmware revision number. Firmware is the sweep generator operating system stored in internal ROM.
- Self test runs automatically at turn-on. It can also be called up during operation by pressing SELF TEST (3) key.
- c. The sweep generator comes on line with same front panel settings as when last turned off. On initial turn-on, it comes on line with front panel default settings shown below. To return sweep generator to default values at any time during operation, press RESET (5) key.

| FREQUENCY RANGE: FULL  | $\Delta F$ : Model Dependent |
|------------------------|------------------------------|
| TRIGGER: AUTO          | F1: Model Dependent          |
| VIDEO MARKER: On       | F2: Model Dependent          |
| LEVELING: INTERNAL     | CF: Model Dependent          |
| SWEEP TIME: .050 sec   | M1: Model Dependent          |
| RF ON: On              | M2: Model Dependent          |
| LEVEL: Model Dependent | M3-M8: Off                   |

d. If no error codes appear, the sweep generator is ready for use in any of its operating modes.

# CHAPTER 3 FRONT AND REAR PANEL DESCRIPTION

### CONTENTS

| Paragraph                  | Description                                                      | Page         |
|----------------------------|------------------------------------------------------------------|--------------|
| 3-1. INTRODUC              | TION                                                             | 3-3          |
| 3-2. DESCRIPTI<br>CONTROLS | ON AND USE OF FRONT AND REAR I<br>, INDICATORS, AND CONNECTORS . | PANEL<br>3-3 |

# CHAPTER 3 FRONT AND REAR PANEL DESCRIPTION

### **3-1. INTRODUCTION**

This chapter provides descriptions for controls, indicators, and connectors on front panel and connectors on rear panel.

# 3-2. DESCRIPTION AND USE OF FRONT AND REAR PANEL CONTROLS, INDICATORS, AND CONNECTORS

Figure 3-1 shows the front panel and indicates the "Views" in which the included controls, indicators, and connectors are described in the accompanying text. Figure 3-2 (page 3-22) shows the location of the rear panel connectors, fan, and line voltage module. They are described in the accompanying text.

#### NOTE

The **SHIFT** key provides alternate functions for certain front panel keys. Shift functions for most keys are designated by blue lettering on front panel and by boldface type in this manual. Some shift functions provide extraordinary functions and features. These are called Hidden-Shift functions; they are not indicated by blue lettering, but are shown in boldface type and described along with their associated key in the following table.

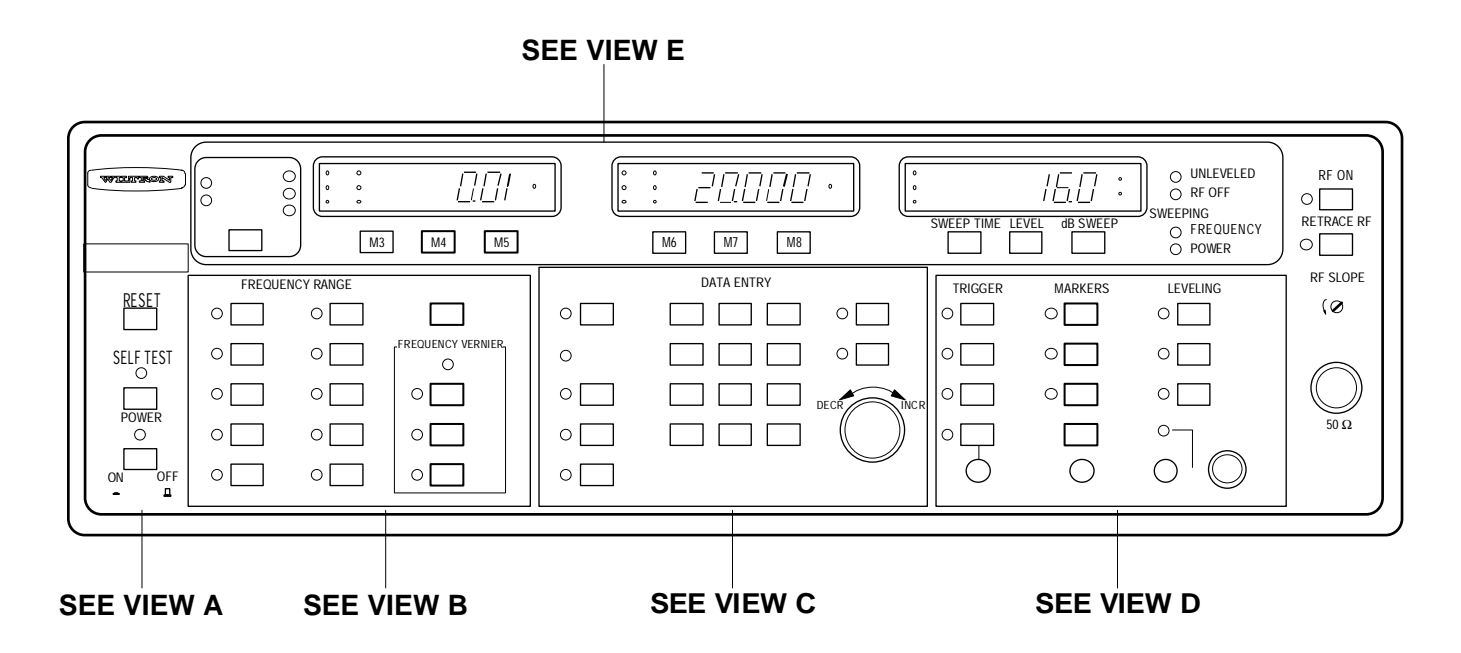

Figure 3-1. Sweep Generator Front Panel

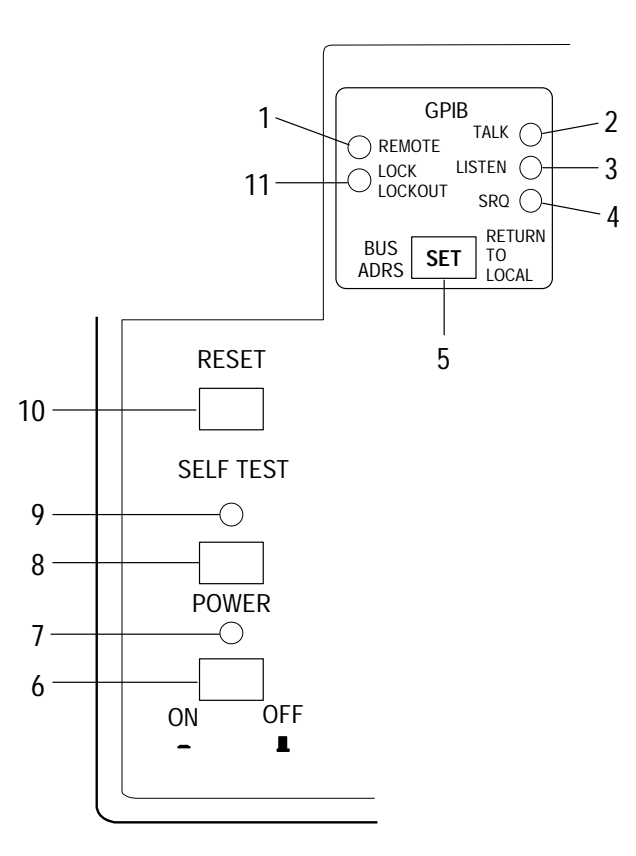

# **VIEW A**

| Key | Control, Indicator, or<br>Connector | Function                                                                                                    |
|-----|-------------------------------------|----------------------------------------------------------------------------------------------------|
| 1   | REMOTE<br>Indicator                 | Indicates whether sweep generator is under GPIB control. Lights<br>when sweep generator goes under GPIB control and remains lit<br>until it is returned to local (front panel) control.                       |
| 2   | TALK<br>Indicator                   | Indicates whether sweep generator is sending information to<br>controller. Indicator remains lit while sweep generator is sending<br>information.                                                             |
| 3   | LISTEN Indicator                    | Indicates whether sweep generator is receiving information from<br>controller. Indicator remains lit while sweep generator is receiving<br>information.                                                       |
| 4   | SRQ Indicator                       | Indicates whether sweep generator has sent a Service Request<br>command to the controller. Indicator remains lit until sweep<br>generator receives a serial poll, or until controller resets SRQ<br>function. |

| Key | Control, Indicator, or<br>Connector | Function                                                                                                    |
|-----|-------------------------------------|----------------------------------------------------------------------------------------------------|
| 5A  | BUS ADRS/<br>RETURN TO LOCAL<br>Key | In local (front panel) mode, key causes bus address to be displayed<br>on middle LED readout. In remote (GPIB) mode—providing a Local<br>Lockout bus message is not programmed—pressing key causes<br>Sweep Generator to return to local mode. |
|     |                                     | NOTE                                                                                                    |
|     |                                     | If a Local Lockout bus message is programmed, the only<br>way to return to local control is by sending the "Go to<br>Local" bus message via the GPIB.                                                                                          |
| 5B  | SET<br>Key                          | Provides for entering a new GPIB address. To use, press <b>SHIFT</b> key (View C, key 47) then this key and enter a new address number via keypad. Address number is displayed on right-most numeric display.                                  |
| 6   | POWER<br>Key                        | Turns ac power on and off. Press to use.                                                                                                    |
|     |                                     | NOTE                                                                                                    |
|     |                                     | Pressing this key to turn power on initiates a self test and causes the version number of the firmware (such as, 1.0) to appear on the left-most numeric display.                                                                              |
| 7   | POWER<br>Indicator                  | Indicates whether sweep generator is turned on. Indicator lights<br>when POWER key is pressed to ON and remains on until POWER<br>key is pressed to OFF.                                                                                       |
| 8   | SELF TEST<br>Key                    | Initiates self testing of sweep generator circuits. Press to use.                                                                                                    |
| 9   | SELF TEST<br>Indicator              | Indicates whether sweep generator is in self test mode. Indicator<br>lights when SELF TEST key is pressed and remains lit until self<br>test is finished.                                                                                      |
| 10  | RESET Key                           | Presets front panel controls to default values. These values are<br>shown for RESET key operation (Paragraph 2-4). Press to use.                                                                                                    |
| 11  | LOCAL LOCKOUT<br>Indicator          | Lights when sweep generator receives a local lockout message.<br>When LOCAL LOCKOUT indicator is lit, sweep generator cannot be<br>returned to local control via front panel controls.                                                         |

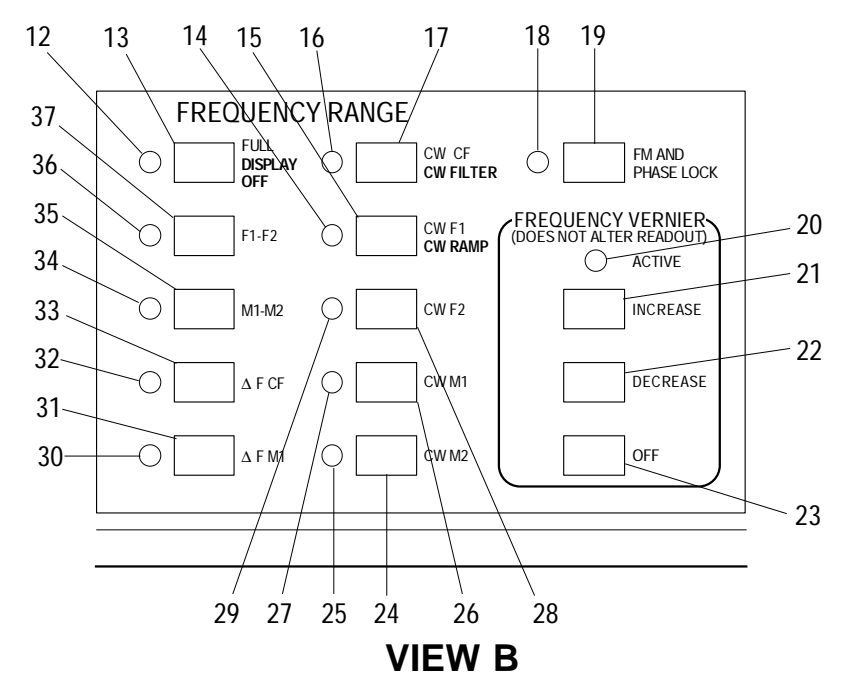

| Key | Control, Indicator, or<br>Connector | Function                                                                                                    |
|-----|-------------------------------------|----------------------------------------------------------------------------------------------------|
| 12A | FULL<br>Indicator                   | Indicates whether FULL mode is active. Indicator lights when FULL key is pressed and remains lit while mode is active.                                                                                          |
| 12B | DISPLAY OFF<br>Indicator            | When <b>SHIFT</b> key is pressed, indicator shows whether display off<br>mode is active. Indicator lights when <b>SHIFT</b> key plus <b>DISPLAY OFF</b><br>key is pressed and remains lit while mode is active. |
| 13A | FULL<br>Key                         | Selects full-band sweep. Press to use.                                                                                                    |
| 13B | DISPLAY<br>OFF<br>Key               | Turns frequency LED displays off. To use: Press <b>SHIFT</b> then this key. For security, all frequency related functions except <b>SAVE</b> , RECALL, and RESET are disabled.                                  |
| 14A | CW F1<br>Indicator                  | Indicates whether CW F1 mode is active. Indicator lights when CW F1 key is pressed and remains lit while mode is active.                                                                                        |
| 14B | CW RAMP<br>Indicator                | When <b>SHIFT</b> key is pressed, indicator shows whether CW ramp<br>mode is active. Indicator lights when <b>SHIFT</b> key plus <b>CW RAMP</b> key<br>is pressed and remains lit while mode is active.         |
| 15A | CW F1<br>Key                        | Selects CW F1 mode. This mode provides a non-sweeping, CW signal at the frequency set for the F1 parameter. Press to use.                                                                                       |
| 15B | CW RAMP<br>Key                      | Provides a 0-10V sweep ramp for all five CW modes at rear panel HORIZ OUTPUT connector. To use: Press <b>SHIFT</b> then this key.                                                                               |
| 16A | CW CF<br>Indicator                  | Indicates whether CW CF mode is active. Indicator lights when CW CF key is pressed and remains lit while mode is active.                                                                                        |

| Key | Control, Indicator, or<br>Connector | Function                                                                                                    |
|-----|-------------------------------------|----------------------------------------------------------------------------------------------------|
| 16B | CW FILTER<br>Indicator              | When <b>SHIFT</b> key is pressed, indicator shows whether CW filter<br>mode is active. Indicator lights when <b>SHIFT</b> key plus <b>CW FILTER</b><br>key is pressed and remains lit while mode is active.                                                                                                    |
| 17A | CW CF Key                           | Selects CW CF mode. This mode provides a non-sweeping, CW signal at the frequency set for the CF parameter. Press to use.                                                                                                    |
| 17B | CW FILTER<br>Key                    | Provides enable/disable, conditional-in/unconditional-out, control<br>over CW filter located in YIG oscillator tuning circuit. When<br>enabled, CW filter is switched-in for improved accuracy in CW.<br>Conversely, when CW FILTER key is not activated (LED off), CW<br>filter is unconditionally switched-out of YIG tuning circuit. To use,<br>press <b>SHIFT</b> , then this key.                                           |
| 18  | FM AND<br>PHASELOCK<br>Indicator    | Indicates whether FM and Phaselock mode is active.<br>Indicator lights when FM AND PHASELOCK key is pressed<br>and remains lit while mode is active.                                                                                                    |
| 19  | FM AND<br>PHASELOCK<br>Key          | Allows output frequency to be either phase-locked or frequency-<br>modulated at a deviation of 6 MHz per volt of input signal<br>amplitude. To use, apply a modulating signal via rear panel EXT<br>FM/Ø LOCK connector and press key to activate function.                                                                                                    |
| 20  | ACTIVE<br>Indicator                 | Lights when frequency vernier function is active. Indicator lights when INCREASE or DECREASE key is pressed for any of the seven affected modes: CW CF, CW F1, CW F2, CW M1, CW M2, $\Delta$ F CF, and $\Delta$ F M1. Indicator remains lit until all affected modes have frequency-vernier correction turned off.                                                                                                    |
| 21  | INCREASE<br>Key                     | <ul> <li>Increases frequency by a model-dependent increment for any of the following modes: CW CF, CW F1, CW F2, CW M1, CW M2.</li> <li>Maximum values are:</li> <li>12.7 MHz in 100 kHz increments for models with high-end ≤20 GHz.</li> <li>25.4 MHz in 200 kHz increments for models with high-end between 20 and 40 GHz.</li> <li>38.1 MHz in 300 kHz increments for models with high-end between 40 and 60 GHz.</li> </ul> |
| 22  | DECREASE<br>Key                     | Decreases frequency as described for INCREASE key above.<br>Operation of this key does not affect displayed LED readout value.<br>Once made, vernier corrections to frequency remain in place, even<br>when sweep generator is powered off. Press to use.                                                                                                    |
| 23  | OFF<br>Key                          | Cancels vernier correction being applied to selected CW output or $\Delta F$ center frequency and turns ACTIVE indicator off for that mode.                                                                                                    |
| 24  | CW M2<br>Key                        | Selects CW M2 mode. This mode provides a non-sweeping, CW signal at the frequency set for the M2 parameter. Press to use.                                                                                                    |
| 25  | CW M2<br>Indicator                  | Indicates whether CW M2 mode is active. Indicator lights when<br>CW M2 key is pressed and remains lit while mode is active.                                                                                                    |
| 26  | CW M1<br>Key                        | Selects CW M1 mode. This mode provides a non-sweeping, CW signal at the frequency set for the M1 parameter. Press to use.                                                                                                    |

| Key | Control, Indicator, or<br>Connector | Function                                                                                                    |
|-----|-------------------------------------|----------------------------------------------------------------------------------------------------|
| 27  | CW M1<br>Indicator                  | Indicates whether CW M1 mode is active. Indicator lights when<br>CW M1 key is pressed and remains lit while mode is active.                                                                                                    |
| 28  | CW F2<br>Key                        | Selects CW F2 mode. This mode provides a non-sweeping, CW signal at the frequency set for the F2 parameter. Press to use.                                                                                                    |
| 29  | CW F2<br>Indicator                  | Indicates whether CW F2 mode is active. Indicator lights when CW F2 key is pressed and remains lit while mode is active.                                                                                                    |
| 30A | ∆F M1<br>Indicator                  | Indicates whether $\Delta F$ M1 mode is active. Indicator lights when $\Delta F$ M1 key is pressed and remains lit while mode is active.                                                                                                    |
| 30B | Shifted ∆F M1<br>Indicator          | Indicates whether $\Delta F$ F1 mode is active. Indicator lights when<br>SHIFT key and $\Delta F$ M1 key is pressed and remains lit while mode is<br>active.                                                                                                    |
| 31A | ∆F M1<br>Key                        | Selects a frequency sweep that is symmetrical about the M1 frequency. Width of this sweep can go from 0% to 100% of full frequency range. Selected sweep width ( $\Delta F$ ) provides equal excursions about a selected center frequency. Press to use.                              |
| 31B | <b>Shifted</b> ∆ <b>F M1</b><br>Key | Selects a frequency sweep that is symmetrical about the F1 frequency. Width of this sweep can go from 0% to 100% of full frequency range. Sweep provides equal excursions about a selected center frequency. To use, press <b>SHIFT</b> then this key.                                |
| 32A | ∆F CF<br>Indicator                  | Indicates whether $\Delta F$ CF mode is active. Indicator lights when $\Delta F$ CF key is pressed and remains lit while mode is active.                                                                                                    |
| 32B | Shifted ∆F CF<br>Indicator          | Indicates whether <b>Shifted</b> $\Delta$ <b>F CF</b> mode is active. Indicator lights when <b>SHIFT</b> key and $\Delta$ F CF key is pressed and remains lit while mode is active.                                                                                                   |
| 33A | ∆F CF<br>Key                        | Selects a frequency sweep that is symmetrical about the CF frequency. Width of this sweep can go from 0% to 100% of full frequency range. Sweep provides equal excursions about a selected center frequency. Press to use.                                                            |
| 33B | <b>Shifted</b> ∆ <b>F CF</b><br>Key | Sets the Center-Frequency DAC to all ones, the $\Delta F$ DAC to 0, and selects the CW mode. Used for calibration of the CF-DAC precision op-amp offset to zero, and for diagnostic testing of the $\Delta F$ DAC precision op-amp offsets. To use, press <b>SHIFT</b> then this key. |
| 34  | M1–M2<br>Indicator                  | Indicates whether M1–M2 sweep mode is active. Indicator lights when M1–M2 key is pressed and remains lit while mode is active.                                                                                                    |
| 35  | M1–M2<br>Key                        | Selects a frequency sweep from marker M1 to marker M2. One of<br>two similar sweep modes in which start and stop frequency can be<br>individually set. Press to use.                                                                                                    |
| 36  | F1-F2<br>Indicator                  | Indicates whether F1–F2 sweep mode is active. Indicator lights when F1–F2 key is pressed and remains lit while mode is active.                                                                                                    |

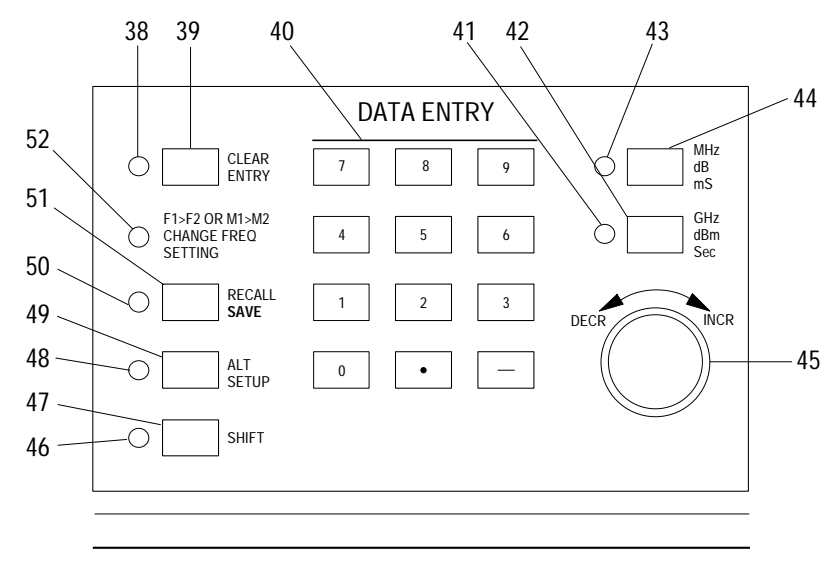

| VIEW ( | С |
|--------|---|
|--------|---|

| Key | Control, Indicator, or<br>Connector     | Function                                                                                                    |
|-----|-----------------------------------------|----------------------------------------------------------------------------------------------------|
| 37  | F1–F2<br>Key                            | Selects a frequency sweep from F1 to F2. This is one of two sweep<br>modes in which start and stop frequency can be individually set.<br>Press to use.                                                                                                    |
| 38  | CLEAR ENTRY<br>Indicator                | Flashes when an illegal or incomplete (see below) data entry has<br>been attempted.<br><i>Illegal Entry:</i> Out-of-range frequency, sweep time, or output-power<br>value entered via keypad. To clear, press associated CLEAR ENTRY<br>key and re-enter data.<br><i>Incomplete Entry:</i> Value entered on keypad but not terminated with<br>MHz/dB/mS or GHz/dBm/Sec key. To clear, either press appropriate<br>MHz/dB/mS or GHz/dBm/Sec key or press the CLEAR ENTRY key<br>and re-enter data. |
| 39  | CLEAR ENTRY<br>Key                      | Clears keypad of an illegal or incomplete data entry (described above) and allows parameter data to be re-entered.                                                                                                    |
| 40  | DATA ENTRY<br>Keypad                    | Provides for entering numeric values for selected frequency, sweep<br>time, power sweep, and power level parameters.<br>For frequency parameters, values can be entered in MHz or GHz.<br>For sweep time parameters, values can be entered in seconds or ms.<br>For power level parameters, values can be entered in dB or dBm.<br>For dB/sweep parameters, values can be entered in dB.                                                                                                    |
| 40A | DATA ENTRY<br>Keypad<br><b>SHIFT-10</b> | Causes the model number to appear in the right LED display, the<br>front panel firmware version in the center LED display, and the<br>GPIB firmware version in the left LED display. If there is no GPIB<br>board installed, the left LED display will be blank.                                                                                                    |

| Key | Control, Indicator, or<br>Connector | Function                                                                                                    |
|-----|-------------------------------------|----------------------------------------------------------------------------------------------------|
| 40B | DATA ENTRY Keypad<br>SHIFT-11       | Displays all firmware related option numbers. Each numberdisplays for about 2 seconds. Options displayed are 2, 9, 10, 11, 12,13, 14. Additionally, Option 2 displays along with the maximumstep value if it is other than 70 dB (that is, 2.110 means a 110 dBstep attenuator). Option 9N, 9S or 9K are indicated as:OPTIONDISPLAY9N9S9.29K9K9.3GPIB is no longer an option. If a GPIB board is detected, it isindicated by displaying IEEE 488. |
| 40C | DATA ENTRY Keypad<br>SHIFT-120      | Displays option 13 status in left LED display.DISPLAYMEANING+13Option 13 is on-13Option 13 is off                                                                                                    |
| 40D | DATA ENTRY Keypad<br>SHIFT-121      | Displays GPIB data terminator status in left LED display.DISPLAYMEANINGCrLFThe terminator is carriage return-line feedCrThe terminator is carriage return only                                                                                                    |
| 40E | DATA ENTRY Keypad<br>SHIFT-122      | Displays the status of the Power Level Entry mode in left LEDdisplay. See key 40N for a description of these modes.DISPLAYMEANING+ CPLThe COUPLED mode is on- CPLThe UNCOUPLED mode is on                                                                                                    |
| 40F | DATA ENTRY Keypad<br>SHIFT-123      | Displays the step attenuator dB in center LED display and the<br>power level in left LED display. If no step attenuator is installed,<br>then center LED display is blank.                                                                                                    |
| 40G | DATA ENTRY Keypad<br>SHIFT-124      | Displays the status of the Power On Security mode in left LED<br>display.DISPLAYMEANING+ SECthe power on security mode is on- SECthe power on security mode is off                                                                                                    |
| 40H | DATA ENTRY Keypad<br>SHIFT-125      | Displays the current status of the CW filter in left LED display.DISPLAYMEANING+ FILthe CW filter is currently in- FILthe CW filter is out                                                                                                    |
| 401 | DATA ENTRY Keypad<br>SHIFT-126      | Turns all front panel leds and displays on until the <b>SHIFT</b> or CLEAR key is hit.                                                                                                    |

| Key | Control, Indicator, or<br>Connector | Function                                                                                                    |
|-----|-------------------------------------|----------------------------------------------------------------------------------------------------|
| 40J | DATA ENTRY Keypad<br>SHIFT-127      | Turns all front panel leds and displays off until the <b>SHIFT</b> or CLEAR key is hit.                                                                                                    |
| 40K | DATA ENTRY Keypad<br>SHIFT-13       | Toggles Option 13 on or off and displays status. If Option 13 is not installed, key will not turn Option 13 on. See key 40C for a description of the status display.                                                                                                    |
| 40L | DATA ENTRY Keypad<br>SHIFT-140      | Sets the GPIB address and data terminator to that programmed via<br>the <b>SET</b> key (5B). To find out what the address and terminator<br>changed to, use <b>SHIFT-121</b> for the terminator and BUS ADDR for<br>the address.                                                                                                    |
| 40M | DATA ENTRY Keypad<br>SHIFT-141      | Toggles the GPIB terminator between CR only and CR LF and displays the status. See key 40D for a description of the status display.                                                                                                    |
| 40N | DATA ENTRY Keypad<br>SHIFT-142      | Toggles the Power Level Entry mode between COUPLED and UNCOUPLED and displays the status. See key 40E for a description of the status display.                                                                                                    |
|     |                                     | While in the COUPLED mode, the step attenuator is controlled<br>automatically when setting the power level. This is the normal mode<br>of operation. The power level range is determined by the RESET<br>parameters of the particular instrument and step attenuator<br>installed.                                                                                                    |
|     |                                     | While in the UNCOUPLED mode, the step attenuator and the power level setting are independent. The power level can be set over the entire range of the level loop and the step attenuator can be set from 0 to 70 or 110 dB depending on the attenuator installed using <b>SHIFT-143.</b> You can use this mode even though no step attenuator is installed to permit operating the instrument over its full level range. |
|     |                                     | <b>NOTE</b><br>The power level accuracy specifications of the instrument<br>are for those power levels that can be achieved while in<br>the COUPLED mode of operation. In the UNCOUPLED<br>mode, the power level set may not meet these accuracy<br>specifications at all power levels.                                                                                                    |

| Key | Control, Indicator, or<br>Connector | Function                                                                                                    |
|-----|-------------------------------------|----------------------------------------------------------------------------------------------------|
| 400 | DATA ENTRY Keypad<br>SHIFT-143      | Prompts the operator to enter a dB value for the step attenuator<br>and displays the status. See key 40F for a description of the status<br>display.                                                                                                    |
|     |                                     | You can use this function even in the COUPLED mode. The operator can enter up to 3 digits. If less than 3 digits are entered, one of the terminator keys (dB or dBm) must be used to complete the action.                                                                                                    |
|     |                                     | The procedure always assumes that the last number entered is a 0.<br>Thus an entry of 76 dB will set the attenuator to 70 dB. Entering a<br>dB value higher than the step attenuator can provide will flash the<br>CLEAR ENTRY indicator to flag an error.                                                           |
|     |                                     | If the CLEAR key is hit without any numbers being entered, or the SHIFT key at any time, the procedure exits the shift mode with the step attenuator remaining unchanged.                                                                                                    |
|     |                                     | If the CLEAR key is hit after some numbers have been entered, the display will be cleared and input starts at the beginning. If a terminator key is hit without any numbers being entered, the attenuator is set to 0 dB.                                                                                            |
| 40P | DATA ENTRY Keypad<br>SHIFT-144      | Turns the Power-On-Security mode on and displays its status. While<br>in this mode, the instrument will do a master reset, clearing all<br>memory and stored setups whenever it powers up. The only way to<br>cancel this mode is by using <b>SHIFT-86</b> . See key 40G for a description<br>of the status display. |
| 40Q | DATA ENTRY Keypad<br>SHIFT-145      | Turns the Full Secure Display mode on. This is identical to the GPIB mnemonic DS0 action.                                                                                                    |
| 40R | DATA ENTRY Keypad<br>SHIFT-86       | Initializes the front panel and puts reset in all stored setups. Also cancels the Power On Security mode. See key 40P description.                                                                                                    |
| 41  | GHz<br>dBm<br>Sec<br>Indicator      | Flashes to indicate that data input via the keypad was not terminated with GHz/dBm/Sec or MHz/dB/mS key. Indicator begins flashing, along with CLEAR ENTRY indicator, when data is entered via keypad and a key other than GHz/dBm/Sec or MHz/dB/mS key is pressed.                                                  |
| 42  | GHz<br>dBm<br>Sec<br>Key            | Terminates data entry. That is, key marks the end of a parameter-<br>input entry and assigns appropriate units (GHz, dBm, Sec) to entry.<br>Press to use.<br>Frequency value is always displayed in GHz.<br>Sweep time value is always displayed in seconds.<br>Power level value is always displayed in dBm.        |
| 43  | MHz<br>dB<br>mS<br>Indicator        | Flashes to indicate that data input via the keypad was not<br>terminated with GHz/dB/Sec or MHz/dB/mS key. Indicator begins<br>flashing, along with CLEAR ENTRY indicator, when data is entered<br>via keypad and a key other than GHz/dBm/Sec or MHz/dB/mS key is<br>pressed.                                       |

| Key | Control, Indicator, or<br>Connector | Function                                                                                                    |
|-----|-------------------------------------|----------------------------------------------------------------------------------------------------|
| 44  | MHz/<br>dB<br>mS<br>Key             | Terminates data entry. That is, key marks the end of a parameter-<br>input entry and assigns appropriate units (MHz, dB, mS) to entry.<br>Press to use.<br>Frequency value is always displayed in GHz.<br>Sweep time value is always displayed in seconds.<br>Power level value is always displayed in dBm.                                                                                                    |
| 45  | DECR INCR<br>Control                | Increases or decreases a parameter's value. When turned slowly,<br>parameter's value is increased or decreased by finest available<br>resolution. Turning knob rapidly changes parameter's value in large<br>steps. Clockwise rotation increases value; counterclockwise rotation<br>decreases value. The finest resolution is shown below:<br>For frequency: 1 MHz.<br>For power level and power sweep: 0.1 dB<br>For time: 1 ms, for sweeps 0.01 to 1.0 seconds<br>0.1 second, for sweeps 1.0 to 10 seconds<br>1 second, for sweeps 1 to 99 seconds |
| 46  | <b>SHIFT</b><br>Indicator           | Indicates that <b>SHIFT</b> function is active. Lights when <b>SHIFT</b> key is pressed.                                                                                                    |
| 47  | SHIFT<br>Key                        | Provides additional functions for certain keys. (Shift functions are designated by blue lettering on panel itself and by boldface type in this manual.)<br><i>To use:</i> Press <b>SHIFT</b> key then desired function or parameter key.<br>Numeric displays and LED indicators will go out, except for currently active <b>SHIFT</b> functions.<br><i>To abort once begun:</i> Press <b>SHIFT</b> key again. This returns displays and indicators to their unshifted (normal) indications—no parameters are changed.                                 |
| 48  | ALT SETUP<br>Indicator              | Indicates whether Alt Setup mode is active. Indicator lights when<br>ALT SETUP key is pressed and remains lit while mode is active.                                                                                                    |
| 49  | ALT SETUP<br>Key                    | Causes present front panel setup—frequency sweep, power level,<br>markers, etc.—to alternate with a setup stored in memory. Use<br>keypad to enter number of stored setup, from 1 to 9. Press to use.                                                                                                    |
| 50A | RECALL<br>Indicator                 | Indicates whether recall mode is active. Indicator lights when<br>RECALL key is pressed and remains lit while mode is active.                                                                                                    |
| 50B | SAVE<br>Indicator                   | When <b>SHIFT</b> key is pressed, indicator shows whether save mode is active. Indicator lights when <b>SHIFT</b> key plus <b>SAVE</b> key is pressed and remains lit while mode is active.                                                                                                    |
| 51A | RECALL<br>Key                       | Provides for recalling any of nine stored setups. Setup number is<br>entered via keypad. Sequentially pressing RECALL key then 0 key<br>recalls setup that was in use prior to starting Recall function. Press<br>to use.                                                                                                    |

=

| Key | Control, Indicator, or<br>Connector                   | Function                                                                                                    |
|-----|-------------------------------------------------------|----------------------------------------------------------------------------------------------------|
| 51B | SAVE<br>Key                                           | Provides for saving present front panel setup into any of nine<br>memory locations. Setup number is entered via keypad. To use:<br>Press <b>SHIFT</b> then this key.                                                                                                    |
|     |                                                       | NOTE                                                                                                    |
|     |                                                       | Sequentially pressing RECALL key then 0 key recalls<br>values that were previously stored in that memory<br>location. This allows operator to correct for erronous<br><b>SAVE</b> key entries.                                                                                                    |
| 52  | F1>F2 OR M1>M2<br>CHANGE FREQ<br>SETTING<br>Indicator | Flashes when backward sweep is attempted. (Backward sweep is<br>when respective value of F2 or M2 is less than that of F1 or M1.)<br>Two LED readouts displaying frequency also flash. To clear: Either<br>re-enter frequency values so that F1 or M1 is less than F2 or M2 or<br>select a different frequency range. |

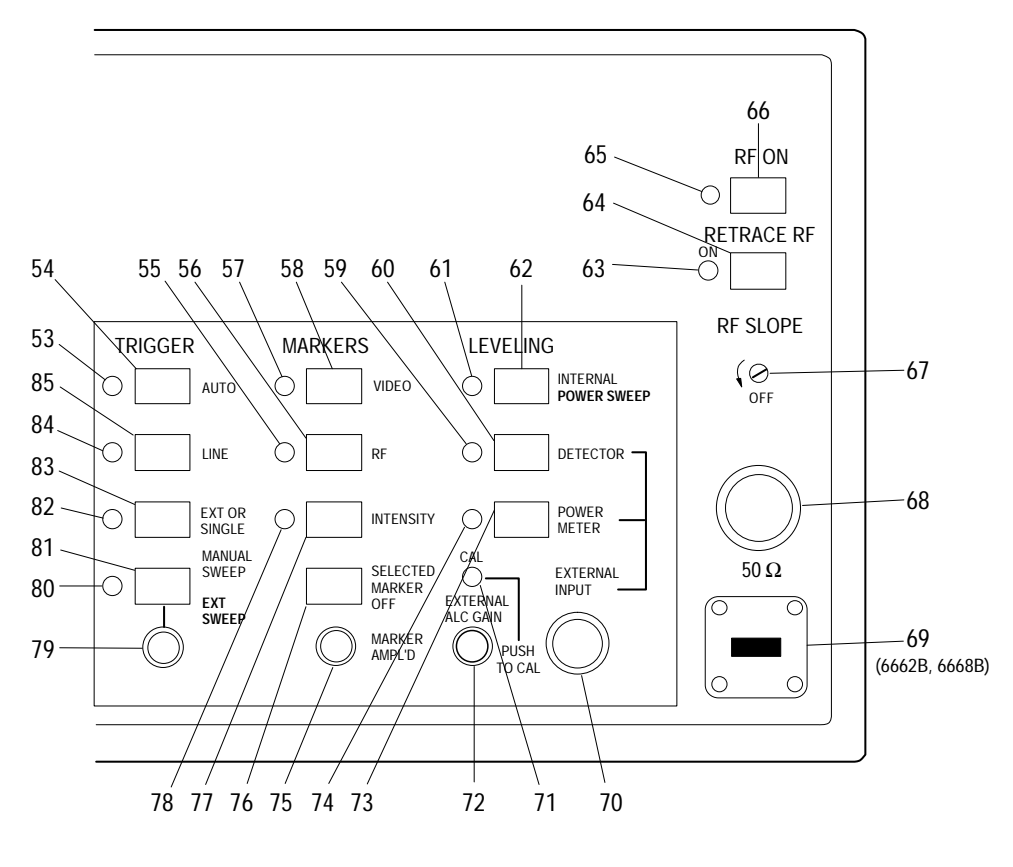

VIEW D

| Key | Control, Indicator, or<br>Connector | Function                                                                                                    |
|-----|-------------------------------------|----------------------------------------------------------------------------------------------------|
| 53  | AUTO<br>Indicator                   | Indicates whether auto sweep is active. Indicator lights when AUTO key is pressed and remains lit while auto sweep is active.                                                                                                    |
| 54  | AUTO<br>Key                         | Selects frequency sweep to recur periodically with minimum delay<br>(hold-off) time between one sweep and the next. Press to use.                                                                                                    |
| 55  | RF<br>Indicator                     | Indicates whether RF markers are on. Indicator lights when RF key<br>is pressed and remains lit while RF markers are active.                                                                                                    |
| 56  | RF<br>Key                           | Dips RF output at marker frequency (or frequencies). Dip of last-<br>selected marker can be adjusted from 0 to approximately 10 dB<br>using MARKER AMPL'D control. Dip of all other markers is<br>adjustable from 0 to approximately 5 dB. Press to use. |
| 57  | VIDEO Indicator                     | Indicates whether video markers are active. Indicator lights when VIDEO key is pressed and remains lit while video markers are active.                                                                                                    |

| Key | Control, Indicator, or<br>Connector | Function                                                                                                    |
|-----|-------------------------------------|----------------------------------------------------------------------------------------------------|
| 58  | VIDEO<br>Key                        | Provides positive-going video pulse at marker frequency (or<br>frequencies). Amplitude of last-selected marker can be adjusted from<br>0 to +10 volts using MARKER AMPL'D control. Amplitude of all<br>other markers can be adjusted from 0 to +5 volts. Press to use. |
| 59  | DETECTOR<br>Indicator               | Indicates whether external detector leveling is active. Indicator<br>lights when DETECTOR key is pressed and remains lit while<br>external detector leveling is active.                                                                                                |
| 60  | DETECTOR<br>Key                     | Provides for using external directional coupler and positive or<br>negative detector to level output power. Press to use.                                                                                                    |
| 61A | INTERNAL<br>Indicator               | Indicates whether internal leveling is active. Indicator lights when<br>INTERNAL key is pressed and remains lit while internal leveling is<br>active.                                                                                                    |
| 61B | POWER SWEEP<br>Indicator            | When SHIFT key is pressed indicator shows whether power sweep<br>mode is active. Indicator lights when SHIFT key plus POWER<br>SWEEP key is pressed and remains lit while modulation is active.                                                                        |
| 62A | INTERNAL<br>Key                     | Toggles Internal Leveling function on and off. This function uses<br>internally mounted directional detector to sample the output power<br>for leveling purposes. Press to use.                                                                                        |
| 62B | POWER SWEEP<br>Key                  | Sweeps output power over 0–15 dB (maximum) range. To use: Press SHIFT key then this key.                                                                                                    |
| 63A | RETRACE RF<br>Indicator             | Indicates whether retrace RF function is active. Indicator lights<br>when RETRACE RF key is pressed and remains lit while mode is<br>active.                                                                                                    |
| 63B | Shifted<br>RETRACE RF<br>Indicator  | Indicates whether Shifted Retrace RF function is active. Indicator lights when <b>SHIFT</b> key and RETRACE RF key is pressed and remains lit while mode is active.                                                                                                    |
| 64A | RETRACE RF<br>Key                   | Turns RF output on and off during sweep retrace. Key is interlocked<br>such that it cannot be turned on unless RF ON key is also on.                                                                                                    |
| 64B | Shifted<br>RETRACE RF<br>Key        | Sets the Step DAC on the A5 PCB to all zeros and selects the Step DAC mode. Used for verification of the Step DAC at 0V. To use: Press <b>SHIFT</b> key then this key.                                                                                                 |
| 65A | RF ON<br>Indicator                  | Indicates whether RF output is turned on. Indicator lights when RF key is pressed and remains lit while RF output is turned on.                                                                                                    |
| 65B | Shifted<br>RF ON<br>Indicator       | Indicates whether Shifted RF output mode is turned on. Indicator<br>lights when <b>SHIFT</b> key and RF key is pressed and remains lit while<br>Shifted RF output is turned on.                                                                                        |
| 66A | RF ON<br>Key                        | Turns RF output on and off. Press to use.                                                                                                    |
| 66B | <b>Shifted</b><br>RF ON<br>Key      | Sets the Step DAC on the A5 PCB to all ones and selects the Step DAC mode. Used for verification of the Step DAC at +10V. To use: Press <b>SHIFT</b> key then this key.                                                                                                |

| Key | Control, Indicator, or<br>Connector      | Function                                                                                                    |
|-----|------------------------------------------|----------------------------------------------------------------------------------------------------|
| 67  | RF SLOPE<br>Control                      | Adjusts slope of detected, leveled-RF output signal. Turn clockwise<br>to adjust output-signal slope. This control is used to compensate for<br>linear-with-frequency attenuation characteristics of RF transmission<br>lines. Fully counterclockwise is off. |
| 68  | RF OUTPUT<br>Connector                   | Provides RF output from $50\Omega$ source. To prevent RF losses due to impedance mismatch, use $50\Omega$ impedance mating connector and cable. With 6662B and 6668B models, this connector provides output up to 26.5 GHz.                                   |
| 69  | RF OUTPUT<br>Connector                   | Used only with 6662B and 6668B models.                                                                                                    |
| 70  | EXTERNAL INPUT<br>Connector              | Provides for applying external-leveling-input signal.                                                                                                    |
| 71  | CAL<br>Indicator                         | Lights when EXTERNAL ALC GAIN control is pushed in and has been adjusted for optimum ALC operation.                                                                                                    |
| 72  | EXTERNAL<br>ALC GAIN<br>Control          | Control has two positions: normal and pushed in. In either position,<br>it adjusts gain of signal applied to EXTERNAL INPUT connector.<br>When pushed in, it works with CAL indicator to show when level of<br>input signal is optimum for ALC operation.     |
|     |                                          | NOTE                                                                                                    |
|     |                                          | Do not rotate knob after gain has been adjusted for optimum operation. To do so invalidates setting.                                                                                                    |
| 73  | POWER METER<br>Key                       | Provides for leveling output power using external power meter. Sweep generator is compatible with power meters that have $\pm 1V$ FS (full-scale) analog output. Press to use.                                                                                |
| 74  | POWER METER<br>Indicator                 | Indicates whether power meter leveling is active. Indicator lights<br>when POWER METER key is pressed and remains lit while power<br>meter leveling is active.                                                                                                |
| 75  | MARKER AMPL'D<br>Control                 | Adjusts amplitude of video and RF markers. Rotate clockwise to<br>increase marker amplitude and counterclockwise to decrease marker<br>amplitude.                                                                                                    |
| 76A | SELECTED<br>MARKER OFF<br>Key            | Causes selected marker to disappear from externally connected oscilloscope display. Press to use.                                                                                                    |
| 76B | Shifted<br>SELECTED<br>MARKER OFF<br>Key | Turns all markers off. To use: Press <b>SHIFT</b> key then this key.                                                                                                    |

| Key | Control, Indicator, or<br>Connector | Function                                                                                                    |
|-----|-------------------------------------|----------------------------------------------------------------------------------------------------|
| 77A | INTENSITY<br>Key                    | Causes intensity dot to occur at marker frequency (or frequencies) for sweep times of less than 1.0 seconds. Press to use.                                                                                                    |
|     |                                     | NOTE                                                                                                    |
|     |                                     | Intensity marker is created by causing sweep to dwell at<br>marker frequency(ies). Therefore, to view using<br>oscilloscope requires no connection to CRT Z-axis input.<br>Marker intensity is not affected by MARKER AMPL'D<br>control. Marker is not viewable on a display that is<br>digitally refreshed. |
| 78  | INTENSITY<br>Indicator              | Indicates whether intensity markers are active. Indicator lights<br>when INTENSITY key is pressed and remains lit while intensity<br>markers are active.                                                                                                    |
| 79  | MANUAL<br>SWEEP<br>Control          | Tunes sweep manually over selected range, when MANUAL SWEEP key is pressed on. Rotate control clockwise to increase frequency.                                                                                                    |
| 80A | MANUAL<br>SWEEP<br>Indicator        | Indicates whether manual sweep mode is active. Indicator lights<br>when MANUAL SWEEP key is pressed and remains lit while mode is<br>active.                                                                                                    |
| 80B | EXT<br>SWEEP<br>Indicator           | When <b>SHIFT</b> key is pressed, indicator shows whether Ext Sweep<br>mode is active. Indicator lights when <b>SHIFT</b> key plus <b>EXT SWEEP</b><br>key is pressed and remains lit while mode is active.                                                                                                  |
| 81A | MANUAL<br>SWEEP<br>Key              | Provides for manually sweeping output signal using associated control (79). Press to use.                                                                                                    |
| 81B | EXT SWEEP<br>Key                    | Provides for sweeping output frequency using an external sweep<br>ramp supplied via rear panel EXT SWEEP connector. To use: Press<br><b>SHIFT</b> key then this key. Pressing any other TRIGGER key will<br>deactivate ext sweep function.                                                                   |
| 82  | EXT OR<br>SINGLE<br>Indicator       | Indicates whether ext or single mode is active. Indicator lights when<br>EXT OR SINGLE key is pressed and remains lit while mode is<br>active.                                                                                                    |
| 83  | EXT OR<br>SINGLE<br>Key             | <ul> <li>Provides for triggering a frequency sweep in either of two ways:</li> <li>(1) By using an external pulse supplied via rear panel SWEEP TRIGGER INPUT connector.</li> <li>(2) By pressing this key a second time.</li> </ul>                                                                         |
|     |                                     | To trigger a single sweep using this key: Press key once to select mode and a second time to trigger sweep. Pressing key a third time while sweep is in progress aborts sweep and resets it to start point.                                                                                                  |
| 84  | LINE<br>Indicator                   | Indicates whether line mode is active. Indicator lights when LINE key is pressed and remains lit while mode is active.                                                                                                    |
| 85  | LINE<br>Key                         | Provides for triggering sweep at a multiple or submultiple of line frequency. Press to use.                                                                                                    |

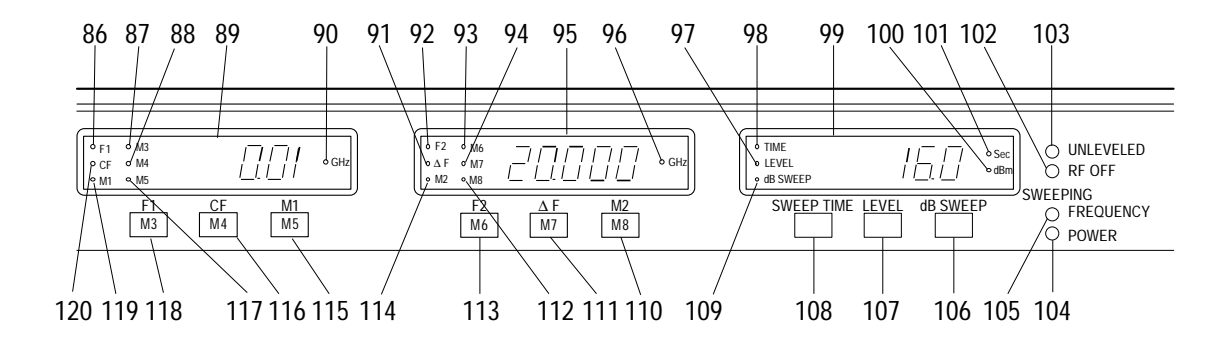

# **VIEW E**

| Key | Control, Indicator, or<br>Connector | Function                                                                                                    |
|-----|-------------------------------------|----------------------------------------------------------------------------------------------------|
| 86  | F1<br>Indicator                     | Indicates whether F1 parameter is active. Lights when F1 key is pressed and remains lit while F1 parameter is active.                 |
| 87  | M3<br>Indicator                     | Indicates whether M3 parameter is active. Lights when M3 key is pressed and remains lit while M3 parameter is active.                 |
| 88  | M4<br>Indicator                     | Indicates whether M4 parameter is active. Lights when M4 key is pressed and remains lit while M4 parameter is active.                 |
| 89  | LED Frequency<br>Display            | Displays frequency of selected F1, CF, M1, M3, M4, or M5 parameter.                                                                   |
| 90  | GHz<br>Indicator                    | Indicates that displayed frequency numerals are in GHz.                                                                               |
| 91  | ∆F<br>Indicator                     | Indicates whether $\Delta F$ parameter is active. Lights when $\Delta F$ key is pressed and remains lit while DF parameter is active. |
| 92  | F2<br>Indicator                     | Indicates whether F2 parameter is active. Lights when F2 key is pressed and remains lit while F2 parameter is active.                 |
| 93  | M6<br>Indicator                     | Indicates whether M6 parameter is active. Lights when M6 key is pressed and remains lit while M6 parameter is active.                 |
| 94  | M7<br>Indicator                     | Indicates whether M7 parameter is active. Lights when M7 key is pressed and remains lit while M7 parameter is active.                 |
| 95  | LED Frequency<br>Display            | Displays frequency of selected F2, $\Delta$ F, M2, M6, M7, or M8 parameter.                                                           |
| 96  | GHz<br>Indicator                    | Indicates that displayed frequency numerals are in GHz.                                                                               |
| 97  | LEVEL<br>Indicator                  | Indicates whether LEVEL parameter is active. Lights when LEVEL key is pressed and remains lit while LEVEL parameter is active.        |

| Key  | Control, Indicator, or<br>Connector | Function                                                                                                    |
|------|-------------------------------------|----------------------------------------------------------------------------------------------------|
| 98   | TIME<br>Indicator                   | Indicates whether sweep time parameter is active. Lights when<br>SWEEP TIME key is pressed and remains lit while sweep time<br>parameter is active.                             |
| 99   | LED Level/Time<br>Display           | Displays value of selected level, sweep time, or dB sweep parameter.                                                                                                    |
| 100  | dBm<br>Indicator                    | Indicates that displayed numerals are in dBm.                                                                                                    |
| 101  | Sec<br>Indicator                    | Indicates that displayed numerals are in seconds.                                                                                                    |
| 102  | RF OFF<br>Indicator                 | Indicates whether RF output power is off. Indicator lights when RF<br>ON key is pressed and remains on until key is pressed to turn the<br>RF power on.                         |
| 103  | UNLEVELED<br>Indicator              | Indicates whether RF output power is leveled. Indicator lights when<br>output power goes unleveled. Indicator also lights when INTERNAL<br>key is toggled to turn leveling off. |
| 104  | SWEEPING, POWER<br>Indicator        | Indicates whether output power is sweeping. Indicator lights during forward portion of a power sweep. It is out during the retrace sweep.                                       |
| 105  | SWEEPING,<br>FREQUENCY<br>Indicator | Indicates whether output frequency is sweeping. Lights during forward portion of a frequency sweep. It is out during retrace sweep.                                             |
| 106  | dB/SWEEP<br>Key                     | Selects power sweep parameter and opens it for data entry. Press to use.                                                                                                    |
| 107  | LEVEL<br>Key                        | Selects level parameter and opens it for data entry. Press to use.                                                                                                    |
| 108  | SWEEP TIME<br>Key                   | Selects sweep time parameter and opens it for data entry. Press to use.                                                                                                    |
| 109  | dB/SWEEP<br>Indicator               | Indicates whether dB/sweep parameter is open. Indicator lights<br>when dB/SWEEP key is pressed and remains lit until a different<br>parameter is selected.                      |
| 110A | M2<br>Key                           | Selects M2 parameter, opens it for data entry, and activates marker<br>if any markers-key mode is selected. Press to use.                                                       |
| 110B | <b>M8</b><br>Key                    | Selects M8 parameter, opens it for data entry, and activates marker<br>if any markers-key mode is selected. To use: Press <b>SHIFT</b> key then<br>this key.                    |
| 111A | ∆F<br>Key                           | Selects ${\scriptstyle \Delta}F$ parameter and opens it for data entry. Press to use.                                                                                           |
| 111B | M7<br>Key                           | Selects M7 parameter, opens it for data entry, and activates marker<br>if any markers-key mode is selected. To use: Press <b>SHIFT</b> key then<br>this key.                    |

Ξ

| Key  | Control, Indicator, or<br>Connector | Function                                                                                                    |
|------|-------------------------------------|----------------------------------------------------------------------------------------------------|
| 112  | <b>M8</b><br>Indicator              | Indicates whether M8 parameter is open. Indicator lights when<br>SHIFT plus M8 key is pressed and remains lit until a different<br>parameter is selected.    |
| 113A | F2<br>Key                           | Selects F2 parameter and opens it for data entry. Press to use.                                                                                              |
| 113B | M6<br>Key                           | Selects M6 parameter, opens it for data entry, and activates marker if any markers-key mode is selected. To use: Press <b>SHIFT</b> key then this key.       |
| 114  | M2<br>Indicator                     | Indicates whether M2 parameter is open. Indicator lights when M2 key is pressed and remains lit until a different parameter is selected.                     |
| 115A | M1<br>Key                           | Selects M1 parameter, opens it for data entry, and activates marker<br>if any markers-key mode is selected. Press to use.                                    |
| 115B | M5<br>Key                           | Selects M5 parameter, opens it for data entry, and activates marker if any markers-key mode is selected. To use: Press <b>SHIFT</b> key then this key.       |
| 116A | CF<br>Key                           | Selects CF parameter and opens it for data entry. Press to use.                                                                                              |
| 116B | M4<br>Key                           | Selects M4 parameter, opens it for data entry, and activates marker<br>if any markers-key mode is selected. To use: Press <b>SHIFT</b> key then<br>this key. |
| 117  | <b>M5</b><br>Indicator              | Indicates whether M5 parameter is open. Indicator lights when<br>SHIFT plus M5 key is pressed and remains lit until a different<br>parameter is selected.    |
| 118A | F1<br>Key                           | Selects F1 parameter and opens it for data entry. Press to use.                                                                                              |
| 118B | M3<br>Key                           | Selects M3 parameter, opens it for data entry, and activates marker<br>if any markers-key mode is selected. To use: Press <b>SHIFT</b> key then<br>this key. |
| 119  | M1<br>Indicator                     | Indicates whether M1 parameter is open. Indicator lights when M1 key is pressed and remains lit until a different parameter is selected.                     |
| 120  | CF<br>Indicator                     | Indicates whether CF parameter is open. Indicator lights when CF key is pressed and remains lit until a different parameter is selected.                     |

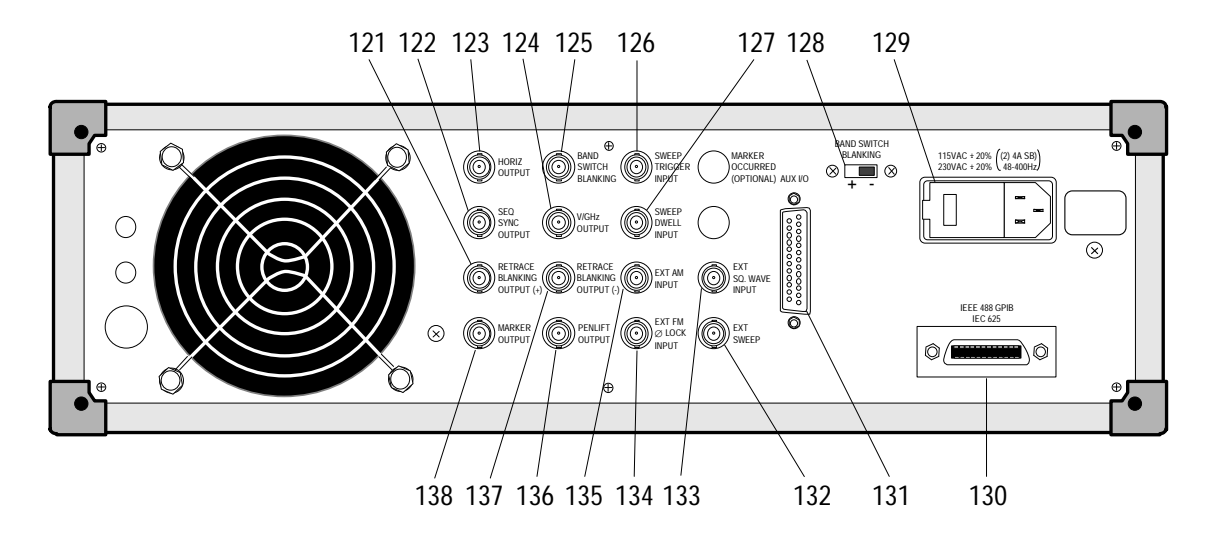

**Figure 3-2.** Sweep Generator Rear Panel

| Key | Control, Indicator, or<br>Connector            | Function                                                                                                    |
|-----|------------------------------------------------|----------------------------------------------------------------------------------------------------|
| 121 | RETRACE<br>BLANKING<br>OUTPUT (+)<br>Connector | Provides +5V pulse during sweep retrace.                                                                                                    |
| 122 | SEQ<br>SYNC<br>OUTPUT<br>Connector             | Provides direct-coupled, +5.0V rectangular pulse during sweep retrace and bandswitch points.                                                                                                    |
| 123 | HORIZ<br>OUTPUT<br>Connector                   | Provides 0 to $+10V$ ramp coincident with low- to high-frequency sweep.                                                                                                    |
| 124 | V/GHz<br>OUTPUT<br>Connector                   | Provides voltage equal to output frequency, as shown below:<br>High End Frequency 20 GHz or less: 1 V/GHz<br>High End Frequency 20 to 40 GHz: 1/2 V/GHz<br>High End Frequency 40 to 60 GHz: 1/3 V/GHz                                                                                                  |
| 125 | BANDSWITCH<br>BLANKING<br>Connector            | Provides a + or – 5V pulse during oscillator bandswitching,<br>depending on BANDSWITCH BLANKING switch (128) setting.                                                                                                    |
| 126 | SWEEP<br>TRIGGER<br>INPUT<br>Connector         | Provides for externally triggering sweep when TRIGGER-EXT OR<br>SINGLE key is engaged. Trigger occurs on closure-to-ground. Input<br>pulse should be a clock pulse with following characteristics:<br>Amplitude: 4 to 25 Vpk<br>Fall Time: <5 $\mu$ s<br>Pulse Width: >1 $\mu$ s<br>Polarity: Low true |

| Key | Control, Indicator, or<br>Connector            | Function                                                                                                    |
|-----|------------------------------------------------|----------------------------------------------------------------------------------------------------|
| 127 | SWEEP<br>DWELL<br>INPUT<br>Connector           | Allows a TTL low to cause the sweep generator sweep to dwell.                                                                                                    |
| 128 | BAND<br>SWITCH<br>BLANKING<br>Switch           | Switches polarity of bandswitch blanking signal.                                                                                                    |
| 129 | Line Voltage Module                            | Provides for supplying 115 Vac or 230 Vac line voltage to sweep generator.                                                                                                    |
| 130 | IEEE-488 (GPIB)<br>Interface Bus<br>Connector  | Provides input/output connections to IEEE-488 Bus. (The IEEE-488<br>bus is also known as General Purpose Interface Bus (GPIB).                                                                                                    |
| 131 | AUX I/O<br>Connector                           | Provides interface between sweep generator and WILTRON Models 560A, 561, or 562 Scalar Network Analyzer.                                                                                                    |
| 132 | EXT<br>SWEEP<br>Connector                      | Allows external 0 to +10 V ramp to be used to sweep output frequency. EXTERNAL SWEEP key must be activated.                                                                                                    |
| 133 | EXT SQ<br>WAVE INPUT<br>Connector              | Provides for external square-wave input. Square wave can have a frequency of up to 50 kHz and an amplitude of $+10V$ .                                                                                                    |
| 134 | EXT FM<br>Ø LOCK INPUT<br>Connector            | Provides for external FM and/or phase-lock input signal. For phase locking, front panel FM AND PHASELOCK key must be selected. Input impedance is 2 k $\Omega$ .                                                                                                    |
| 135 | EXT AM<br>INPUT<br>Connector                   | Provides for AM input. The frequency of the modulating signal can go from dc to 50 kHz. Input impedance is 10 k $\Omega$ .                                                                                                    |
| 136 | PENLIFT<br>OUTPUT<br>Connector                 | Provides isolated, normally-open (NO) relay contacts for lifting<br>recorder pen during sweep retrace. Internal jumper provides for<br>normally-closed (NC) relay-contact operation.                                                                                                    |
| 137 | RETRACE<br>BLANKING<br>OUTPUT (–)<br>Connector | Provides direct-coupled, –5.0V rectangular pulse coincident in time with RF blanking.                                                                                                    |
| 138 | MARKER<br>OUTPUT<br>Connector                  | Provides video-marker output when MARKERS VIDEO key is<br>engaged. All markers that have been selected and assigned a<br>frequency, except the one selected last, are adjustable from 0 to +5<br>volts using MARKER AMPL'D control. The last-selected marker is<br>adjustable from 0 to +10 volts. |
# CHAPTER 4 FRONT PANEL OPERATION

# CONTENTS

| Paragrap | h Description                       | Page |
|----------|-------------------------------------|------|
| 4-1.     | INTRODUCTION                        | 4-3  |
| 4-2.     | FREQUENCY SWEEP OPERATION           | 4-4  |
| 4-3.     | CONTINUOUS WAVE (CW) OPERATION      | 4-6  |
| 4-4.     | STORE/RECALL OPERATION              | 4-8  |
| 4-5.     | SECURE MODE OPERATION               | 4-9  |
| 4-6.     | FREQUENCY MARKER OPERATION          | 4-10 |
| 4-7.     | INTERNAL POWER LEVELING OPERATION   | 4-12 |
| 4-8.     | EXTERNAL POWER LEVELING OPERATION   | 4-14 |
| 4-9.     | POWER SWEEP OPERATION               | 4-16 |
| 4-10.    | FREQUENCY MODULATION (FM) OPERATION | 4-18 |
| 4-11.    | AMPLITUDE MODULATION (AM) OPERATION | 4-19 |

# CHAPTER 4 FRONT PANEL OPERATION

## 4-1. INTRODUCTION

This section provides procedures for operating the sweep generator using front panel controls.

### NOTE

The **SHIFT** key provides alternate functions for certain front panel keys. Shift functions are designated by blue lettering on front panel and by boldface type in this manual.

### 4-2. FREQUENCY SWEEP OPERATION

There are five frequency sweep modes: full, F1–F2, M1–M2,  $\Delta F$  CF and  $\Delta F$  M1.

- The full mode provides a fixed sweep for which the end points cannot be changed.
- The F1–F2 and M1–M2 modes provide for sweeping between respective user-selected frequencies F1–F2 or M1–M2.
- + The  $\Delta F$  CF and  $\Delta F$  M1 modes provide for symetrically sweeping on both sides of a center frequency, CF or M1.

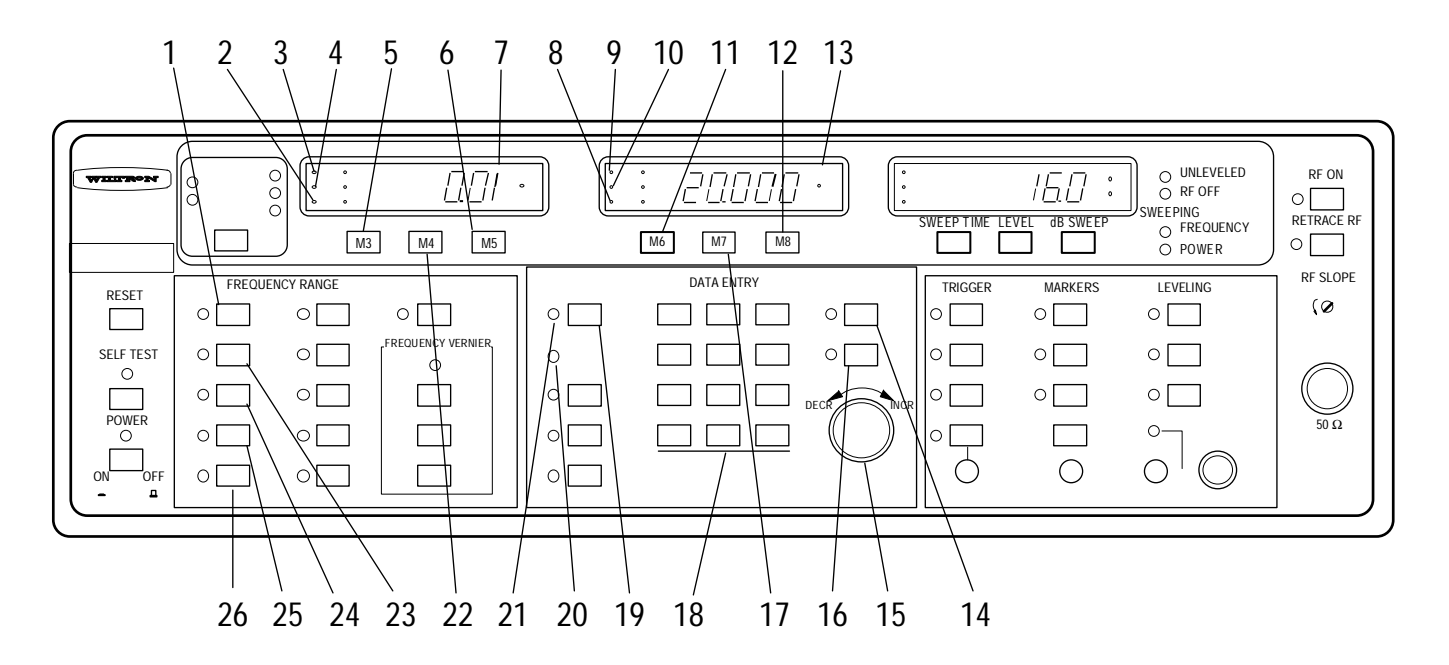

- a. FULL-Range Sweep Mode.
  - 1. Press FULL key (1); observe that associated indicator lights.
  - 2. Observe that displays (7) and (13) show the full start and stop range.
- b. F1-F2 or M1-M2 Sweep Modes.
  - 1. Press F1–F2 key (23) or M1–M2 key (24); observe that associated indicator lights.
  - 2. Press F1 key (5) (if F1–F2 key was pressed in step 1), or M1 key (6) (if M1–M2 key was pressed in step 1); observe that F1 (3) or M1 (2) indicator lights.
  - 3. Enter start-frequency using keypad (18) or DECR-INCR control (15).
  - 4. If keypad was used, press MHz/dB/mS key (14) or GHz/dBm/Sec key (16) to complete data entry.
  - 5. If CLEAR ENTRY indicator (21) starts flashing, the entered value is not within the selected range. To clear, press CLEAR ENTRY key (19) and enter a new, in-range frequency value.
  - 6. If F1>F2 OR M1>M2 CHANGE FREQ SETTING indicator (20) starts flashing, frequency F1 is greater than F2 (or M1 is greater than M2). To clear, enter new value for F1 (M1) or F2 (M2) so that F1 (M1) is lower in frequency than F2 (M2).
  - 7. Observe that frequency is displayed (in GHz) on display (7).
  - 8. Press F2 key (11) (if F1–F2 key was pressed in step 1), or M2 key (12) (if M1–M2 key was pressed in step 1); observe that F2 (9) or M2 (8) indicator lights.

- 9. Enter stop-frequency using keypad (18) or DECR-INCR control (15).
- 10. If keypad was used, press MHz/dB/mS key (14) or GHz/dBm/Sec key (16) to complete data entry.
- 11. If CLEAR ENTRY indicator (21) starts flashing, refer to step b5 for corrective action.
- 12. If F1>F2 OR M1>M2 CHANGE FREQ SETTING indicator (20) starts flashing, refer to step b6 for corrective action.
- 13. Observe that frequency is displayed (in GHz) on display (13).
- c.  $\Delta F CF$  or  $\Delta F M1$  Sweep Modes.
  - 1. Press  $\Delta F \ CF$  key (25) or  $\Delta F \ M1$  key (26); observe that associated indicator or lights. Also, observe that  $\Delta F$  indicator (13) lights.
  - 2. Press CF key (22) or M1 key (6); observe that CF indicator (4) or M1 indicator (2) lights.
  - 3. Enter center-frequency for sweep using keypad (18) or DECR-INCR control (15).
  - 4. If keypad was used, press MHz/dB/mS key (14) or GHz/dBm/Sec key (16) to complete data entry.
  - 5. If CLEAR ENTRY indicator (21) starts flashing, refer to step b5 for corrective action.
  - 6. Observe that frequency is displayed (in GHz) on display (7).
  - 7. To enter new  $\Delta F$  frequency, press  $\Delta F$  key (17).
  - 8. Enter sweep width using keypad (18) or DECR-INCR control (15).

### NOTE

The sweep range equals the  $\Delta F$  value. For example, if the CF or M1 value is 10 GHz and the  $\Delta F$  value is 2 GHz, the sweep starts at 9 GHz and ends at 11 GHz.

- 9. If keypad was used, press MHz/dB/mS key (14) or GHz/dBm/Sec key (16) to complete data entry.
- 10. If CLEAR ENTRY indicator (21) starts flashing, refer to step b5 for corrective action.
- 11. Observe that frequency is displayed (in GHz) on display (13).

## 4-3. CONTINUOUS WAVE (CW) OPERATION

There are five CW modes: CW CF, CW F1, CW F2, CW M1, and CW M2. All provide user-selected, fixed-frequency, CW signals.

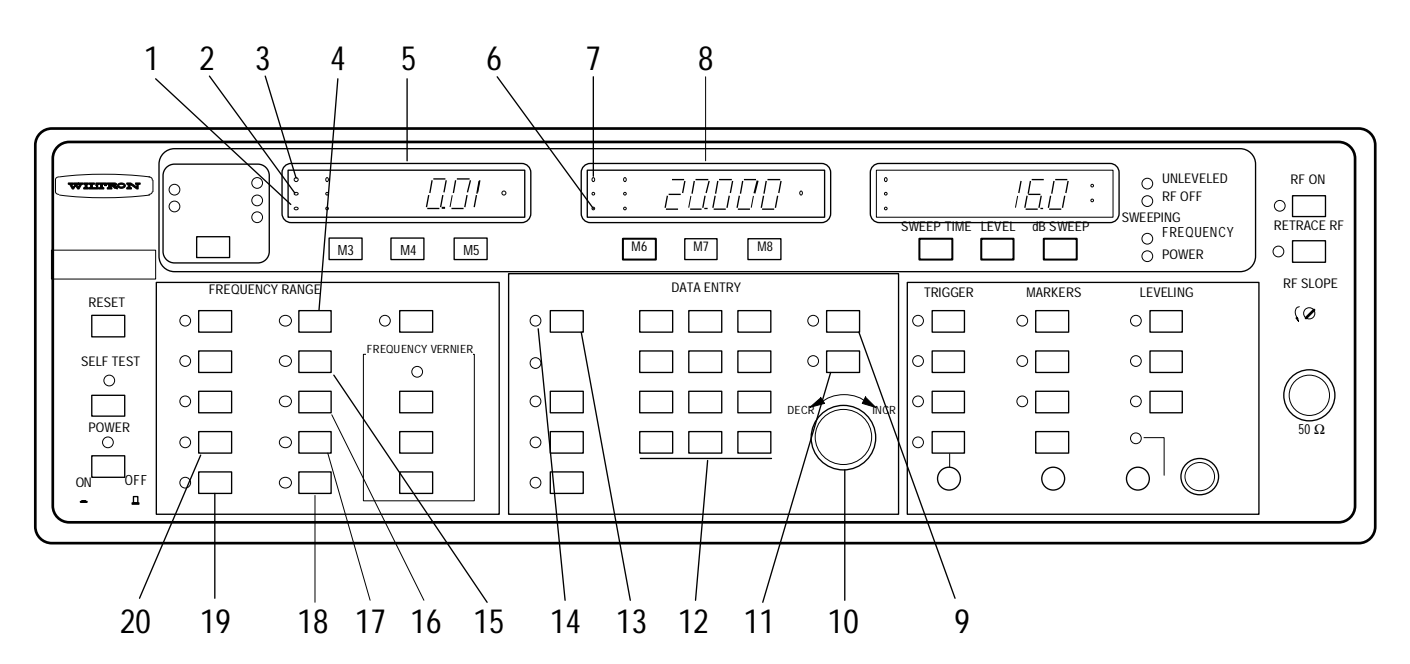

- a. CW CF Mode.
  - 1. Press CW CF key (4); observe that both associated indicator and CF indicator (2) light.
  - 2. Enter desired CW frequency using keypad (12) or DECR-INCR control (10).
  - 3. If keypad was used, press MHz/dB/mS key (9) or GHz/dBm/Sec key (11) to complete data entry.
  - 4. If CLEAR ENTRY indicator (14) starts flashing, the entered value is not within the selected range. To clear, press the CLEAR ENTRY key (13) and enter a new, in-range frequency value.
  - 5. Observe that frequency is displayed (in GHz) on display (5).

## b. CW F1 Mode.

- 1. Press CW F1 key (15); observe that both associated indicator and F1 indicator (3) light.
- 2. Enter desired CW frequency using keypad (12) or DECR-INCR control (10).
- 3. If keypad was used, press MHz/dB/mS key (9) or GHz/dBm/Sec key (11) to complete data entry.
- 4. If CLEAR ENTRY indicator (14) starts flashing, refer to step a4 for corrective action.
- 5. Observe that frequency is displayed (in GHz) on display (5).

c. CW F2 Mode.

- 1. Press CW F2 key (16); observe that both associated indicator and F2 (7) indicator light.
- 2. Enter desired CW frequency using keypad (12) or DECR-INCR control (10).
- 3. If keypad was used, press MHz/dB/mS key (9) or GHz/dBm/Sec key (11) to complete data entry.
- 4. If CLEAR ENTRY indicator (14) starts flashing, refer to step a4 for corrective action.
- 5. Observe that frequency is displayed (in GHz) on display (8).

d. CW M1 Mode.

- 1. Press CW M1 key (17); observe that both associated indicator and M1 indicator (1) light.
- 2. Enter desired CW frequency using keypad (12) or DECR-INCR control (10).
- 3. If keypad was used, press MHz/dB/mS key (9) or GHz/dBm/Sec key (11) to complete data entry.
- 4. If CLEAR ENTRY indicator (14) starts flashing, refer to step a4 for corrective action.
- 5. Observe that frequency is displayed (in GHz) on display (5).

e. CW M2 Mode.

- 1. Press CW M2 key (18); observe that both associated indicator and M2 indicator (6) light.
- 2. Enter desired CW frequency using keypad (12) or DECR-INCR control (10).
- 3. If keypad was used, press MHz/dB/mS key (9) or GHz/dBm/Sec key (11) to complete data entry.
- 4. If CLEAR ENTRY indicator (14) starts flashing, refer to step a4 for corrective action.
- 5. Observe that frequency is displayed (in GHz) on display (8).

### 4-4. STORE/RECALL OPERATION

Up to nine front panel control settings and entry parameters can be stored for later recall, as follows:

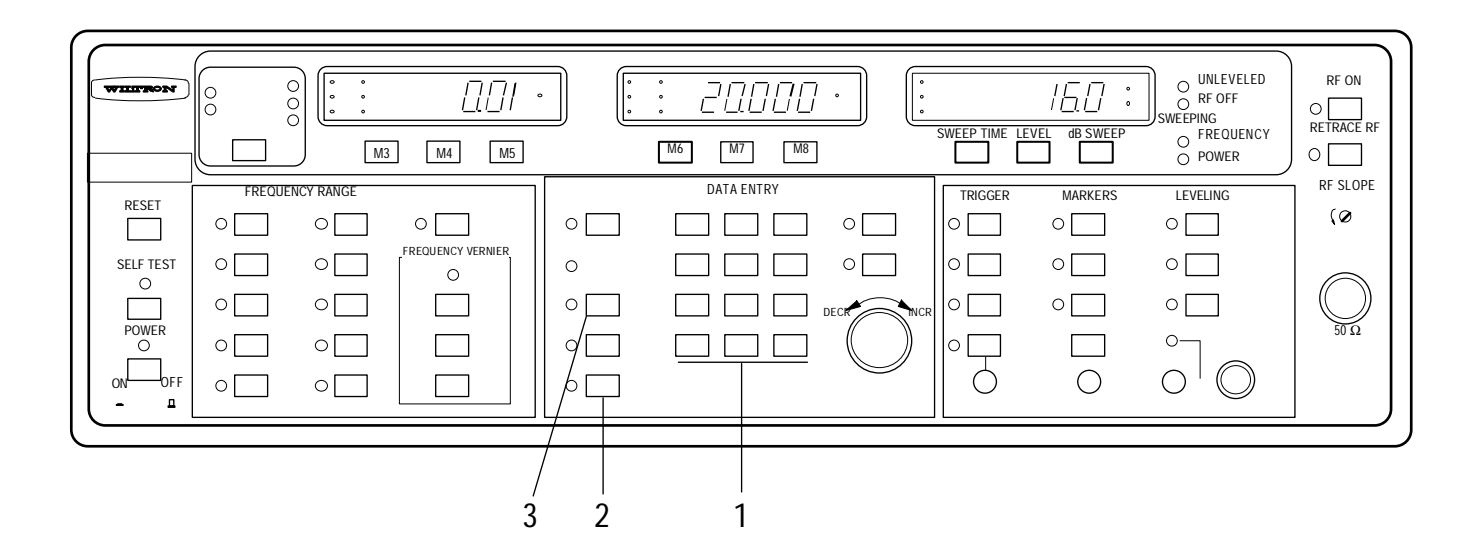

### a. To store a setup:

- 1. Sequentially press **SHIFT** key (2), **SAVE** key (3), then desired number from 1 to 9 using numeric keypad (1). If setup was previously stored at selected location (1 to 9), it will be overwritten by new setup.
- 2. To provide for forgiving (undoing) a setup saved in error, the setup that was overwritten is transferred to memory location 0. It can be recalled by sequentially pressing RECALL (3) then 0 (1).

### b. To recall a setup:

- 1. Sequentially press RECALL (3) then desired number from 1 to 9 using numeric keypad (1).
- 2. To provide for forgiving (undoing) a setup replaced in error by a recalled setup, the setup that was in use before replacement by recalled setup is written into memory location 0. It can then be recalled by sequentially pressing RECALL (3) then 0 (1).

### 4-5. SECURE MODE OPERATION

The Secure Mode Function provides for blanking the front panel frequency displays to prevent unauthorized persons from being able to observe operating frequencies.

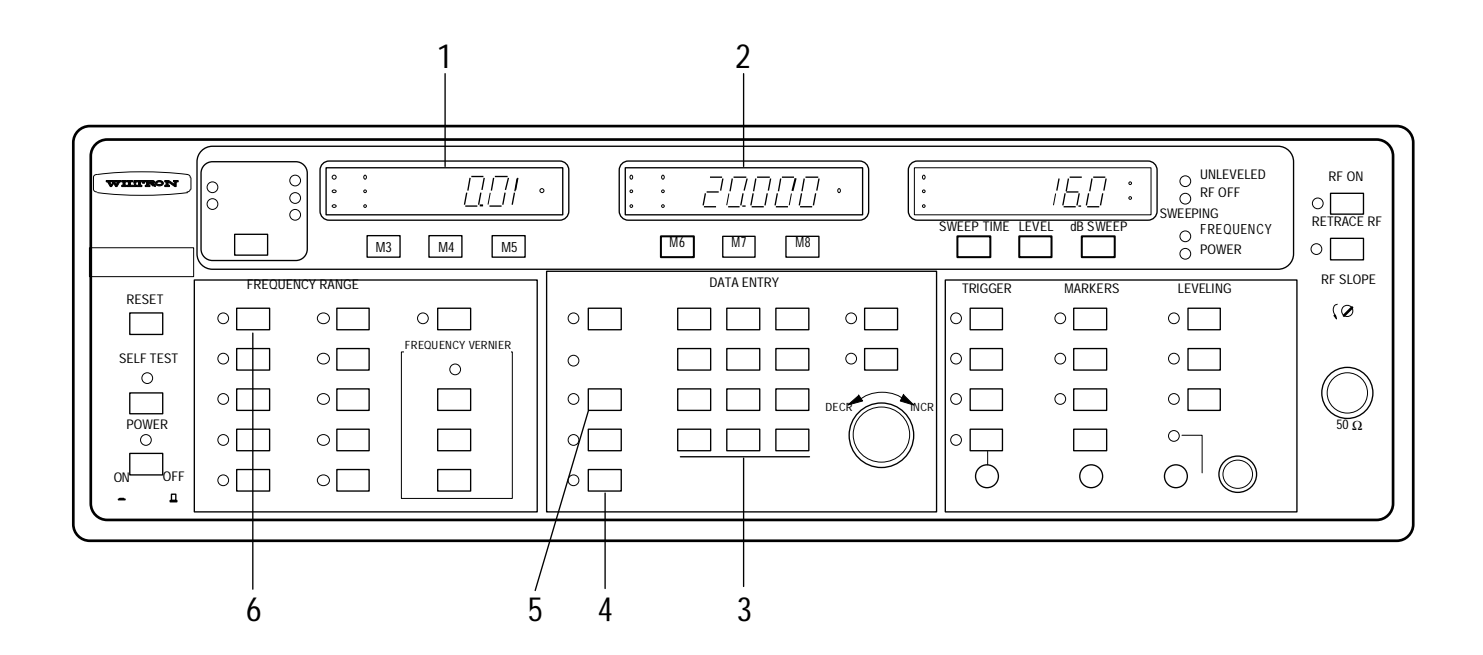

- a. To blank the front panel frequency information, proceed as follows:
  - 1. Sequentially press SHIFT key (4) then DISPLAY OFF key (6).
  - 2. Observe that the frequency information disappears from frequency displays (1) and (2).
- b. To save a secure-mode front panel setup to a memory location, proceed as follows:
  - 1. Sequentially press **SHIFT** key (4), **SAVE** key (5), then desired number from 1 to 9 using numeric keypad (3); observe that the word "Code" appears on display (1). If a setup was previously stored at selected location (1 to 9), it will be overwritten by new setup.
  - 2. Enter a numeric code (password) using the keypad.

### NOTE

The password can contain up to eight numerals. If less than eight numerals are used, the last numeral must be the decimal point. In other words, for a password of less than eight numerals, the decimal point acts as a terminator.

- c. To recall a secure-mode (pass-worded) setup, proceed as follows:
  - 1. Sequentially press RECALL key (5) then desired number from 1 to 9 using keypad (3).

### CAUTION

A stored passworded setup for which recall is attempted *will be erased* if password is not correctly entered by the third try.

- 2. Enter the password using the keypad (3).
- 3. If password has fewer than eight numerals, press decimal point key on keypad (3).

### 4-6. FREQUENCY MARKER OPERATION

The sweep generator provides up to eight discrete-frequency markers that can be Video, RF, or Intensity types.

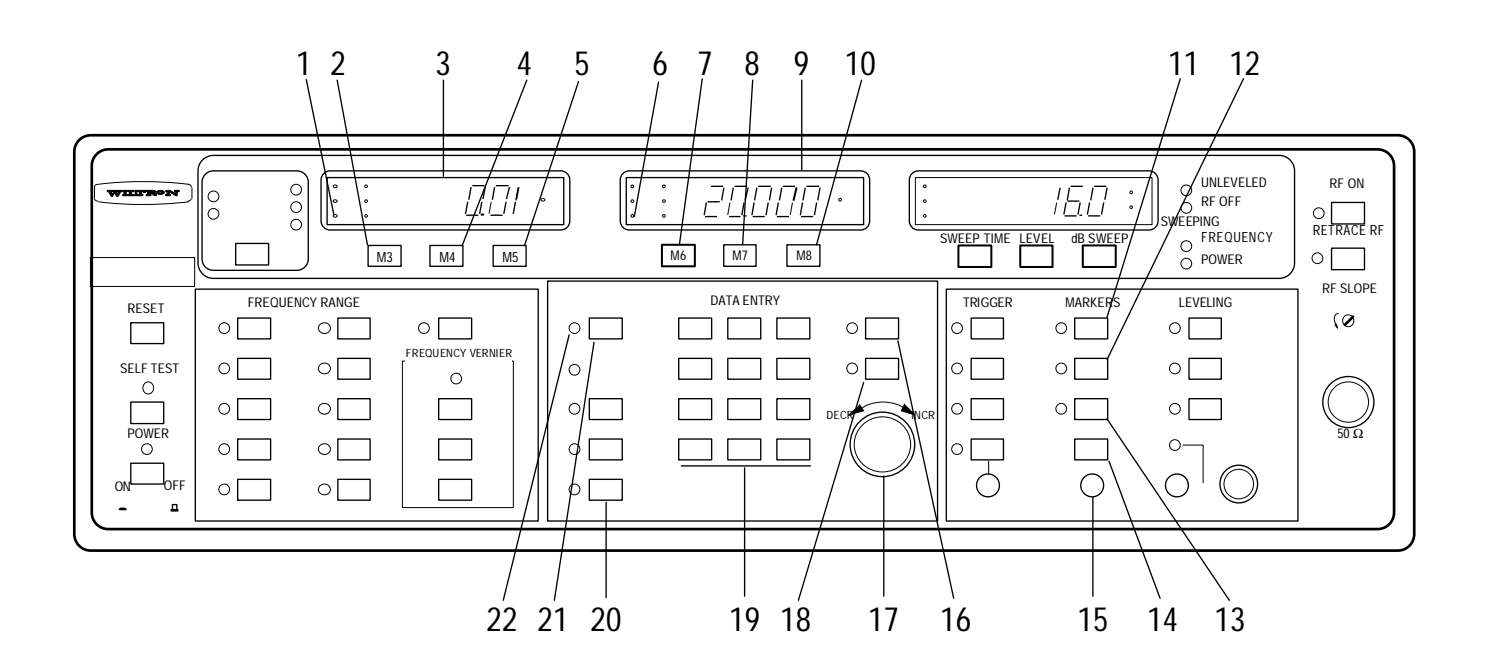

a. To apply markers to RF output signal, proceed as follows:

- 1. Press VIDEO key (11); observe that associated indicator lights.
- 2. Press M1 key (5); observe that M1 indicator (1) lights.
- 3. Enter desired marker-frequency value using keypad (19) or DECR-INCR control (17).
- 4. If keypad was used, press MHz/dB/mS key (16) or GHz/dBm/Sec key (18) to terminate data entry.

### NOTE

If marker value is out of the full range, the CLEAR ENTRY indicator (22) will start flashing. To clear, press CLEAR ENTRY key (21) and enter a new, in-range, marker value (steps 2 to 4).

- 5. Observe that frequency value is displayed (in GHz) on display (3).
- 6. Press M2 key (10); observe that M2 indicator (6) lights.
- 7. Enter desired marker-frequency value using keypad (19) or DECR-INCR control (17).
- 8. If keypad was used, press MHz/dB/mS key (16) or GHz/dBm/Sec key (18) to terminate data entry.
- 9. Observe that frequency value is displayed (in GHz) on display (9).
- 10. Sequentially press SHIFT key (20) then M3 key (2).
- 11. For remaining M4 (4), M5 (5), M6 (7), M7 (8), and M8 (10) markers, repeat steps for M3 marker, except substitute appropriate marker number and use different frequency value for each.
- b. To view markers on an oscilloscope and turn a selected marker off, proceed as follows:

1. Connect oscilloscope to sweep generator as shown below.

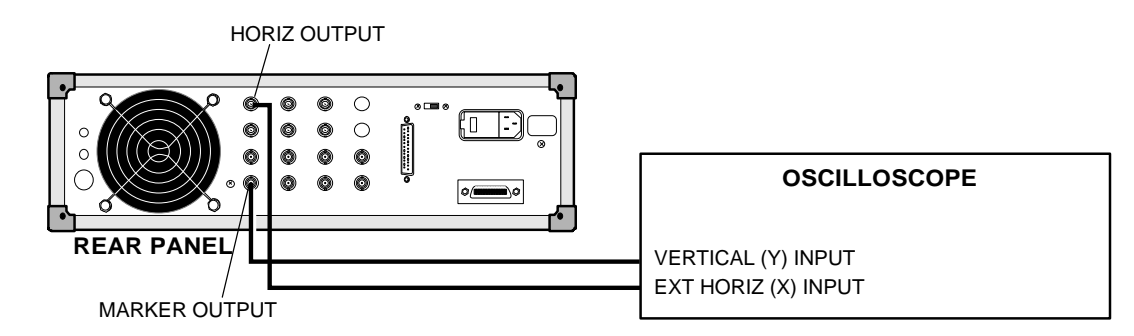

- 2. Adjust MARKER AMPL'D control (15), if necessary, to obtain a marker.
- 3. Press marker-parameter key (M1-M8) to select marker to be turned off.
- 4. Press SELECTED MARKER OFF key (14).
- 5. Observe that marker disappears from oscilloscope display.
- c. To change marker-type setting and View Markers on Oscilloscope, proceed as follows:
  - 1. Connect oscilloscope to sweep generator as shown below.

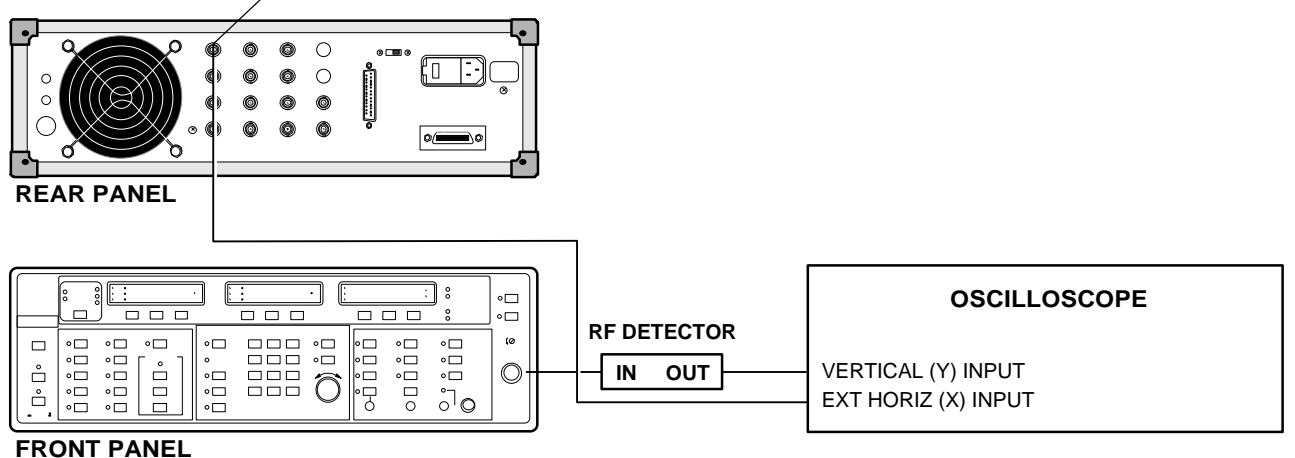

# NOTE

The RF marker is a dip in the RF output power.

- 2. Press RF key (12); observe that associated indicator lights.
- 3. Adjust MARKER AMPL'D control (15), if necessary, to obtain a marker.
- 4. Press INTENSITY key (13); observe that associated indicator lights.

# NOTE

The intensity marker is an intensified dot on the Z-axis of a CRT display. *Ensure that sweep time is less than 1 second.* 

5. Observe that this marker is unaffected by the MARKER AMPL'D control (15).

### 4-7. INTERNAL POWER LEVELING OPERATION

The sweep generator provides internally leveled RF output power over a 10 dB range.

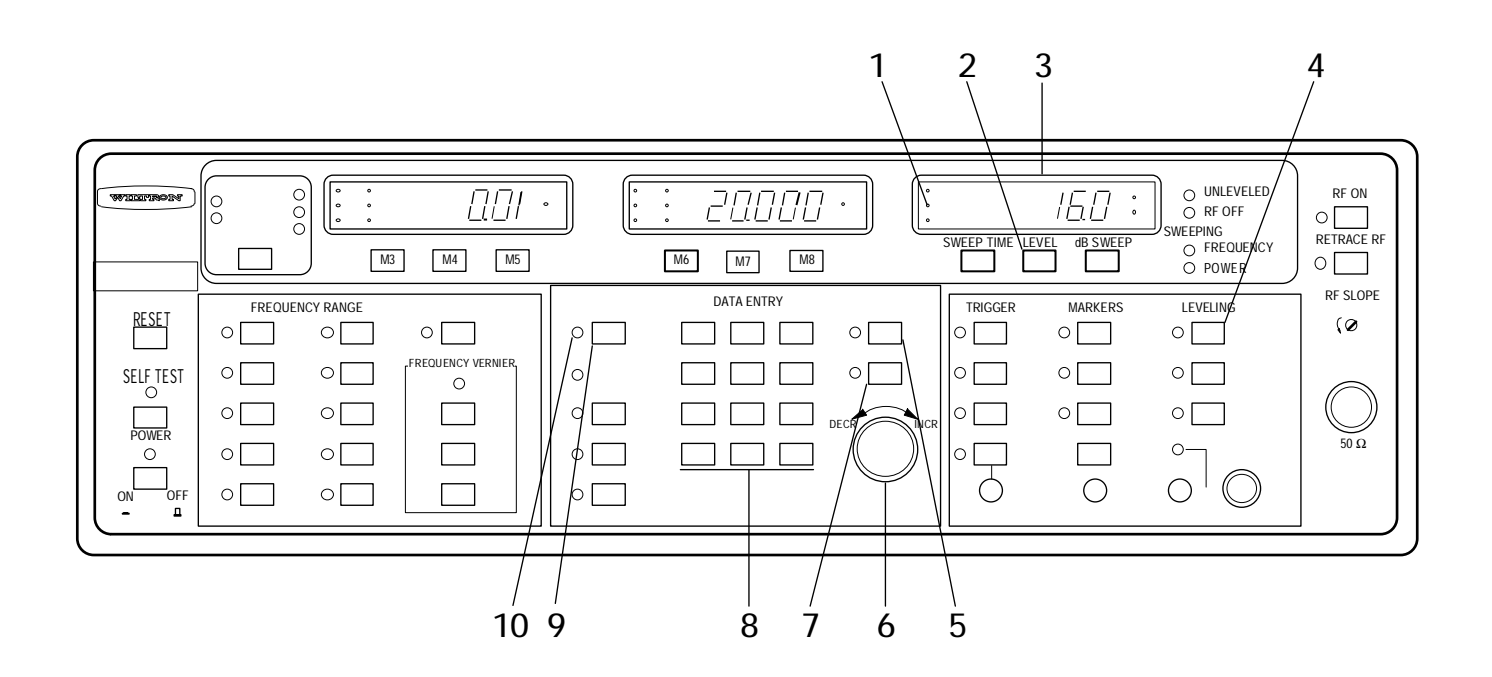

a. To set RF power-level value, proceed as follows:

1. Press INTERNAL key (4); observe that associated indicator lights.

### NOTE

The INTERNAL key is a toggle. If the indicator is on (which means the mode is selected), pressing the key turns off the mode and causes the indicator to go out.

- 2. Press LEVEL key (2); observe that LEVEL indicator (1) lights.
- 3. Enter desired power-level value using keypad (8) or DECR-INCR control (6).
- 4. If the keypad was used, press GHz/dBm/Sec key (7) to terminate data entry.

### NOTE

If power-level value is out range, the CLEAR ENTRY indicator (10) flashes. To clear, press CLEAR ENTRY key (9) and enter a new in-range, level value (steps 2 to 4).

- 5. Observe that power-level value appears on display (3).
- b. To subtract power in dB from indicated power-level value, proceed as follows:
  - 1. Press LEVEL key (2).

- 2. Using keypad (8) or DECR-INCR control (6), enter desired power-level-difference value (as an example, use -5).
- 3. If the keypad was used, press MHz/dB/mS key (5) to terminate data entry.

### NOTE

If decrease goes below low power-range value, display (3) and CLEAR ENTRY indicator (10) flash. To clear condition, press CLEAR ENTRY key (9) and re-enter a value that causes power to stay above low power-range value.

- 4. Observe that power-level value appearing on right display (3) decreased by 5 dB, for this example.
- c. To add power (in dB) to indicated power-level value, proceed as follows:
  - 1. Press LEVEL key (2); observe that LEVEL indicator (1) lights.
  - 2. Enter desired power-level value using keypad (8) or DECR-INCR control (6) (as an example, use +5).
  - 3. If the keypad was used, press MHz/dB/mS key (6) to terminate data entry.
  - 4. Observe that, for the example, power-level value appearing on right display (3) increased by 5 dB.

### NOTE

If increase exceeds high power-range value, display (3) and CLEAR ENTRY indicator (10) flash. To clear condition, press CLEAR ENTRY key (9) and re-enter a value that causes increase in power to stay below power-range value.

### 4-8. EXTERNAL POWER LEVELING OPERATION

The sweep generator provides for leveling the RF output power using the output from an external directionalcoupler and either a detector or a power meter.

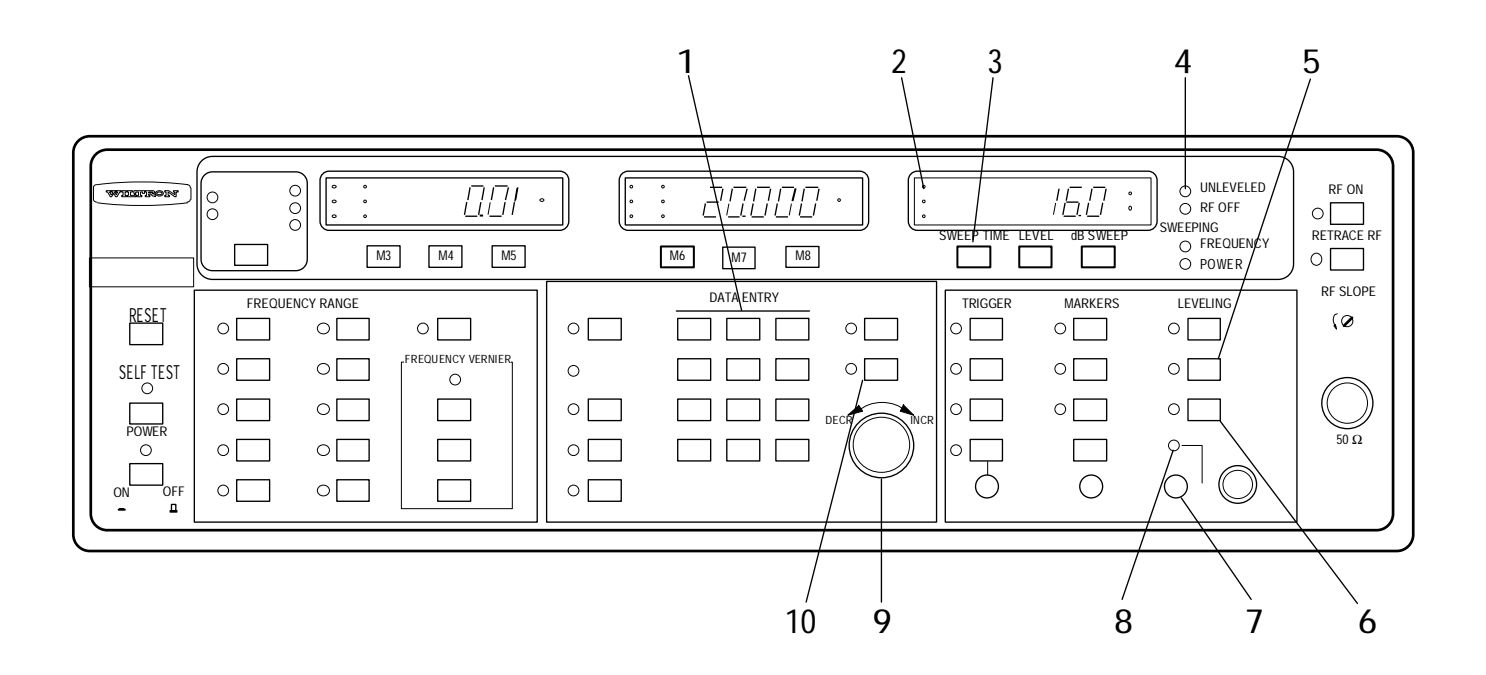

- a. To level RF output power using an external coupler and detector, proceed as follows:
  - 1. Connect external directional coupler and detector as shown below. Ensure that directional coupler is sensitive to a band of frequencies within the full range of the sweep generator model in use.

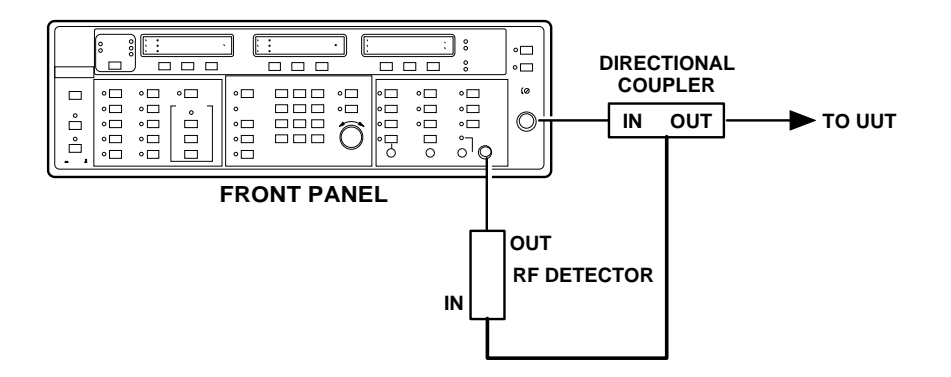

- 2. Set sweep generator to sweep a range of frequencies within the coupler range (Paragraph 4-2).
- 3. Press DETECTOR key (5); observe that associated indicator lights.
- 4. Push in EXTERNAL ALC GAIN control (7) and turn in one direction or the other until the CAL indicator (8) just comes on and remains on continuously.
- 5. Release EXTERNAL ALC GAIN control (7).

#### NOTE

Do not allow EXTERNAL ALC GAIN control (7) to be moved from its calibrated position.

- b. To level sweep at a remote location using an external coupler and power meter, proceed as follows:
  - 1. Connect external directional coupler, power meter, and power sensor as shown below. Ensure that directional coupler is sensitive to a band of frequencies within the sweep generator's full range.

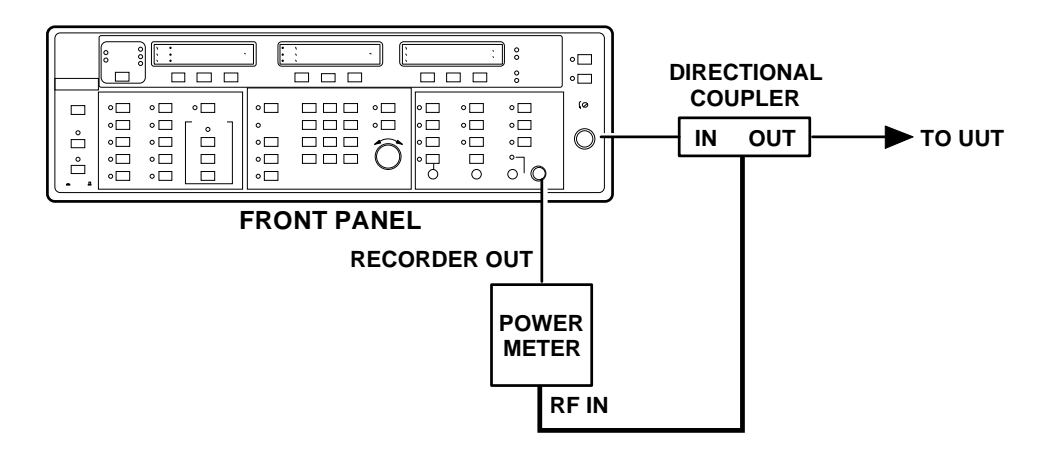

2. Set sweep generator to sweep a range of frequencies within the coupler range (Paragraph 4-2).

### NOTE

The response to a changing power level is slow using a power meter; consequently, external leveling should be accomplished using either CW or a slow (99 second) sweep speed.

- 3. To level using CW, set sweep generator for CW CF mode (Paragraph 4-3a) and CF parameter to frequency equal to midband frequency of directional coupler. Go to step 5.
- 4. To level using a slowly sweeping signal, proceed as follows:
  - Select F1-F2 sweep and set F1 and F2 parameters for a sweep range that is within the range of the directional coupler (Paragraph 4-2).
  - Press SWEEP TIME key (3); observe that TIME indicator (2) lights.
  - Using keypad (1) or INCR-DECR control (9), set sweep time for 99-second sweep.
  - If keypad was used, terminate data entry with GHz/dBm/Sec key (10).
- 5. Press POWER METER (6) key; observe that associated indicator lights.
- 6. Push in EXTERNAL ALC GAIN control (7) and turn in one direction or the other until the CAL indicator (8) just comes on and remains on continuously.
- 7. Release EXTERNAL ALC GAIN control (7).

### NOTE

Do not allow EXTERNAL ALC GAIN control (7) to be moved from its calibrated position.

## 4-9. POWER SWEEP OPERATION

The sweep generator provides for sweeping the RF output power either as an independent operation or in conjunction with a frequency sweep.

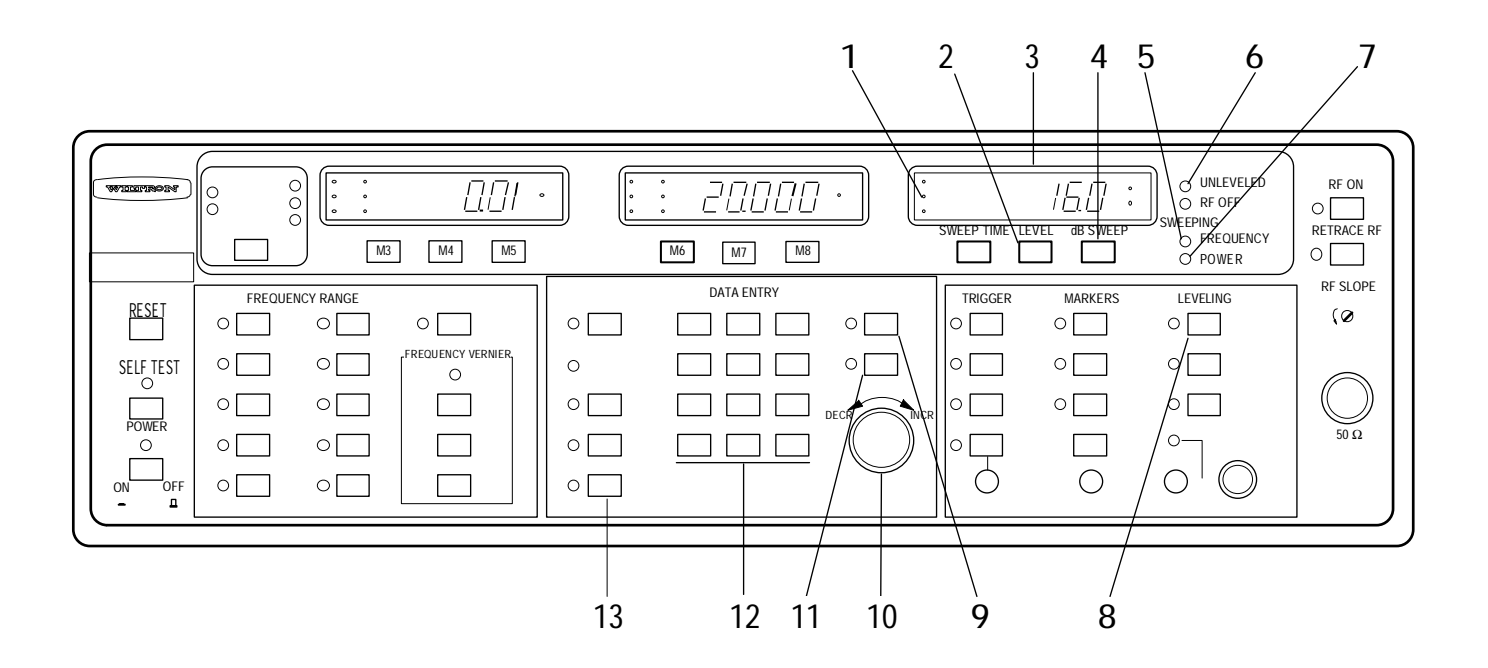

### a. Enter Power Sweep.

- 1. Press LEVEL key (2); observe that LEVEL indicator (1) lights.
- 2. Enter desired power-level value using keypad (12) or INCR-DECR control (10).
- 3. If keypad was used, press GHz/dBm/Sec key (11).

#### NOTE

If power-level value is out of range, the CLEAR ENTRY indicator (15) will start flashing. To clear, press CLEAR ENTRY key (14) and enter a new, in-range level value (steps 1 to 3).

4. Observe that the power-level value appears on display (3).

### CAUTION

A unit-under-test (UUT) can be damaged or destroyed by subjecting it to a higher level of input microwave power than it can tolerate. The sweep generator is capable of outputting power in excess of 20 mW (+13 dB). Ensure that the LEVEL power setting is low enough to prevent the top-of-the-sweep power level from exceeding the maximum-power capability of the unit-under-test.

- 5. Press dB/SWEEP key (4).
- 6. Enter desired power-sweep value using keypad (12) or INCR-DECR control (10).
- 7. If keypad was used, press MHz/dB/mS key (9).
- 8. Observe that sweep value is displayed on display (3).

## CAUTION

If the RF output power is allowed to exceed the maximum-input-power capability of the unit-under-test, it could be damaged or destroyed.

- 9. Sequentially press SHIFT key (13) then POWER SWEEP key (8).
- 10. Observe that SWEEPING POWER indicator (7) blinks to indicate that sweeping is occurring. If a frequency sweep is also selected (Paragraph 4-2), both SWEEPING indicators—FREQUENCY (5) and POWER (7)—blink.
- 11. If UNLEVELED indicator (6) blinks, sequentially press **SHIFT** key (13) then POWER SWEEP key (8) to exit the power-sweep mode.

### NOTE

If RF output power goes unleveled, recheck power sweep settings to ensure that high-end excursion of power sweep does not exceed the RESET power for the frequency in use.

### 4-10. FREQUENCY MODULATION (FM) OPERATION

The sweep generator provides for frequency modulating the output frequency.

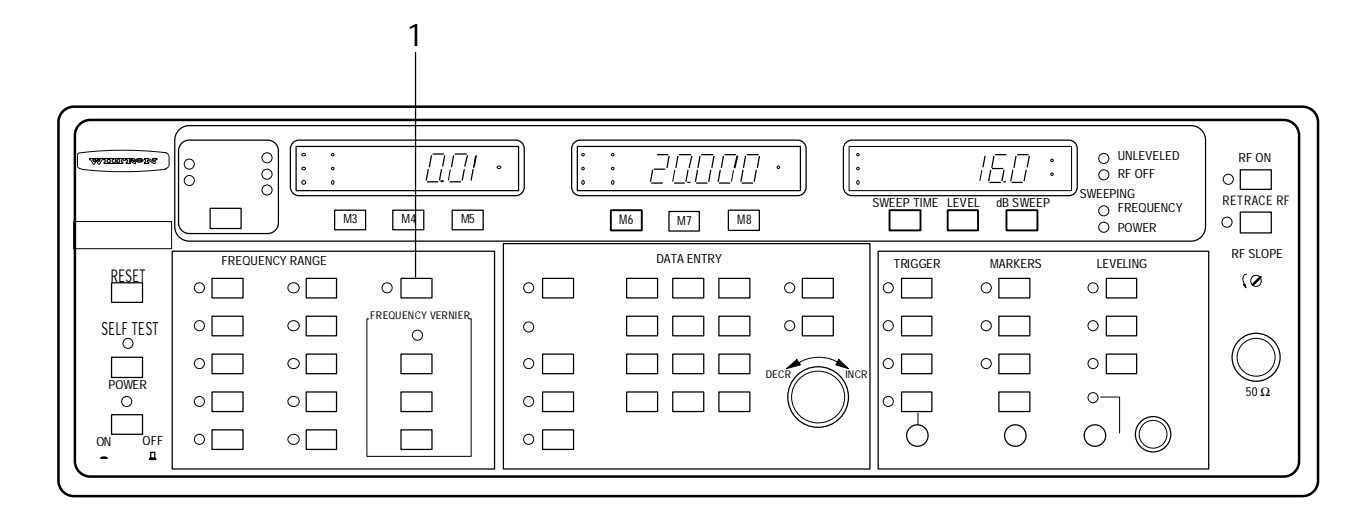

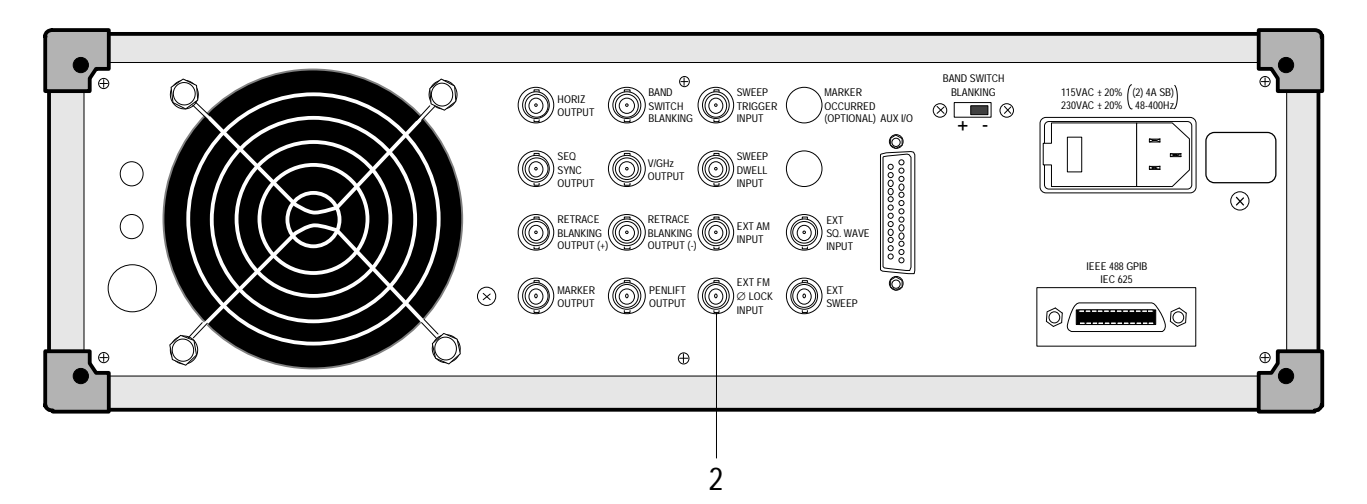

- 1. Connect FM signal source to rear panel EXT FM/ØLOCK INPUT connector (2).
- 2. Set sweep generator for CW output using any of the five CW modes (Paragraph 4-3).
- 3. Press FM AND PHASELOCK key (1); observe that associated indicator lights.

## 4-11. AMPLITUDE MODULATION (AM) OPERATION

The sweep generator provides for amplitude modulating the output frequency using either linear or on/off (square wave) input.

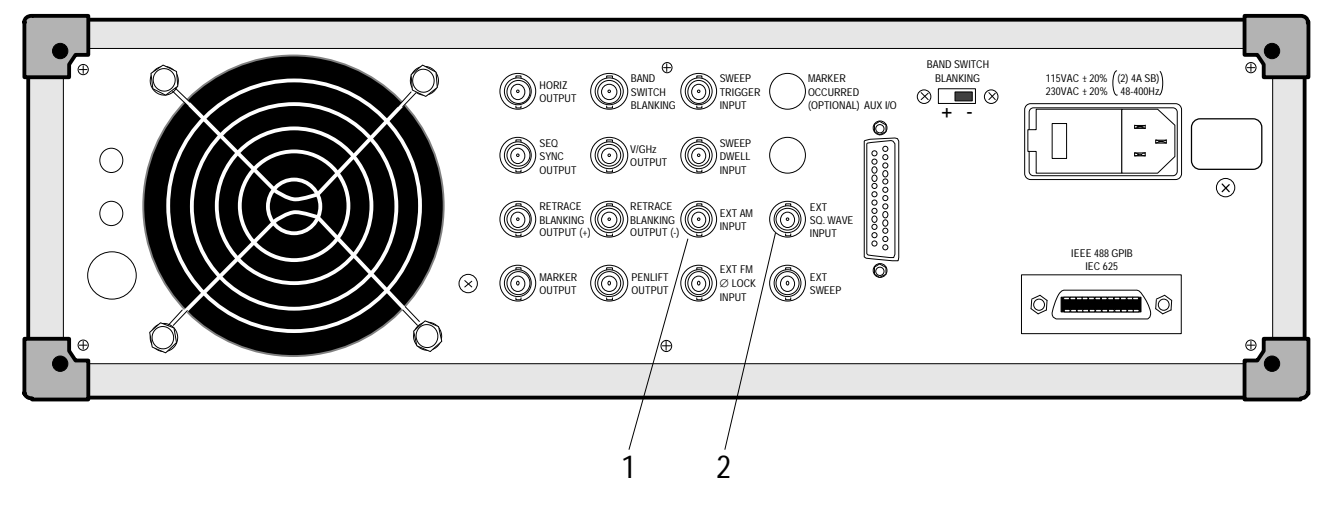

- 1. To provide linear AM, connect AM signal source to rear panel EXT AM INPUT connector (1). For on/off AM, connect square-wave input to EXT SQ WAVE INPUT connector (2).
- 2. Set sweep generator for CW output using any of the five CW modes (Paragraph 4-3).

# CHAPTER 5 GPIB DESCRIPTION

# CONTENTS

| Paragra | aph Description                            | Page |
|---------|--------------------------------------------|------|
| 5-1.    | INTRODUCTION                               | 5-3  |
| 5-2.    | GENERAL                                    | 5-3  |
| 5-3.    | DATA BUS DESCRIPTION                       | 5-3  |
| 5-4.    | MANAGEMENT BUS DESCRIPTION                 | 5-3  |
| 5-5.    | DATA BYTE TRANSFER CONTROL BUS DESCRIPTION | 5-4  |

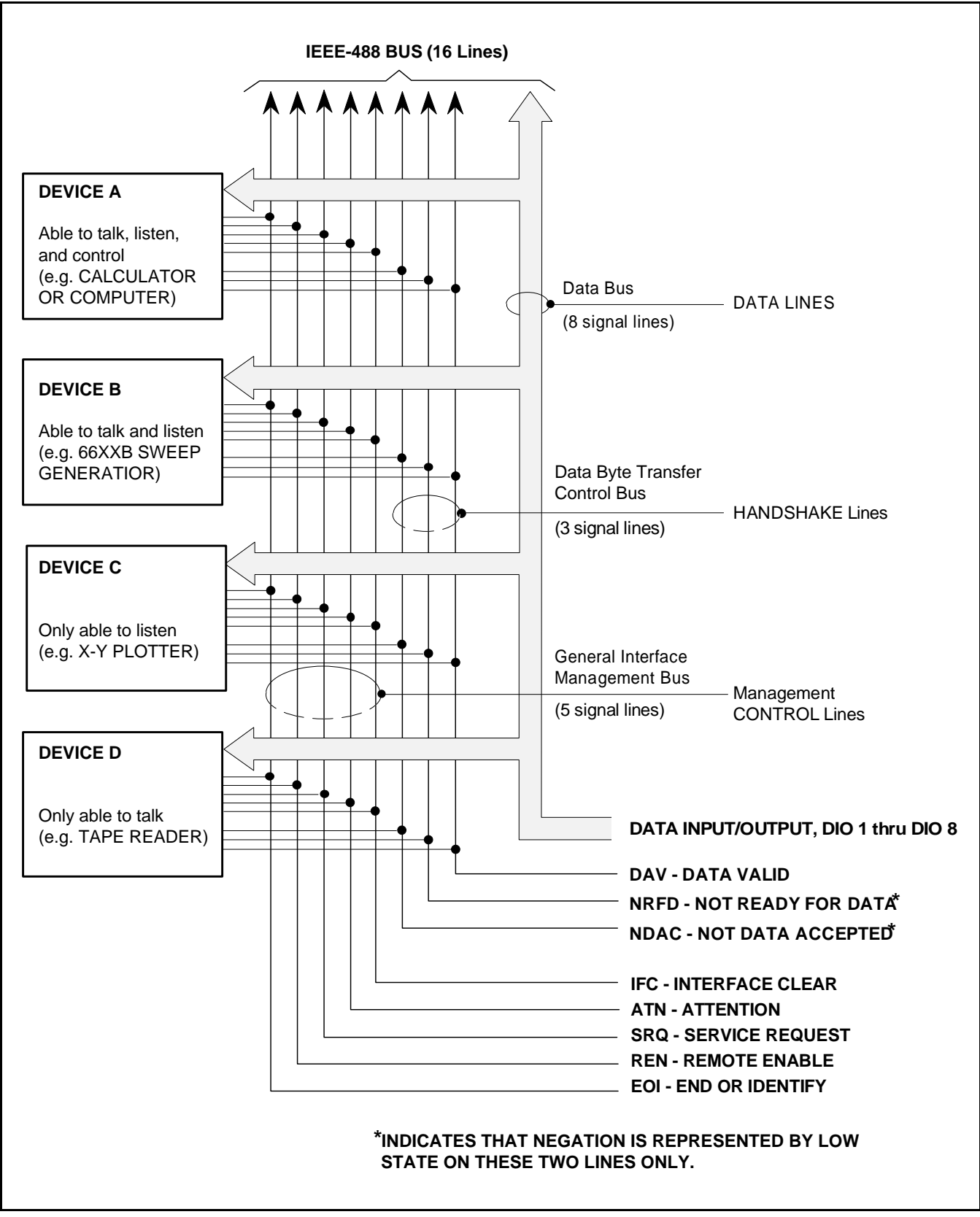

Figure 5-1. Bus Structure, IEEE-488 Interface Bus

# CHAPTER 5 GPIB DESCRIPTION

### **5-1. INTRODUCTION**

This section provides a general description of the IEEE-488 Interface Bus, which is also known as the General Purpose Interface Bus (GPIB).

### 5-2. GENERAL

The GPIB is an instrumentation interface for integrating instruments, calculators, and computers into systems. The bus uses 16 signal lines to effect transfer of data and commands to as many as 15 instruments.

The instruments on the bus are connected in parallel, as shown in Figure 4-1 (facing page). Eight of the signal lines (DIO 1 thru DIO 8) are used for the transfer of data and other messages in a byte-serial, bit-parallel form. The remaining eight lines are used for communications timing (handshake), control, and status information. Data are transmitted on the eight GPIB data lines as a series of eight-bit characters, referred to as bytes. Normally, a seven-bit ASCII (American Standard Code for Information Interchange) code is use. The eight (parity) bit is not used. Data transfer is by means of an interlocked handshake technique.

This technique permits asynchronous communications over a wide range of data rates. The following paragraphs provide an overview of the data and handshake buses, and describe how these buses interface with the synthesizer.

## **5-3. DATA BUS DESCRIPTION**

The data bus is the conduit for transmitting information and data between the controller and the synthesizer. It contains eight bi-directional, active-low signal lines—DIO 1 thru DIO 8. One byte of information (eight bits) is transferred over the bus at a time. DIO 1 represents the least-significant bit (LSB) in this byte and DIO 8 represents the most-significant bit (MSB). Each byte represents a peripheral address (either primary or secondary), a control word, or a data byte. Data bytes are usually formatted in ASCII code, without parity.

### **5-4. MANAGEMENT BUS DESCRIPTION**

The management bus is a group of five lines used to control the operation of the bus system. Functional information regarding the individual control lines is provided below.

### a. ATN (Attention)

When this line is TRUE, the sweep generator responds to appropriate interface messages—such as, device clear and serial poll—and to its own listen/talk address.

### b. EOI (End or Identify)

When this line is TRUE, the last byte of a multibyte message has been placed on the line. Also used in conjunction with ATN to indicate a parallel poll.

# c. IFC (Interface Clear)

When this line is TRUE, the sweep generator interface functions are placed in a known state—such as, unaddressed to talk, unaddressed to listen, and service request idle.

### d. REN (Remote Enable)

When this line is TRUE the sweep generator is enabled—upon receipt of its listen address—for entry into the remote state. The mode is exited either when the REN line goes FALSE (high) or when the synthesizer receives a Go-To-Local (GTL) message or a Return-To-Local (RL) command.

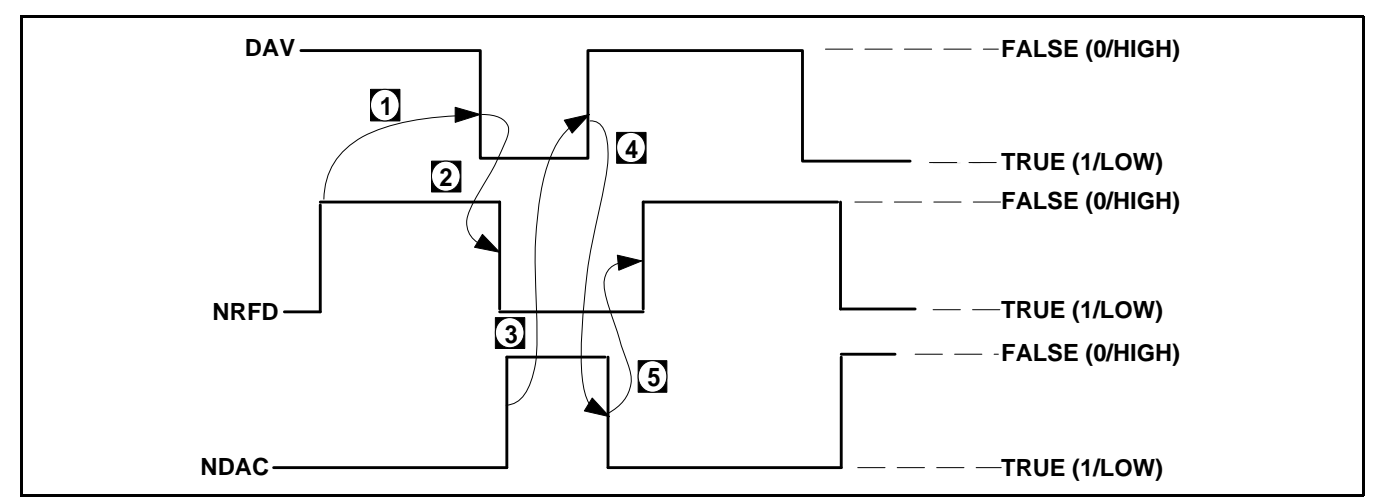

Figure 5-2. Handshake Bus

# e. SRQ (Service Request)

This line is pulled LOW (true) by the sweep generator to indicate that certain preprogrammed conditions exist.

# 5-5. DATA BYTE TRANSFER CONTROL BUS DESCRIPTION

Information is transferred on the data lines by a technique called the three-wire handshake. The three handshake bus signal lines (Figure 5-2) are described below.

## a. **DAV (Data Valid)**

This line goes TRUE (arrow 1) when the talker has (1) sensed that NRFD is FALSE, (2) placed a byte of data on the bus, and (3) waited an appropriate length of time for the data to settle.

### b. NRFD (Not Ready for Data)

This line goes TRUE (arrow 2) when a listener indicates that valid data has not yet been accepted. The time between the events shown by arrows 1 and 2 is variable and depends upon the speed with which a listener can accept the information.

### c. NDAC (Not Data Accepted)

This line goes FALSE to indicate that a listener has accepted the current data byte for internal processing. When the data byte has been accepted, the listener releases its hold on NDAC and allows the line to go FALSE. However, since the GPIB is constructed in a wired-OR configuration, NDAC will not go FALSE until all listeners participating in the interchange have also released the line. As shown by arrow 3, when NDAC goes FALSE, DAV follows suit a short time later. The FALSE state of DAV indicates that valid data has been removed; consequently, NDAC goes LOW in preparation for the next data interchange (arrow 4).

Arrow 5 shows the next action in time: NRFD going FALSE after NDAC has returned TRUE. The FALSE state of NRFD indicates that all listeners are ready for the next information interchange. The time between these last two events is variable and depends on how long it takes a listener to process the data byte. In summation, the wired-OR construction forces a talker to wait for the slowest instrument to accept the current data byte before placing a new data byte on the bus.

# CHAPTER 6 GPIB OPERATION

# **CONTENTS**

| Paragrap | h Description                               | Page   |
|----------|---------------------------------------------|--------|
| 6-1.     | INTRODUCTION                                | 6-3    |
| 6-2.     | GPIB SETUP AND INTERCONNECTION              | 6-3    |
| 6-3.     | GPIB OPERATION                              | 6-4    |
| 6-4.     | COMMAND STRING                              | 6-4    |
| 6-5.     | RESERVED WORDS                              | 6-5    |
| 6-6.     | GPIB COMMANDS: FRONT PANEL CONTROLS         | 6-5    |
| 6-7.     | GPIB COMMANDS: STEP SWEEP                   | . 6-10 |
| 6-7.     | GPIB COMMANDS: GET MODES                    | . 6-12 |
| 6-8.     | GPIB COMMANDS: SERVICE REQUEST MODES        | . 6-12 |
| 6-9.     | GPIB COMMANDS: OUTPUT                       | . 6-16 |
| 6-10.    | GPIB COMMANDS: MISCELLANEOUS                | . 6-18 |
| 6-11.    | BUS MESSAGES                                | . 6-22 |
| 6-12.    | PROGRAM ERRORS                              | . 6-24 |
| 6-13.    | RESET PROGRAMMING AND DEFAULT CONDITIONS    | . 6-24 |
| 6-14.    | INDEX OF SWEEP GENERATOR GPIB COMMAND CODES | . 6-26 |

# CHAPTER 6 GPIB OPERATION

### 6-1. INTRODUCTION

This chapter provides specific information regarding implementation of the General Purpose Interface Bus (GPIB) with the sweep generator. It also provides a listing and descriptions for sweep generator command codes.

## 6-2. GPIB SETUP AND INTERCONNECTION

The sweep generator is capable of providing automated microwave measurements via the IEEE-488 Bus (GPIB). Specific GPIB information, including interface connections, cable requirements, and addressing instructions, is contained in subparagraphs a thru d, below.

*a. Interface Connector.* Interface between the sweep generator and other devices on the GPIB is via a 24-wire interface cable. The interface cable has a connector shell on each end that contains two connector faces. These double-faced connectors allow for parallel connection of two or more cables to a single device. The connector pinout is shown below.

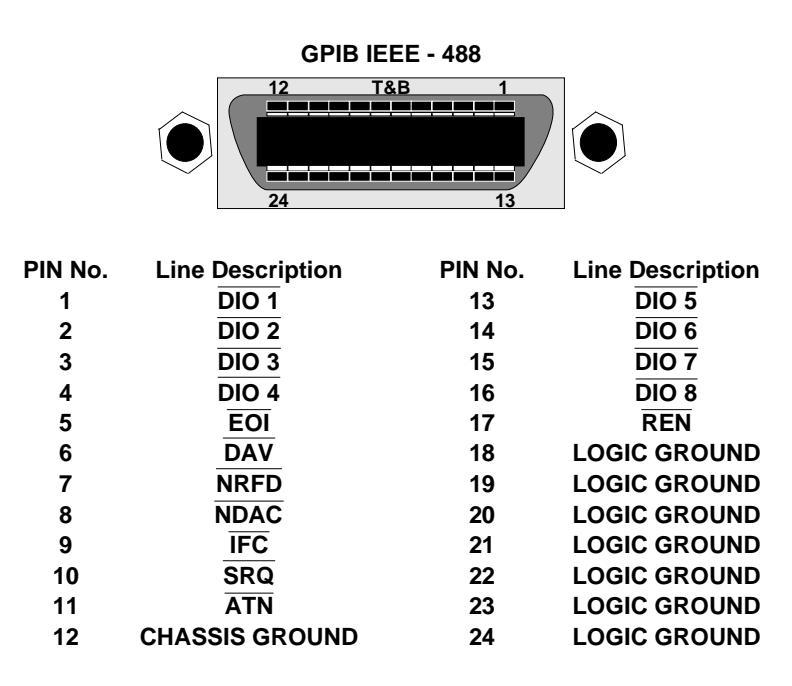

- b. Cable Length Restrictions. The GPIB can accomodate up to 15 instruments at any one time. To achieve design performance on the bus, the proper timing and voltage-level relationships must be maintained. If either the cable length between separate instruments or the accumulated cable length between all instruments is too long, the data and control lines cannot be driven properly and the system may fail to perform. Cable length restrictions are as follows:
  - No more than 15 instruments may be installed on the bus.
  - Total accumulative cable length in meters may not exceed twice the number of bus instruments, or 20 meters—whichever is less.
- *c. GPIB Interconnection.* The only interconnection required for GPIB operation is between the sweep generator and the bus controller.

*d. GPIB Address.* The sweep generator leaves the factory preset to address 5. If a different address is desired, it can be set using the front panel **SET** key and keypad.

### 6-3. GPIB OPERATION

All front panel control functions can operate via the GPIB. When used on the GPIB, the sweep generator functions as both a listener and a talker.

To provide bus control, a system of device-dependent commands (hereafter known as bus commands) and IEEE-488 Bus Messages (hereafter known as bus messages) is used. The bus commands (approximately 100 in number) are divided into the following six classes:

- 1. Front Panel Control Related Commands.
- 2. Digital Sweep Commands.
- 3. Group Execute Trigger Mode Commands.
- 4. Service Request Mode Commands.
- 5. Output Commands.
- 6. Miscellaneous Commands.

A command string is discussed in paragraph 6-4, the six classes of commands are described in paragraphs 6-5 thru 6-10 respectively. The bus messages recognized by the sweep generator are discussed in paragraph 6-11. In addition to bus commands and bus messages, the three types of errors that can occur with bus programming are discussed in paragraph 6-12. The sweep generator's default from-reset-or-turn-on states are described in paragraph 6-13. An alphabetical index to bus command mnemonics is provided in paragraph 6-14.

## 6-4. COMMAND STRING

This paragraph provides a definition of a command string, as it applies to the sweep generator, and a discussion on facts to be aware of when sending a command string over the bus.

- *a. Definition.* A command string is a string of commands sent over the bus and terminated by an end message. The sweep generator firmware recognizes the following end messages.
  - A carriage return (ASCII 13).
  - A carriage return with the EOI (end or identify) bus message asserted.
  - A carriage return followed by a line feed (ASCII 10).
  - A carriage return followed by a line feed, with EOI asserted on the line feed.
  - EOI asserted on the last data byte.
- b. Facts about command strings to be aware of:
  - A new command string will destroy any output generated in a previous command string. The following is an example using BASIC language programming that assumes sweep generator is at address 05.

### **Program Sequence**

10 OUTPUT 05; "OI" 20 OUTPUT 05; "OF2" 30 ENTER 05; A\$ 40 DISP A\$

Sweep Generator returns the value of F2

*Remarks.* The first command string, "OI" (Output Identify) is overridden by the second string, "OF2" (Output Frequency F2).

• A new command will reset the status byte, provided an SRQ is not sent. For example:

### **Program Sequence**

10 OUTPUT 05; "XYZ" 20 OUTPUT 05; "F2 OSB" 30 ENTER 05; A\$ 40 DISP ASC (A\$)

Sweep Generator Returns 0

**Remarks.** The first command string "XYZ" (an invalid sequence that sets the syntax error bit) is overridden by the second string, "F2 OSB", which resets the status byte to zero. All commands reset the status byte, except "OSB". For example: OUTPUT 05; "XYZ OSB F2" is valid. The OSB command sends the correct status reflecting the syntax error, but "XYZ F2 OSB" does not. *Reason:* F2 resets the status byte.

## 6-5. RESERVED WORDS

The following list of words are reserved for factory use. Use of these words within a program may cause the sweep generator to hang up or its state to become unpredictable.

| BF0 | XM0 | OPB | QSL | PTC | MRE |
|-----|-----|-----|-----|-----|-----|
| BF1 | XM1 | DLT | QLZ | PT0 | PRW |
| WR  | IIO | ULT | GTQ | PT1 | PRE |
| RE  | II1 | QLD | PTL | MWR |     |

### 6-6. GPIB COMMANDS: FRONT PANEL CONTROLS

The GPIB commands used to activate front-panel-control functions are listed in Table 6-1. Programming examples that demonstrate the use of these commands are shown in Figure 6-1 (page 6-9).

| Front Panel<br>Keys                                                                                                    |                                                                                  | Bus<br>Command                                                                                                    | Notes                                                                                                    |  |  |
|----------------------------------------------------------------------------------------------------|----------------------------------------------------------------------------------|----------------------------------------------------------------------------------------------------|----------------------------------------------------------------------------------------------------|--|--|
| A. DATA ENTRY<br>1. Parameter Entry<br>CF C<br>F1 H<br>F2 H<br>M1-M8 M<br>ΔF I<br>SWEEP TIME S<br>RF LEVEL I<br>dB/SWEEP H |                                                                                  | CFFxxxxGH (or MH)<br>F1xxxxGH (or MH)<br>F2xxxxGH (or MH)<br>MnxxxxGH (or MH)<br>DLFxxxxGH (or MH)<br>SWTxxxSEC (or MS)<br>LVLxxxxDM (or DB)<br>PSWxxDB (or DM) | Selects the sweep generator parameter and en-<br>ters its value. The decimal digits (represented<br>by x's) in these commands are the parameter's<br>value in either GHz or MHz, seconds or milli-<br>seconds, dBm or dB (see below). This value is<br>written in the same manner that it is entered<br>from the keyboard. That is, it is written as<br>either an integer or decimal number (such as 2<br>or 2.21) followed by a suitable terminator. The<br>number is not limited to two or four digits; it<br>can be any number of digits, so long as it does<br>not exceed the limits of the instrument. |  |  |
|                                                                                                    | 2. Data Terminators<br>GHz<br>MHz<br>Sec<br>Ms<br>dB<br>dBm                      | GH<br>MH<br>SEC<br>MS<br>DB<br>DB<br>DM                                                                                                    | Selects the GHz terminator.<br>Selects the MHz terminator.<br>Selects the seconds terminator.<br>Selects the milliseconds terminator.<br>Selects the dB terminator.<br>Selects the dBm terminator.                                                                                                    |  |  |
|                                                                                                    | 3. SHIFT                                                                         | SH                                                                                                    | Enables shifted functions to be selected using<br>their unshifted command codes. For example,<br>programming "SH FUL" (shift, full) evokes the<br>front panel security mode (DS0).                                                                                                    |  |  |
|                                                                                                    | 4. CLEAR<br>ENTRY                                                                | CLR                                                                                                    | Clears invalid or illegal parameter entries. Also<br>clears the status byte and any SRQs that have<br>been sent. Also removes the front panel from<br>the shifted state.                                                                                                    |  |  |
| B.                                                                                                    | FREQUENCY<br>RANGE                                                               |                                                                                                    |                                                                                                    |  |  |
|                                                                                                    | <ol> <li>Sweep Range<br/>FULL<br/>F1-F2<br/>M1-M2<br/>ΔF CF<br/>ΔF M1</li> </ol> | FUL<br>FF<br>MM<br>DCF<br>DLM                                                                                                    | Selects the full-sweep range.<br>Selects the F1-F2 sweep range.<br>Selects the M1-M2 sweep range.<br>Selects the $\Delta$ F CF sweep range.<br>Selects the $\Delta$ F M1 sweep range.                                                                                                    |  |  |
|                                                                                                    | 2. CW Frequency<br>CW CF<br>CW F1<br>CW F2<br>CW M1<br>CW M2                     | CCF<br>CF1<br>CF2<br>CM1<br>CM2                                                                                                    | Selects the CW CF function.<br>Selects the CW F1 function.<br>Selects the CW F2 function.<br>Selects the CW M1 function.<br>Selects the CW M2 function.                                                                                                    |  |  |

**Table 6-1.** Front Panel Control Related Commands (1 of 4)

|    | Front Panel<br>Keys                                               | Bus<br>Command                                                                       | Notes                                                                                                    |
|----|-------------------------------------------------------------------|--------------------------------------------------------------------------------------|----------------------------------------------------------------------------------------------------|
|    | 3. FREQUENCY<br>VERNIER<br>INCREASE<br>DECREASE<br>OFF            | FVSxxxE<br>FVS-xxxE<br>FV0<br>Where xxx = hundreds<br>of kHz (i.e. 750 =<br>7.5 MHz) | Selects the increase function.<br>Selects the decrease function.<br>Cancels the vernier correction.                                                                                                    |
| C. | TRIGGER<br>AUTO<br>LINE<br>EXT OR<br>SINGLE<br>MANUAL SWEEP       | AUT<br>LIN<br>EXT<br>TRS<br>MAN                                                      | Selects AUTO sweep.<br>Selects LINE sweep.<br>Selects external sweep.<br>Triggers single sweep.<br>Selects manual frequency tuning. When MAN<br>command is used, sweep tuning is accom-<br>plished using front panel controls.                                                                                                    |
| D. | MARKERS<br>VIDEO<br>RF<br>INTENSITY<br>All Markers Off            | VM1<br>RM1<br>IM1<br>MK0                                                             | Turns on the video marker.<br>Turns on the RF marker.<br>Turns on the intensity marker.<br>Turns all markers off.                                                                                                    |
| E. | LEVELING<br>INTERNAL<br>DETECTOR<br>POWER METER                   | IL1<br>DL1<br>PL1<br>I V0                                                            | Selects internal leveling.<br>Selects detector leveling.<br>Selects power meter leveling.<br>Turns leveling off                                                                                                    |
| F. | RF Output<br>RF OFF<br>RF ON<br>RETRACE RF: Off<br>RETRACE RF: On | RF0<br>RF1<br>RT0<br>RT1                                                             | Turns RF off.<br>Turns RF on.<br>Turns RF off during retrace.<br>Turns RF on during retrace.                                                                                                    |
| G. | POWER                                                             | None                                                                                 | AC power cannot be turned off and on over the interface bus.                                                                                                    |
| H. | SELF TEST                                                         | TST                                                                                  | Initiates a self-test. The operator will see no<br>evidence of self testing on front panel displays.<br>The test results are passed back to the GPIB<br>controller. The syntax for issuing a self test is<br>as follows:<br>OUTPUT 05; "TST"<br>ENTER 05; I\$<br>IF I\$ = "P" THEN DISP "PASSED"<br>IF I\$ = "F" THEN DISP "FAILED"<br>(Note: Assumes sweep generator is set to address<br>05) |

**Table 6-1.** Front Panel Control Related Commands (2 of 4)

|    | Front Panel<br>Keys | Bus<br>Command | Notes                                                                                                    |  |
|----|---------------------|----------------|----------------------------------------------------------------------------------------------------|--|
| I. | RESET               | RST            | Resets all parameters and controls to a prede-<br>termined (initialized) state. The RST command<br>causes the sweep generator's GPIB interface to<br>become unaddressed. Therefore, RST should be<br>used alone. Any commands in a string following<br>RST are ignored: i.e., in the command OUTPUT<br>05; "RST F1 5GH", the "F1 5 GH" is ignored.<br>Programming "RST", "F1 5GH", however,<br>allows "F1 5GH" to be read. |  |
| J. | FM<br>Off<br>On     | FM0<br>FM1     | Allows external frequency modulation or<br>phase-lock control to be applied to the sweep<br>generator.                                                                                                    |  |
| K. | RECALL              | RCS x          | The argument "x" is a number that corresponds<br>with the number (1 to 9) of the setup to be<br>recalled.                                                                                                    |  |
|    |                     | RCS 0          | The argument "0" recalls the setup that was<br>last overwritten. This feature provides for re-<br>covering from an error in programming. That<br>is, when a setup is overwritten in any one of<br>the nine memory locations, the setup pre-<br>viously stored in that location moves to location<br>0. The following provides a typical command<br>sequence for recovering the data from location<br>0.                    |  |
|    |                     |                | SVS5     Assume this code was sent in<br>error, and it inadvertently over-<br>wrote a still-needed setup.                                                                                                    |  |
|    |                     |                | RCS0Accesses the setup previouslySVS5stored in location 5, and restoresit to location 5.                                                                                                    |  |
|    |                     |                | RCS0Accesses the setup that was<br>accidently stored in location 5.<br>(This data was moved to location<br>0 when the command SVS5 was<br>implemented the second time.)<br>The routine moves this setup to<br>location 4                                                                                                    |  |
| L. | ALT SETUP           | ALT x          | The argument "x" is the setup number (0 to 9) with which the present setup is to alternate.                                                                                                    |  |

| Table 6-1. | Front Panel Co | ntrol Related ( | Commands (3 | 3 of 4) |
|------------|----------------|-----------------|-------------|---------|
| Table 0-1. | From Panel Co  | ntroi Related V | Commanus (J | 5 OI 4) |

|    | Front Panel<br>Control        | Bus<br>Command                                                                                                    | Notes                                                                                                    |
|----|-------------------------------|----------------------------------------------------------------------------------------------------|----------------------------------------------------------------------------------------------------|
| M. | Front Panel<br>Display<br>Off | DS0<br>(This code is similar<br>but not identical to the<br>front panel SH FULL<br>command. This com-<br>mand extinuishes only<br>the frequency LEDs.) | Turns off the front panel numeric displays to<br>prevent unauthorized persons from reading the<br>frequency range currently in use. This com-<br>mand provides a fully secure mode in which (1)<br><i>all f</i> ront panel displays and LEDs are turned<br>off, and (2) the sweep generator returns non-<br>meaningful responses to the Output Frequency<br>commands (OF1, OF2, OFL, OFH, table 6-5)<br><b>NOTE</b><br>Front panel displays cannot be restored<br>except through use of the RST command.<br>A secured front panel is not maintained<br>when power is removed from the sweep<br>generator. |

**Table 6-1.** Front Panel Control Related Commands (4 of 4)

#### **EXAMPLE 1**

10 OUTPUT 05; "F1 5.3GH F2 12.6GH FF LIN RF1 IL1"

(Assumes Sweep Generator set to address 5)

F1 Frequency: 5.3 GHz F2 Frequency: 12.6 GHz Sweep Range: F1-F2 TRIGGER: LINE RF: ON LEVELING: INTERNAL

## **EXAMPLE 2**

10 OUTPUT 05; "DCF CFF2GH DLF10MH AUT FM1 FVS-75E IL1 RF1"

(Assumes Sweep Generator set to address 5)

Sweep Range: △FCF CF Frequency: 2 GHz △F Frequency: 10 MHz TRIGGER: AUTO FM: On Set Vernier: -7.5 MHz LEVELING: INTERNAL RF: On

Figure 6-1. GPIB Front Panel Programming Examples

### 6-7. GPIB COMMANDS: STEP SWEEP

To provide a high-resolution sweep over a narrow band of frequencies, the sweep generator is equipped with a digitally stepped sweep (step sweep). This sweep, which contains 4096 discrete points, can be incrementally stepped so that any or all of the discrete points can be used. The width of the step sweep and the frequency start and stop points (or center frequency for a  $\Delta F$  sweep) are selected using the front-panel-control command statements described in Table 6-1. Because the step sweep is a frequency sweep, the following apply:

- *a.* The front panel LED displays remain unchanged as the sweep progresses from start to stop.
- *b.* The frequencies corresponding to the step sweep's intermediate steps must be calculated. The formula for calculating step sweep frequencies is given in Figure 6-2.

The step sweep commands are given in Table 6-2.

| Name            | Command  | Function                                                                                                    |
|-----------------|----------|----------------------------------------------------------------------------------------------------|
| Step Sweep      | STP      | Selects the Step Sweep mode of operation.                                                                                                    |
| Step Select     | STSxxxE  | Selects the increment point at which the Step Sweep starts.<br>This sweep start can be any point from 0 to 4095. Zero (the<br>low-end frequency) is STS0E (or STSE), while 4095 (the<br>high-end frequency) is STS4095E.                                                                                                    |
| Increment Size  | SIZxxxxE | Selects number of steps by which Step Sweep is to be incre-<br>mented when an "N" command (see below) is received. Also,<br>selects number of steps in which an "UP" or "DN" command<br>(Table 6-6) will increment the selected parameter.<br>Digits (x's) may be between 0 and 4095; where 0 is no step<br>increment, 1 is the smallest increment, and 4095 is the<br>highest increment. The number that is formed by the digits<br><i>must be an integer</i> . If a fractional number is used, any digits<br>that appear to right of decimal point are ignored. (Example:<br>SIZ146E and SIZ146.5E are equivalent commands.) |
| Go to Next Step | Ν        | Increments Step Sweep by number of steps programmed<br>with Increment Size Command (SIZ).<br>The following is an example of syntax required to implement<br>step sweep that starts at the minimum frequency, has an<br>increment size of 819 steps, and takes data at 5 discrete<br>frequency points:*<br>10 OUTPUT 05; "STP STSE SIZ819E"<br>20 FOR I = 0 TO 4<br>30 •<br>40 • Input Statements, etc.<br>50 •<br>60 OUTPUT 05; "N"<br>70 NEXT I<br>*Assumes sweep generator is at address is 05.                                                                                                    |

 Table 6-2.
 Digital Sweep Commands

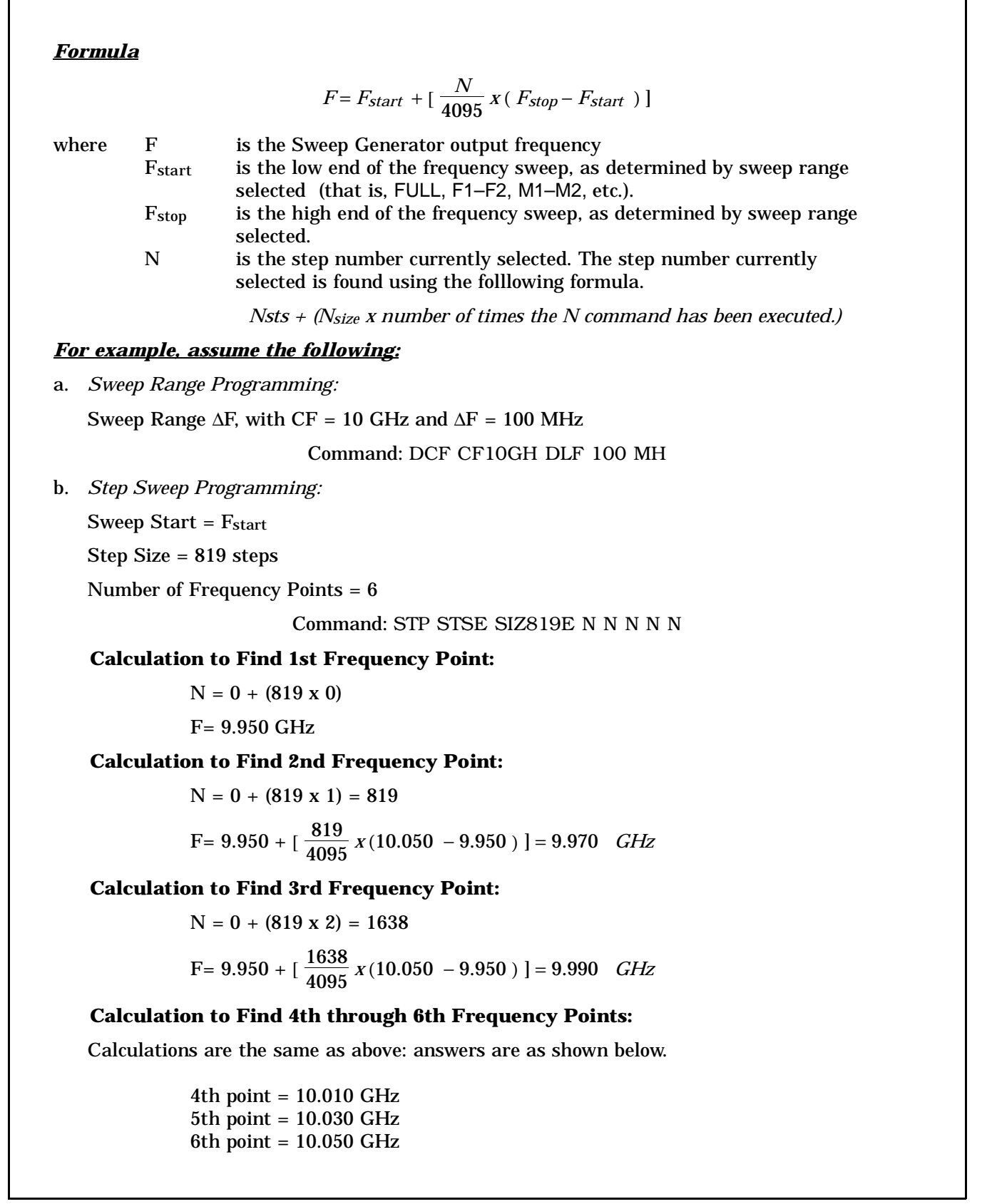

### 6-7. GPIB COMMANDS: GET MODES

To speed up bus operations, the Group Execute Trigger (GET) bus message can be used to increment or decrement frequency, sweep time, or output-power level. The GET bus message can also be used to increment or decrement the step sweep. The bus commands that configure the sweep generator for this increase/decrease response to a GET bus message are listed in Table 6-3.

| Name                            | Command | Function                                                                                                    |
|---------------------------------|---------|----------------------------------------------------------------------------------------------------|
| Trigger Single<br>Sweep         | GTS     | Configures the sweep generator to execute a single sweep<br>each time a GET bus message is received. This is the default<br>mode. That is, this is the mode that the sweep generator<br>assumes when no GET mode command is programmed. |
| Increment Selected<br>Parameter | GTU     | Configures the sweep generator to execute an "UP" com-<br>mand (Table 6-6) each time a GET bus message is received.                                                                                                    |
| Decrement Selected<br>Parameter | GTD     | Configures the sweep generator to execute a "DN" command<br>(Table 6-6) each time a GET bus message is received.                                                                                                    |
| Go to Next Step                 | GTN     | Configures the sweep generator to execute an "N" command<br>(Table 6-2) each time a GET bus message is received.                                                                                                    |

| Table 6-3. | Trigger | (GET) | Mode | Commands |
|------------|---------|-------|------|----------|
|------------|---------|-------|------|----------|

# 6-8. GPIB COMMANDS: SERVICE REQUEST MODES

To notify the controller that certain conditions exist (such as end-of-sweep, marker encountered, unleveled, and error entry), the sweep generator uses the GPIB Service Request function. To use this function, the Sweep Generator employs a system of Service Request mode commands; these commands are described in Table 6-4.

| Name                           | Command | Function                                                                                                    |  |  |
|--------------------------------|---------|----------------------------------------------------------------------------------------------------|--|--|
| Enable SRQ<br>Capability       | SQ1     | Enables the SRQ mode commands described in this table to request service from the controller.                                                                                                    |  |  |
| Disable SRQ<br>Capability      | SQ0     | Disables the SRQ function. This is the default mode, that is,<br>the mode assumed when neither SQ1 nor SQ0 is pro-<br>grammed.                                                                                                    |  |  |
| Dwell-at-Marker<br>Mode:<br>On | DW1     | Activates the dwell-at-marker mode. In this mode, when an<br>intensity marker is encountered, the frequency sweep dwells<br>at the marker until a Continue Sweep (CNT) command is<br>received. When DW1 and SQ1 are both programmed, the<br>SRQ line is pulled LOW (true), and Status Byte (Figure 6-3)<br>bits 0 and 6 are set HIGH (decimal 65). When DW1 and SQ0<br>are both programmed, only the Status Byte is generated; the |  |  |

**Table 6-4.**Service Request (SRQ) Commands (1 of 3)

| Name                                        | Command | Function                                                                                                    |  |  |
|---------------------------------------------|---------|----------------------------------------------------------------------------------------------------|--|--|
| Dwell-at-Marker<br>Mode (Continued):<br>Off | DW0     | SRQ line is not activated.<br>Deactivates the dwell-at-marker mode. This is the default<br>mode, that is, the mode assumed when neither DW1 nor<br>DW0 is programmed.                                                                                                    |  |  |
| End-of-Sweep<br>Mode:<br>On                 | ES1     | Activates the end-of-sweep mode. When ES1 and SQ1 are<br>both programmed, the ending of the frequency sweep causes<br>the SRQ line to be pulled LOW (true) and Status Byte bits<br>1 and 6 to be set HIGH (decimal 66). When ES1 and SQ0<br>are both programmed, only the Status Byte is generated; the<br>SRQ line is not activated. |  |  |
| Off                                         | ES0     | Deactivates end-of-sweep mode. This is the default mode,<br>that is, the mode assumed when neither ES1 nor ES0 is<br>programmed.                                                                                                    |  |  |
| Unleveled<br>Condition<br>Mode:<br>On       | UL1     | Activates the unleveled-condition mode. When UL1 and SQ1<br>are both programmed, an unleveled output power condition<br>causes the SRQ line to be pulled LOW (true) and Status Byte                                                                                                    |  |  |
|                                             |         | bits 2 and 6 to be set HIGH (decimal 68). When UL1 and SQ0 are both programmed, only the Status Byte is gener-<br>ated; the SRQ line is not activated.                                                                                                    |  |  |
| Off                                         | UL0     | Deactivates the unleveled condition mode. This is the de-<br>fault mode; that is, the mode assumed when neither UL0<br>nor UL1 is programmed.                                                                                                    |  |  |
| Parameter-Entry<br>Error Mode:<br>On        | PE1     | Activates the parameter-entry-error mode. Whenever PE1<br>and SQ1 are both programmed, a parameter-entry error<br>generates an SRQ. If either PE0 or SQ0 is programmed, The<br>SRQ will not be generated. A parameter-entry error always<br>sets bit 4 of the Status Byte regardless of the status of the<br>PE or SQ mode.           |  |  |
| Off                                         | PE0     | Deactivates the parameter-entry error mode. This is the<br>default mode; that is, the mode assumed when neither PE0<br>nor PE1 is programmed.                                                                                                    |  |  |

| Table 6-4. | Service Re | quest (SRQ) | Commands ( | (2 of 3) |
|------------|------------|-------------|------------|----------|
|------------|------------|-------------|------------|----------|

| Name                          | Command | Function                                                                                                    |  |  |  |
|-------------------------------|---------|----------------------------------------------------------------------------------------------------|--|--|--|
| Syntax Error<br>Mode:<br>On   | SE1     | Activates the syntax error mode. When SE1 and SQ1 are<br>both programmed, a syntax error (paragraph 6-11) causes<br>the SRQ line to be pulled LOW (true) and Status Byte bits<br>5 and 6 to be set HIGH (decimal 96). When SE1 and SQ0<br>are both programmed, only the Status Byte is generated; the<br>SRQ line is not activated.     |  |  |  |
| Off                           | SE0     | Deactivates the syntax error mode. This is the default mode;<br>that is, the mode assumed when neither SE0 nor SE1 is<br>programmed.                                                                                                    |  |  |  |
| Overflow Error<br>Mode:<br>On | SV1     | Activates the buffer-overflow-error mode. Whenever SV1<br>and SQ1 are both programmed, a buffer-overflow condition<br>generates an SRQ. If either SV0 or SQ0 is programmed, the<br>SRQ will not be generated. A buffer-overflow condition will<br>always set bit 3 of the Status Byte regardless of the status<br>of the SV or SQ mode. |  |  |  |
| Off                           | SV0     | Deactivates the overflow-error mode. This is the default<br>mode, that is, the mode assumed when neither SV0 nor SV1<br>is programmed.                                                                                                    |  |  |  |

 Table 6-4.
 Service Request (SRQ) Commands (3 of 3)

| Status Byte                                                                                                    |                                                                                                    |                                       |                                          |                                                  |                                               |                                               |                                                   |
|----------------------------------------------------------------------------------------------------|----------------------------------------------------------------------------------------------------|---------------------------------------|------------------------------------------|--------------------------------------------------|-----------------------------------------------|-----------------------------------------------|---------------------------------------------------|
| RESERVED<br>BIT 7<br>DECIMAL<br>*WT = 128                                                                                                    | SRQ<br>BIT 6<br>DECIMAL<br>WT = 64                                                                                                    | SYNTAX<br>BIT 5<br>DECIMAL<br>WT = 32 | PARAMETER<br>BIT 4<br>DECIMAL<br>WT = 16 | BUFFER<br>OVERFLOW<br>BIT 3<br>DECIMAL<br>WT = 8 | UNLEVELED<br>RF<br>BIT 2<br>DECIMAL<br>WT = 4 | END OF<br>SWEEP<br>BIT 1<br>DECIMAL<br>WT = 2 | INT MKR<br>OCCURRED<br>BIT 0<br>DECIMAL<br>WT = 1 |
| Bit 7                                                                                                    | Bit 7 is reserved for future use.                                                                                                    |                                       |                                          |                                                  |                                               |                                               |                                                   |
| Bit 6<br>tions                                                                                                    | Bit 6 is the request service bit. This bit is set HIGH when certain condi-<br>tions, as shown below, exists.                                                                  |                                       |                                          |                                                  |                                               |                                               |                                                   |
| Bits<br>ber ti<br>given                                                                                                    | Bits 0 through 5 combine with the service request bit to provide a code num-<br>ber that tells the controller which condition exists. The condition codes are<br>given below. |                                       |                                          |                                                  |                                               |                                               |                                                   |
| Bi                                                                                                    | Bit 6 and 0 set high: An intensity marker was encountered.                                                                                                    |                                       |                                          |                                                  |                                               |                                               |                                                   |
| Bit 6 and 1 set high: The frequency sweep has ended.                                                                                                    |                                                                                                    |                                       |                                          |                                                  |                                               |                                               |                                                   |
| Bi                                                                                                    | Bit 6 and 2 set high: An unleveled RF output condition has been detected.                                                                                                    |                                       |                                          |                                                  |                                               |                                               |                                                   |
| Bit 6 and 3 set high: A buffer-overflow-condition exists.                                                                                                    |                                                                                                    |                                       |                                          |                                                  |                                               |                                               |                                                   |
| Bi                                                                                                    | Bit 6 and 4 set high: An invalid parameter was entered.                                                                                                    |                                       |                                          |                                                  |                                               |                                               |                                                   |
| Bi                                                                                                    | Bit 6 and 5 set high: A syntax error has been detected.                                                                                                    |                                       |                                          |                                                  |                                               |                                               |                                                   |
| <b>NOTE</b><br>As long as bit 6 is set, any high states in the other bits will be<br>maintained. A serial poll or the command string "OSB" resets bit 6.<br>The other bits will be reset upon the decoding of the first command<br>in the next command string, other than "OSB". This permits the<br>user to query the status byte after a command string, in order to<br>determine if any problems were encountered. |                                                                                                    |                                       |                                          |                                                  |                                               |                                               |                                                   |
| The entire status byte is cleared by sending CLR, RST, or the bus message Device Clear.                                                                                                    |                                                                                                    |                                       |                                          |                                                  |                                               |                                               |                                                   |
| * "WT" stands for bit weight.                                                                                                    |                                                                                                    |                                       |                                          |                                                  |                                               |                                               |                                                   |
## 6-9. GPIB COMMANDS: OUTPUT

To provide equipment identification and parameter information upon request, the sweep generator is equipped with output commands. The use of these commands causes the sweep generator to output the requested information when next addressed to talk.

Multiple output commands may be given in the command string. All resultant data will be available in the output buffer, up until the first byte of a new command string is received.

If an output is requested from the sweep generator when the output buffer is empty, it sends a question mark (?) to indicate that it has no data available. This "?" prevents a potential bus hangup.

The output commands are described in Table 6-5.

| Name                                       | Command | Function                                                                                                    |  |
|--------------------------------------------|---------|----------------------------------------------------------------------------------------------------|--|
| Output Identity                            | OI      | Causes the sweep generator to identify itself by returning<br>certain parameter information to the controller. This pa-<br>rameter information consists of model number, low-end fre-<br>quency, high-end frequency, minimum leveled output power,<br>maximum leveled output power, and software revision num-<br>ber. This command can be used to send parameter informa-<br>tion to the controller automatically, thus relieving the<br>operator from having to input the information manually. A<br>description of the OI string is shown below:<br><u>66669 0.010 40.00 -002.0 0000 1.00 B</u><br>Model Suffix<br>Firmware Version<br>Maximum Leveled Output<br>Power (dBm)<br>High-End Frequency<br>Low-End Frequency<br>Model Number |  |
| Output Attenuator<br>Setting.              | OAT     | Returns the value of the current step attenuator setting in tenths of a dB per the format as defined by the OLV command.                                                                                                    |  |
| Output ∆F<br>Parameter                     | ODF     | Returns the value of the $\Delta F$ frequency parameter to the controller. Value is given in MHz.                                                                                                    |  |
| Output F0<br>Parameter                     | OCF     | Returns the value of the F0 frequency parameter to the controller. Value is given in MHz.                                                                                                    |  |
| Output power level en-<br>try mode status. | ОСМ     | Returns either the string 'COUPLED' or 'UNCOUPLED' depending on the status.                                                                                                    |  |
| Output F1<br>Parameter                     | OF1     | Returns the F1 frequency value in MHz.                                                                                                    |  |

Table 6-5. Output Commands (1 of

| Name                       | Command     | Function                                                                                                    |
|----------------------------|-------------|----------------------------------------------------------------------------------------------------|
| Output F2<br>Parameter     | OF2         | Returns the F2 frequency value in MHz.                                                                                                    |
| Output Flow                | OFL         | Returns the low-end frequency value in MHz.                                                                                                    |
| Output Fhigh               | OFH         | Returns the high-end frequency value in MHz.                                                                                                    |
| Output M1-M8<br>Parameter  | OM1-<br>OM8 | Returns the M1 thru M8 frequency value in MHz.                                                                                                    |
| Output Power<br>Sweep      | OLP         | Returns the value of the power sweep in 0.1 dBm increments (that is, $14 = 1.4$ dBm).                                                                                                    |
| Output Power<br>Level      | OLV         | Returns the output-power level value to the controller in $0.1 \text{ dBm}$ increments (that is, $14 = 1.4 \text{ dBm}$ ).                                                                                                    |
| Output Option<br>String.   | OOS         | Returns a string containing fields separated by spaces. Each field identifies one the the options installed in the instrument. See description in Chapter 3 for numeric keypad index 40B (SHIFT-11) for a discussion of these fields. If the instrument does not have any options installed, the string NONE is returned. The field IEEE 488 is not included in the string.                                                                                                    |
| Output High Power<br>Limit | ОРН         | Returns the high power limit. The output string generated<br>is in the normal power output format defined by OLV.                                                                                                    |
| Output Low Power<br>Limit  | OPL         | Returns the low power limit. When in the UNCOUPLED power level entry mode, the OPL string changes to reflect a value that is 25.5 dB below highest power. The low power level limit in the OI string does not change.                                                                                                    |
| Output Status<br>Byte      | OSB         | Returns the SRQ Status Byte (Figure 6-3) to the controller.                                                                                                    |
| Output Sweep<br>Time       | OST         | Returns the sweep time value to the controller. Value is given in milliseconds.                                                                                                    |
| Output Version<br>String   | OVS         | Returns a string with 3 fields separated by spaces as shown<br>below:Example:6647B8.148.04The first field is the "special" field, the second is the front<br>panel firmware version, and the third is the GPIB firmware<br>version.In most cases, the special field returns the model number of<br>the instrument. However, if the front panel or GPIB firm-<br>ware is special, the special number will be returned in this<br>field (thus the name). If this field contains a number other<br>than one within the 66XX range, it is a special number. |

| Table 6-5. | Output | Commands | (2 | of |
|------------|--------|----------|----|----|
|------------|--------|----------|----|----|

## 6-10. GPIB COMMANDS: MISCELLANEOUS

There are nine GPIB commands unrelated to either front-panel, digital-sweep, GET-mode, SRQ-mode or output operation. These miscellaneous commands are described in Table 6-6.

| Name                                | Command | Function                                                                                                    |
|-------------------------------------|---------|----------------------------------------------------------------------------------------------------|
| Set<br>Attenuator                   | ATT     | Sets the step attenuator to the value that follows the com-<br>mand. Command syntax is ATTnnnE.                                                                                                    |
| Continue Sweep                      | CNT     | Causes the sweep to continue after having dwelled at an intensity marker. CNT is used in conjunction with the SRQ Dwell-at-Marker Mode.                                                                                                    |
| Output Coupled<br>with Attenuator   | CPL     | Causes the power output to be coupled with the attenuator.<br>While in the COUPLED mode, the step attenuator is con-<br>trolled automatically when setting the power level. This is<br>the normal mode of operation. The power level range is<br>determined by the RESET parameters of the particular in-<br>strument and step attenuator installed.                                                         |
| Output Uncoupled<br>with Attenuator | UNC     | Causes the power output to be uncoupled with the attenu-<br>ator.<br>While in the UNCOUPLED mode, the step attenuator and<br>the power level setting are independent. The power level can<br>be set over the entire range of the level loop ( $P_{max}$ to $P_{max}$<br>– 25.5dB) and the step attenuator can be set from 0 to either<br>70 dB or 110 dB depending on the type of attenuator in-<br>stalled. |
| Return to Local                     | RL      | Causes the Sweep Generator to return to local (front panel) control, provided that a local lockout message (Table 6-7) is not in effect.                                                                                                    |
| Turn Dummy<br>Character On          | DO1 x   | Turns on dummy character "x" used as fill to send to con-<br>troller when sweep generator is addressed to talk but has<br>nothing to say.                                                                                                    |
| Turn Dummy<br>Character Off         | DO0     | Turns off dummy character turned on using DO1x command.                                                                                                    |

 Table 6-6.
 Miscellaneous Commands (1 of 4)

| Command | Function                                                                                                    |
|---------|----------------------------------------------------------------------------------------------------|
| DN      | Decrements the selected frequency, sweep time or RF level<br>parameter by the number of steps programmed with the<br>Increment Size command (SIZ). For DN to be effective, the<br>selected parameter must still be active. That is, the selected<br>parameter's command statement (F1xxxxGH, SWTxxMS,<br>LVLxxDM, etc.) must be the last command to appear before<br>DN is commanded. A non-parameter command, such as AUT,<br>IL1, or VM1, cannot be inserted between the parameter<br>mnemonic and the DN command. If necessary, ensure that<br>the selected parameter is still active by prefacing DN (or a<br>string of DNs) with the selected parameter's mnemonic. For<br>example, send F1 DN (or DN DN DN etc.) rather than just<br>DN (or DN DN DN etc.). |
| UP      | Increments the selected frequency, sweep time or RF level<br>parameter by the number of steps programmed with the<br>Increment Size command (SIZ). As described for the DN<br>command, above, the selected parameter must still be active<br>for UP to be effective.                                                                                                    |
| FL1     | Enables CW filter unconditionally, except when wide FM is selected.                                                                                                    |
| FL0     | Disables CW filter unconditionally.                                                                                                    |
|         | <b>NOTE</b><br>CW filter state remains unchanged when entering<br>REMOTE mode from LOCAL mode.                                                                                                    |
| SAV     | Causes the sweep generator to return an ASCII encoded<br>representation of the entire instrument setup. This instru-<br>ment setup information is contained in a data string that is<br>currently 483 bytes long. The SAV command can be used to<br>store the front-panel-control settings for a measurement test<br>setup for future use. In response to the command SAV, the<br>sweeper sends a string of characters. The first 5 characters<br>form a header: <u>ZxxxE</u><br>Where xxx = a 3 digit decimal number, which is the number<br>of characters which are to follow.                                                                                                    |
|         | Command<br>DN<br>UP<br>FL1<br>FL0<br>SAV                                                                                                    |

 Table 6-6.
 Miscellaneous Commands (2 of 4)

| Name                               | Command  | Function                                                                                                    |
|------------------------------------|----------|----------------------------------------------------------------------------------------------------|
| Recall the Front<br>Panel Settings | RCL      | Causes the Sweep Generator to be reconfigured with the<br>front panel settings that were previously saved using the<br>SAV command (below). To recall a setup, send this command<br>followed by the string that came with the SAV command<br>(above). If the character count in the header does not agree<br>with the number for which the A1 PCB is looking (dictated<br>by the firmware version), the command will be ignored.<br>If the syntax error bit is enabled to send a service request,<br>sending a string with an invalid header or too few characters<br>following the header will generate a service request. |
| Horizontal Output                  |          |                                                                                                    |
| On                                 | CS1      | Enables horizontal ramp during CW.                                                                                                    |
| Off                                | CS0      | Disables horizontal ramp during CW. (Default mode.)                                                                                                    |
| Reset Sweep                        | RSS      | Resets the frequency sweep to the sweep-start frequency, as<br>programmed by a Parameter Entry command (such as,<br>FFF1xxxxGH). RSS can be used to abort the sweep currently<br>in progress prior to sending a trigger command.                                                                                                    |
| Turn Off Selected<br>Marker        | SM0      | Appends a marker command to turn the last programmed<br>marker off. For example, programming "M1 SM0" or "M2<br>3GH M1 SM0" turns the M1 marker off.                                                                                                    |
| Save Setup                         | SVS x    | Saves the current front panel setup into an internal memory<br>location 1 thru 9, where "x" is the location number. Before<br>any existing setup is overwritten, its contents are temporar-<br>ily placed into setup #0. Operator can recover the previous<br>contents of a setup by sending an "RCS 0" command.                                                                                                    |
| Power Sweep                        | PSW      | Toggles power sweep on or off.                                                                                                    |
| ſ                                  | PSWxxxDB | Turns power sweep on and sets the power-sweep level in dB.<br>The x's in the command (xxx) may be from zero to the<br>maximum power output of the sweep generator. (This output<br>is usually 5 dBm above the maximum leveled output, but<br>never more than 25.5 dB above.)                                                                                                    |
|                                    |          | <b>NOTE</b><br>Since PSW toggles the power sweep on and off, the<br>programmer must be careful of the data entry se-<br>quence. For example: "PSW 5 DB" turns the power<br>sweep on and sets the power sweep parameter to 5 dB.<br>However, the sequence "PSW","PSW 10DB" will not<br>work because the second "PSW" turns off the power<br>sweep mode. A sequence that will work is<br>"PSW","10DB".                                                                                                    |

| Table 6-6. Miscellaneous Co | ommands (3 | 3 of 4) |
|-----------------------------|------------|---------|
|-----------------------------|------------|---------|

| Name           | Command | Function                                                                                                    |
|----------------|---------|----------------------------------------------------------------------------------------------------|
| External Sweep | ESW     | Activates the external sweep mode. The sweep generator<br>frequency is now being controlled by an external voltage<br>applied to rear panel EXT SWEEP connector. |

 Table 6-6.
 Miscellaneous Commands (4 of 4)

## 6-11. BUS MESSAGES

The sweep generator recognizes most of the IEEE-488 bus messages. A listing of the recognized bus messages, including specific information describing how the messages are used, is given in Table 6-7.

| Bus Messages                      | How Message is Used By Sweep Generator                                                                                                    |
|-----------------------------------|----------------------------------------------------------------------------------------------------|
| Device Clear                      | Clears the input buffer, the status byte, and the SRQ function. Also sends a CLR message to the main microprocessor on the front panel PCB.                                                                                                    |
| Go to Local                       | Returns the sweep generator to local (front panel) control.                                                                                                    |
| Group Execute<br>Trigger          | <ol> <li>Triggers a new sweep if the EXT and the GTS commands are both pro-<br/>grammed.</li> <li>If the GTU command is programmed, the selected parameter is incremented<br/>by the number of programmed steps using the SIZ command .</li> <li>If the GTD command is programmed, the selected parameter is decremented<br/>by the number of programmed steps using the SIZ command.</li> <li>If the GTN command is programmed, the digital sweep is incremented by<br/>the number of programmed steps using the SIZ command.</li> </ol> |
| Interface Clear                   | Stops the sweep generator GPIB interface from listening or talking. The front panel controls <i>are not</i> cleared.                                                                                                    |
| Local Lockout                     | Prevents the RETURN TO LOCAL key or the RL command from returning the sweep generator to local control.                                                                                                    |
| Remote Enable                     | Places the sweep generator under remote control if the REM line is TRUE and<br>the sweep generator is addressed to listen. If placed in remote and not supplied<br>with program data, sweep generator operation is determined by the position<br>in which the front panel controls were set immediately prior to going remote.                                                                                                    |
| Service Request<br>(SRQ) Messages | The sweep generator is equipped with SRQ capability. It will respond to both serial-poll and parallel-poll messages. Serial-poll and parallel-poll operations are described below.                                                                                                    |

**Table 6-7.** Bus Messages Recognized by the Sweep Generator (1 of 2)

| Bus Messages                                                      | How Message is Used By Sweep Generator                                                                                                    |
|-------------------------------------------------------------------|----------------------------------------------------------------------------------------------------|
| Serial-Poll Enable<br>(SPE)<br>Serial-Poll Disable<br>(SPD)       | Serial Poll Operation<br>The SPE message causes the sweep generator to respond with a decimally-<br>coded status byte (Figure 6-3). This status byte is coded to tell the controller<br>if it was the device requesting service and what kind of service it needs. The<br>SPD message, which is sent by the controller in response to receiving a status<br>byte, terminates serial-poll operation.                      |
|                                                                   | <i>Parallel-Poll Operation</i><br>When queried by a parallel-poll message command the sweep generator (if<br>configured for parallel-poll operation; see below) responds by setting its as-<br>signed data bus line to the logical state (1, 0) that indicates its correct SRQ<br>status.                                                                                                    |
| Parallel-Poll<br>Configure (PPC)<br>Parallel-Poll<br>Enable (PPE) | To configure a bus device that is built for parallel-poll operation and designed<br>to be remotely configured on the bus, the controller sends a two-byte parallel-<br>poll configure and enable (PPC and PPE) message. The PPC byte configures<br>the device to respond to a parallel-poll message such as PPOLL or POL. The<br>PPE byte assigns the logical sense (1, 0) that the parallel-poll response will<br>take. |
| Dorallel Dell                                                     | When the sweep generator receives the PPC/PPE message, it configures itself to properly respond to the parallel-poll message.                                                                                                    |
| Parallel-Poll<br>Disable (PPD)                                    | The PPU (or PPD) message is sent by the controller when a parallel-poll response is no longer desired. This message causes the sweep generator to become unconfigured for parallel-poll response.                                                                                                    |

| Table 6-7. | Bus Messages Recognized by theSweep Generator (2 of | 2) |
|------------|-----------------------------------------------------|----|
|------------|-----------------------------------------------------|----|

### 6-12. PROGRAM ERRORS

There are three types of errors that occur in bus programming: invalid-parameter errors, syntax errors and buffer overflow conditions. These three error types are described below.

- a. Invalid-Parameter Error. Invalid-parameter errors are those that will cause either the front panel CLEAR ENTRY, F1 > F2 OR M1 > M2 CHANGE FREQ SETTING, or GHz/dBm/Sec and MHz/dB/mS indicators to flash. Invalid-parameter errors also cause the front-panel indicators to flash. These errors include:
  - Programming a frequency sweep where F1 is greater than F2 or M1 is greater than M2 (backward sweep).
  - Attempting to enter a frequency, sweep-time, or RF level parameter that exceeds the limits of the sweep generator.
  - Failing to properly end a parameter entry with a suitable terminator, such as MH, DB, MS, etc.
- *b.* Syntax Errors. Syntax errors are those that occur in the formulation of a program statement, such as writing "EXTTFS" instead of "EXTTRS." To prevent misinterpretation of command statements, the sweep generator ignores all portions of the command statement following the syntax error. All commands in a command string following a syntax error are ignored until a delimiter is detected. When this happens, normal decoding and execution will resume. The three delimiters are:

| Name            | ASCII No |
|-----------------|----------|
| Carriage Return | 13       |
| Comma (,)       | 44       |
| Slash (/)       | 47       |

*c.* Buffer Overflow Condition. The sweep generator has large input and output buffers to provide for smoother data flow and minimum delays on the bus. However, if the controller issues a sequence of commands that completely fills both the input and output buffers and is still trying to talk to the sweeper, the bus will hang up. The controller continually checks for this condition. When detected, the pointers on the output buffer are reset to empty, which allows data flow to restart. To signal the subsequent loss of output data, bit 3 of the status byte is set. If both SV1 and SQ1 have been programmed, a service request (SRQ) is then sent. An example that illustrates program errors is shown in Figure 6-4.

### 6-13. RESET PROGRAMMING AND DEFAULT CONDITIONS

Reset programming provides the means for quickly returning the Sweep Generator to its default (preprogrammed) operational state. In this discussion, the term warm reset means resetting all instrument parameters except for the GPIB IC. In a warm reset, codes STS, SIZ, SQ, DW, UL, ES, and GTS and all numeric parameters assume their default states.

#### Resetting the 66XXB

- RETURN TO LOCAL Key.
  - If local lockout has been programmed, this key is ignored.
  - If local lockout is not in effect, and if the sweep generator is in remote mode, pushing this key returns it to the local state.
  - If neither local lockout or remote mode is in effect, pushing this button causes the GPIB address to be displayed on the front panel.

| The followin<br>appropriate<br>each exampl          | g are examples of command strings that produce errors. In each case, the<br>bit in the status byte is set to show the type of error. The last two lines in<br>a query the status byte to determine which bit has been set.                      |
|-----------------------------------------------------|----------------------------------------------------------------------------------------------------|
| 1. Example of frequency                             | of a command string that results in a parameter error. In line 10, the start is higher than the stop frequency.                                                                                                    |
|                                                     | 10 OUTPUT 05; "F1 12GH F2 10GH FF"                                                                                                    |
|                                                     | 20 OUTPUT 05; "OSB"                                                                                                    |
|                                                     | 30 ENTER 05; A\$                                                                                                    |
|                                                     | 40 DISP ASC (A\$)                                                                                                    |
|                                                     | Sweep Generator Returns: 16                                                                                                    |
| 2. Example of<br>parameter<br>This has<br>example 1 | of a command string that results in a syntax error. In line 10, the frequency<br>r "F3" is a mistake. Note that the OSB command is preceeded with a comma.<br>the same effect as if the OSB command were in the next line down, as in<br>above. |
|                                                     | 10 OUTPUT 05: "F1 12 GH F3 10 GH FF. OSB"                                                                                                    |
|                                                     | 20 ENTER 05; A\$                                                                                                    |
|                                                     | 30 DISP ASC (A\$)                                                                                                    |
|                                                     | Sweep Generator Returns: 32                                                                                                    |
| 3. Example of too many                              | of a command string that results in a buffer-overflow condition. In line 30,<br>commands have been programmed.                                                                                                    |
|                                                     | 10 OUTPUT 05; "SAV"                                                                                                    |
|                                                     | 20 ENTER 05; A\$                                                                                                    |
|                                                     | 30 OUTPUT 05; "SAV SAV RCL"; A\$; "RCL"; A\$                                                                                                    |
|                                                     | 40 OUTPUT 05; "OSB"                                                                                                    |
|                                                     | $\begin{array}{c} 60 & 30 & \text{ENTER } (05) \text{ (A$)} \\ \hline 70 & \text{DISP ASC } (A$) \end{array}$                                                                                                    |
|                                                     |                                                                                                    |
|                                                     | Sweep Generator Returns: 8                                                                                                    |
|                                                     |                                                                                                    |
|                                                     |                                                                                                    |

Figure 6-4. Examples of Program Errors.

- RESET Key.
  - Pressing this key while in the local mode performs an instrument reset, as described above.
  - The RESET key is ignored when in remote or local lockout.
- RST Command.
  - Sending the RST command does a warm reset of the GPIB interface, resets the 66XXB, and resets the status byte register and pending SRQs. It does not reset a local lockout or remote condition.
- Bus Messages: Device Clear or Selected Device Clear.
  - The status byte and any pending service requests are cleared.
  - The input buffers are emptied.

# 6-14. INDEX OF SWEEP GENERATOR GPIB COMMAND CODES

An alphabetical index of the sweep generator GPIB command codes is given in Table 6-8. This table lists the command mnemonic, the name of the command, and the table number where the command is described.

| Code | Name                            | Table<br>No. | Code | Name                         | Table<br>No. |
|------|---------------------------------|--------------|------|------------------------------|--------------|
|      | Alternate Setun                 | 6-1          | DW/1 | Dwell at Marker Mode On      | 6-4          |
| ATT  | Set Attenuator                  | 6-1          | ES0  | End of Sween SRO Off         | 6-4          |
| AUT  | Auto Trigger                    | 6-1          | ES1  | End of Sweep SRQ On          | 6-4          |
| CCF  | Enter Parameter CF              | 6-1          | ESW  | External Sweep Mode          | 6-6          |
| CF1  | CW Select F1                    | 6-1          | EXT  | External Trigger             | 6-1          |
| CF2  | CW Select F2                    | 6-1          | F1   | Enter Parameter F1           | 6-1          |
| CLR  | Clear Keypad                    | 6-1          | F2   | Enter Parameter F2           | 6-1          |
| CM1  | CW Select M1                    | 6-1          | FF   | Sweep Range F1-F2            | 6-1          |
| CM2  | CW Select M2                    | 6-1          | FL0  | CW Filter Off                | 6-6          |
| CNT  | Continue Sweep                  | 6-6          | FL1  | CW Filter Enabled            | 6-6          |
| CPL  | Output Coupled with Attenuator  | 6-6          | FM0  | FM Off                       | 6-1          |
| CS0  | Horizontal Output Off During CW | 6-6          | FM1  | FM On                        | 6-1          |
|      | Operation                       |              | FUL  | Sweep Range Full             | 6-1          |
| CS1  | Horizontal Output On During CW  | 6-6          | FV0  | Frequency Vernier Off        | 6-1          |
|      | Operation                       |              | FVS  | Set Frequency Vernier        | 6-1          |
| DB   | dB Data Terminator              | 6-1          | GH   | GHz Data Terminator          | 6-1          |
| DCF  | Sweep Range ∆F CF               | 6-1          | GTD  | GET Mode Execute "DN" Com-   | 6-3          |
| DLM  | Sweep Range ∆F M1               | 6-1          |      | mand                         |              |
| DL1  | Detector Leveling               | 6-1          | GTN  | GET Mode Execute "N" Command | 6-3          |
| DLF  | Enter $\Delta F$ Frequency      | 6-1          | GTS  | Get Mode Trigger Sweep       | 6-3          |
| DM   | dBm Data Terminator             | 6-1          | GTU  | GET Mode Execute "UP"        | 6-3          |
| DN   | Decrement Selected Parameter    | 6-6          |      | Command                      |              |
| DO0  | Turn Dummy Characters Off       | 6-6          | IL1  | Internal Leveling            | 6-1          |
| DO1  | Turn Dummy Characters On        | 6-6          | IM1  | Intensity Marker             | 6-1          |
| DS0  | Front Panel Display Off         | 6-1          | LIN  | Line Trigger                 | 6-1          |
| DW0  | Dwell at Marker Mode Off        | 6-4          | LV0  | Leveling Off                 | 6-1          |

## Table 6-8. Sweep Generator Command Codes (1 of 2)

| Code    | Name                                       | Table<br>No. | Code  | Name                                | Table<br>No. |
|---------|--------------------------------------------|--------------|-------|-------------------------------------|--------------|
| LVL     | Enter Level Parameter                      | 6-1          | RCS 0 | Recall Setup 0                      | 6-1          |
| M1-M8   | Enter Markers M1 thru M8                   | 6-1          |       | (from external storage)             |              |
| MAN     | Manual Sweep                               | 6-1          | RCS n | Recall Setup n                      | 6-1          |
| MH      | MHz Data Terminator                        | 6-1          |       | (from external storage)             |              |
| MK0     | Markers Off                                | 6-1          | RF0   | RF Off                              | 6-1          |
| MM      | Sweep Range M1-M2                          | 6-1          | RF1   | RF On                               | 6-1          |
| MS      | Millisecond Data Terminator                | 6-1          | RL    | Return to Local                     | 6-6          |
| Ν       | Go to Next Increment                       | 6-2          | RM1   | RF Marker On                        | 6-1          |
|         | (Digital Sweep)                            |              | RSS   | Reset Sweep                         | 6-6          |
| OAT     | Output Attenuator Setting                  | 6-5          | RST   | Reset Front Panel                   | 6-1          |
| OCF     | Output CF Frequency                        | 6-5          | RT0   | RF During Retrace Off               | 6-1          |
| OCM     | Output Power Level Entry                   | 6-5          | RT1   | RF During Retrace On                | 6-1          |
|         | Mode Status                                |              | SAV   | Save Front Panel Setup              | 6-6          |
| ODF     | Output $\Delta F$ Frequency                | 6-5          | SE0   | Syntax Error Mode Off               | 6-4          |
| OI      | Identify Instrument                        | 6-5          | SE1   | Syntax Error Mode On                | 6-4          |
| OF1     | Output F1 Frequency                        | 6-5          | SEC   | Seconds Data Terminator             | 6-1          |
| OF2     | Output F2 Frequency                        | 6-5          | SH    | Shift                               | 6-1          |
| OFL     | Output Low-End Frequency                   | 6-5          | SIZ   | Increment Size                      | 6-2          |
| OFH     | Output High-End Frequency                  | 6-5          | SM0   | Turn Selected Marker Off            | 6-6          |
| OLV     | Output RF Level                            | 6-5          | SQ0   | SRQ Mode Off                        | 6-4          |
| OLP     | Output Power Level                         | 6-5          | SQ1   | SRQ Mode On                         | 6-4          |
| OM1-OM8 | Output M1 Frequency thru Output            | 6-5          | STP   | Step Sweep                          | 6-2          |
|         | M8 Frequency                               |              | STS   | Step Select                         | 6-2          |
| OOS     | Output Option String                       | 6-5          | SV0   | Buffer Overflow SRQ Off             | 6-4          |
| OPH     | Output High Power Limit                    | 6-5          | SV1   | Buffer Overflow SRQ On              | 6-4          |
| OPL     | Output Low Power Limit                     | 6-5          | SVS n | Store Setup n (to internal storage) | 6-6          |
| OSB     | Output Status Byte                         | 6-5          | SWT   | Enter Sweep Time Parameter          | 6-1          |
| OST     | Output Sweep Time                          | 6-5          | TRS   | Trigger Sweep                       | 6-1          |
| OVS     | Output Version String                      | 6-5          | TST   | Self Test                           | 6-1          |
| PE0     | Parameter Entry Error SRQ Off              | 6-4          | UL0   | Unleveled Condition Mode Off        | 6-4          |
| PE1     | Parameter Entry Error SRQ On               | 6-4          | UL1   | Unleveled Condition Mode On         | 6-4          |
| PL1     | Power Meter Leveling                       | 6-1          | UNC   | Output Uncoupled with Attenuator    | 6-6          |
| PSW     | Power Sweep Mode                           | 6-6          | UP    | Increment Selected Parameter        | 6-6          |
| RCL     | Recall Front Panel Setup (from controller) | 6-6          | VM1   | Video Marker On                     | 6-1          |

| Table 6-8. | Sweep  | Generator   | Command | Codes ( | (2 | of 2) |
|------------|--------|-------------|---------|---------|----|-------|
|            | Succep | acticitator | communa | Couch ( | ~  | or ~, |